**KYOCERa** 

取扱説明書

# よじめに

# FinecamL4v 4.0 MEGA PIXELS 3.0X OPTICAL ZOOM

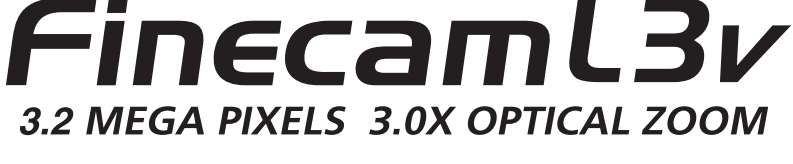

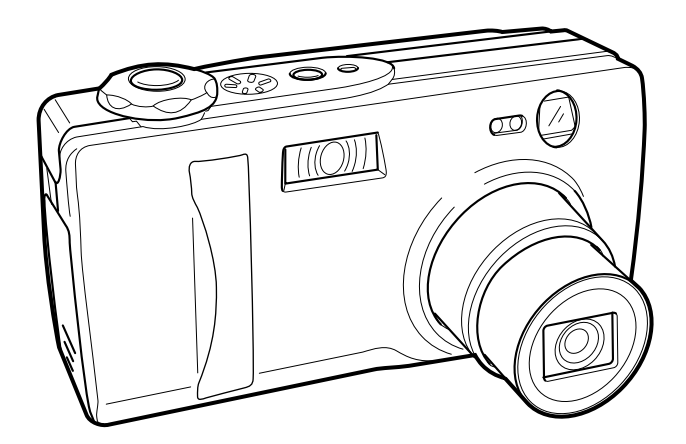

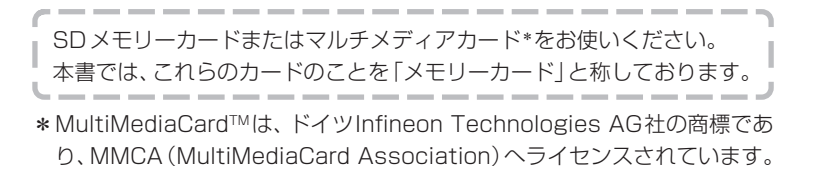

準備

基本

テクニック

k K

口袋

SET UP

お買い上げありがとうございました。 このFinecam L3v及びFinecam L4vは光学3倍ズームレンズを搭載し た高性能、高画質のデジタルカメラです。 お取り扱いの際はこの取扱説明書をよくお読みいただき、正しい使いかた で、末永くご愛用ください。

# 付属品の確認

まず、はじめに付属品の確認をしてください。

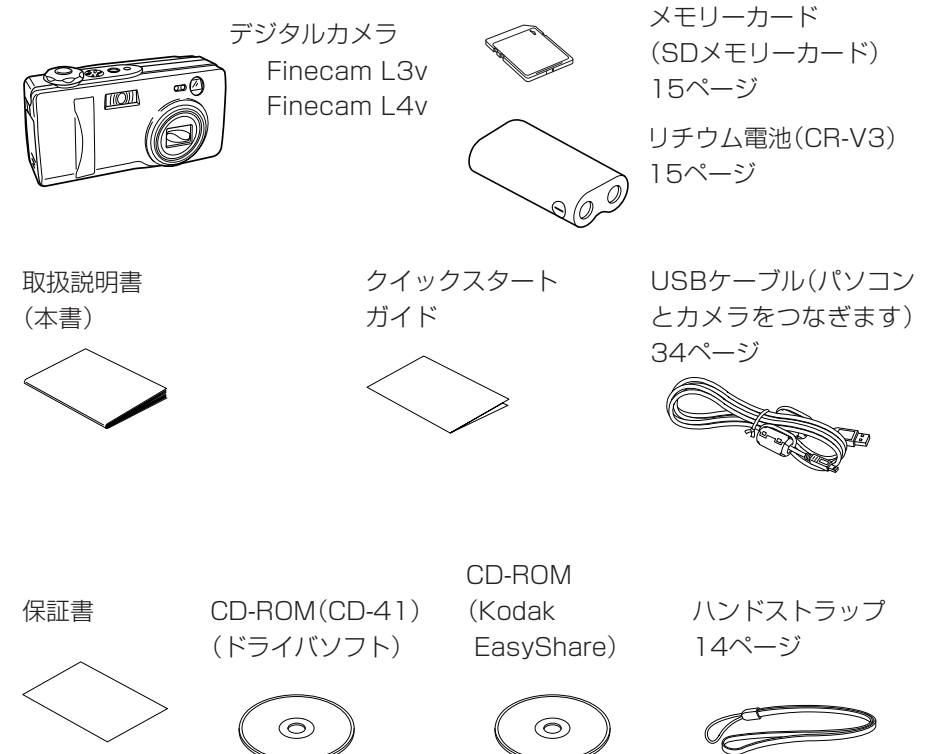

# この取扱説明書の使いかた

**はじめに**では、このカメラや取扱説明書のこと、カメラを扱う上でのご注意 などの大切なことが書かれています。

**カメラの準備**では、カメラをお使いになる前にしていただきたいことが書かれています。

**基本の操作**では、デジタルカメラの基本である「撮る、見る、消す」の操作が書かれていますので、特に初めてお使いになる方は、こちらをお読みいただいて、 デジタルカメラの使いかたを覚えてください。

撮影のテクニックでは、ピント合わせがうまくできないときやファインダーを使った撮影のしかたなど、このカメラをさらに使いこなすためのテクニックが書かれています。

"△"カメラモードと"艸"動画モードの機能を使いこなすでは、ストロボ機能や露出補正など撮影前に設定する機能の使いかたが書かれています。基本の操作や撮影のテクニックをご理解いただいた方やカメラの操作に慣れている方はこちらをお読みください。

"」"再生モードの機能と使いかたでは、画像を見るための機能と、画像をリサ イズしたり、音声を付けたりなど、カメラの操作で簡単な画像の加工ができる 機能の使いかたが書かれています。

**"SET UP"セットアップモードの機能と使いかた**では、メモリーカードのフォーマットや日付の設定など、使用頻度は少ないが、あると便利な機能や大事な機能の使いかたが書かれています。

付録では、カメラの様子がおかしいときの対処表、このカメラの仕様、索引な どが書かれています。

●本書ではデジタルカメラのことをカメラと称しております。

※ご使用の前に このカメラは高性能ICを使用した電子機器です。ご 使用中にICの放熱によりカメラが熱くなることがあります。故障では ありませんが、長時間皮膚が触れたままになっていると、低温やけど を起こす恐れがありますのでご注意ください。

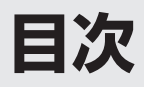

| はじめに                                                                                                    | 2                                |
|----------------------------------------------------------------------------------------------------|----------------------------------|
| 付属品の確認                                                                                                    | 2                                |
| この取扱説明書の使いかた                                                                                                    | 3                                |
| 取り扱い上のご注意                                                                                                    | 8                                |
| このカメラでできること                                                                                                    | 12                               |
| カメラ                                                                                                    | 12                               |
| システムマップ                                                                                                    | 13                               |
| 各部の名称 →ボタンやレバーなどの呼び名をご紹介                                                                                                    | 14                               |
| ハンドストラップの取り付けかた                                                                                                    | 14                               |
| カメラの準備                                                                                                    | 15                               |
| 1. メモリーカードと電池を入れる                                                                                                    | 15                               |
| メモリーカードを取り出すときは                                                                                                    |                                  |
| ライトプロテクト(書込禁止)スイッチ ※SDメモリーカードのみ                                                                                                    |                                  |
| 単3形電池もお使いになれます                                                                                                    |                                  |
| 2. 電源をONにする                                                                                                    | 17                               |
| バッテリー残量表示の見かたと電池交換の目安                                                                                                    | 17                               |
|                                                                                                    |                                  |
| 3. 日付と時刻を合わせる                                                                                                    | 17                               |
| 3. 日付と時刻を合わせる<br>基本の操作                                                                                                    | 17<br><b>20</b>                  |
| 3. 日付と時刻を合わせる<br>基本の操作<br>撮影してみましょう (静止画像の撮影)                                                                                                    | 17<br><b>20</b><br>20            |
| <ol> <li>3. 日付と時刻を合わせる</li> <li>基本の操作</li> <li>撮影してみましょう(静止画像の撮影)</li> <li>構えかた</li> </ol>                                                                                                    | 17<br><b>20</b><br><b>20</b><br> |
| 3. 日付と時刻を合わせる<br><b>基本の操作</b><br>撮影してみましょう(静止画像の撮影)<br>構えかた<br>撮影後のLEDの表示                                                                                                    | 17<br>20<br>                     |
| 3. 日付と時刻を合わせる                                                                                                    |                                  |
| 3. 日付と時刻を合わせる                                                                                                    |                                  |
| 3. 日付と時刻を合わせる                                                                                                    |                                  |
| <ol> <li>3. 日付と時刻を合わせる</li> <li>基本の操作</li> <li>撮影してみましょう(静止画像の撮影)</li> <li>構えかた</li> <li>撮影後のLEDの表示</li> <li>シャッターボタンの半押し</li> <li>動画も撮ってみましょう</li> <li>撮った画像を確認する(画像の再生)</li> <li>画像の撮影時の情報を見る</li> </ol>                |                                  |
| <ol> <li>3. 日付と時刻を合わせる</li> <li>基本の操作</li> <li>撮影してみましょう(静止画像の撮影)</li> <li>構えかた</li> <li>撮影後のLEDの表示</li> <li>シャッターボタンの半押し</li> <li>動画も撮ってみましょう</li> <li>撮った画像を確認する(画像の再生)</li> <li>画像の撮影時の情報を見る</li> <li>動画の画面</li> </ol> |                                  |
| 3. 日付と時刻を合わせる                                                                                                    |                                  |
| 3. 日付と時刻を合わせる                                                                                                    |                                  |
| 3. 日付と時刻を合わせる                                                                                                    |                                  |
| 3. 日付と時刻を合わせる                                                                                                    |                                  |

|                    | IJ   |
|--------------------|------|
|                    | ର୍ଜ୍ |
| USBドライバをインストールする31 |      |
| USBケーブルをパソコンに接続する  |      |
| パソコンで画像を見る         |      |
| リンタでデジタルプリントする     |      |

| 撮影のテクニック                  | 47 |
|---------------------------|----|
| フォーカスロックを使った撮影のしかた        |    |
| ピントの合いにくい被写体              |    |
| ズームボタンを使った撮影(光学ズームと電子ズーム) |    |
| ファインダーを使った撮影で節電           |    |
| ディスプレイボタンの使い方             | 50 |

専用プリンタでデジタルプリントする.....

# "☆"カメラモードと"具"動画モードの機能を使いこなす ..51

| <ul> <li>赤目現象とは</li></ul>                                                                                                    | ストロボモードを使うときは?                       | 51 |
|----------------------------------------------------------------------------------------------------|--------------------------------------|----|
| <ul> <li>【♥/▲】近くのものを撮る、風景を撮る</li></ul>                                                                                                    | 赤目現象とは                               | 53 |
| カメラぶれにご注意ください 55<br>パララックスってなに? 55<br>[3] セルフタイマーを使った撮影は? 56<br>[3] セルフタイマーを使った撮影は? 57<br>[5] 画素数を選ぶには? 57<br>[5] 画像の圧縮率を選ぶには? 58<br>画素数と画質の組合せによる撮影枚数と容量 59<br>画素数や画質を選ぶときの目安 59<br>[3] 露出補正のしかたは? 60<br>露出補正を使う目安 60<br>[WB] ホワイトバランスの決めかた 61<br>[5] 音声無し(または音声付き)の動画を撮る 62<br>[0M] / [栗M] [カラーモード] -カラー、白黒、セピアが選べる 63<br>[0M] [彩度] -鮮やかさを変える 64<br>[0M] [ジャープネス] -輪郭をくっきりさせる 65<br>[0M] / [栗M] [WBプリセット] -白を自分で決める 66<br>[0M] / [栗M] [フォーカス] -ピントの合わせかたを選ぶ 67<br>[0M] / [栗M] [フォーカス] -ピントの合わせかたを選ぶ 68<br>[0M] [長時間露光] -ジャッタースピードを遅くする 70 | [♥/▲] 近くのものを撮る、風景を撮る                 | 54 |
| <ul> <li>パララックスってなに?</li></ul>                                                                                                    | カメラぶれにご注意ください                        | 55 |
| <ul> <li>[☆] セルフタイマーを使った撮影は?</li></ul>                                                                                                    | パララックスってなに?                          | 55 |
| <ul> <li>[□] 画素数を選ぶには?</li></ul>                                                                                                    | [心] セルフタイマーを使った撮影は?                  | 56 |
| <ul> <li>[●] 画像の圧縮率を選ぶには?</li></ul>                                                                                                    | ["]] 画素数を選ぶには?                       | 57 |
| <ul> <li>画素数と画質の組合せによる撮影枚数と容量</li></ul>                                                                                                    | [€]] 画像の圧縮率を選ぶには?                    | 58 |
| <ul> <li>画素数や画質を選ぶときの目安</li></ul>                                                                                                    | 画素数と画質の組合せによる撮影枚数と容量                 | 59 |
| <ul> <li>[☑]露出補正のしかたは?</li></ul>                                                                                                    | 画素数や画質を選ぶときの目安                       | 59 |
| <ul> <li>露出補正を使う目安</li></ul>                                                                                                    | [2] 露出補正のしかたは?                       | 60 |
| [WB] ホワイトバランスの決めかた                                                                                                    | 露出補正を使う目安                            | 60 |
| [♥] 音声無し (または音声付き) の動画を撮る                                                                                                    | [WB] ホワイトバランスの決めかた                   | 61 |
| <ul> <li>【△M] / [興M] [カラーモード] -カラー、白黒、セピアが選べる</li></ul>                                                                                                    | [型] 音声無し (または音声付き) の動画を撮る            | 62 |
| <ul> <li>[〇M] [彩度] ー鮮やかさを変える</li></ul>                                                                                                    | [✿M] / [舞M] [カラーモード] -カラー、白黒、セピアが選べる | 63 |
| [✿M] [シャープネス] −輪郭をくっきりさせる                                                                                                    | [✿M] [彩度] ―鮮やかさを変える                  | 64 |
| <ul> <li>[〇M] / [栗M] [WBプリセット] - 白を自分で決める</li></ul>                                                                                                    | [✿M] [シャープネス]-輪郭をくっきりさせる             | 65 |
| [✿M] [AEモード] −露出の合わせかたを選ぶ                                                                                                    | [✿M] / [栗M] [WBプリセット] -白を自分で決める      | 66 |
| [�M] / [弄M] [フォーカス] ーピントの合わせかたを選ぶ                                                                                                    | [✿M] [AEモード] −露出の合わせかたを選ぶ            | 67 |
| [✿M] [長時間露光] –シャッタースピードを遅くする                                                                                                    | [✿M] / [♥M] [フォーカス] −ピントの合わせかたを選ぶ    | 68 |
|                                                                                                    | [✿M] [長時間露光] – シャッタースピードを遅くする        | 70 |

| [�M] [ISO] — ISO感度を変えて撮影する      | 71 |
|---------------------------------|----|
| [ѺM] [測光モード] –露出を合わせる範囲を選ぶ      | 72 |
| [✿M] [電子ズーム] −電子ズームのONまたはOFFを選ぶ | 73 |
| "▶"再生モードの機能と使いかた                | 74 |
| [マルチ表示] 画像を一覧再生する               | 74 |
| [アフレコ] 画像に声のメッセージを入れる           | 77 |
| [プロテクト] 画像を消さないように保護する          | 79 |
| [消去] 一枚の画像を消すときは                | 80 |
| [全消去] 全ての画像を消すときは               |    |
| [リサイズ] 画素数の変更とトリミングをする          |    |
| [回転] 画像を回転させる                   |    |
| [スライドショー] 画像を自動で次々に表示させる        | 85 |
| [プリント設定] DPOFでプリントの設定をする        |    |
| プロテクトと全消去を使った便利な画像の消しかた         |    |
|                                 |    |

## "SET UP"セットアップモードの機能と使いかた .........90

| [液晶の明るさ] 液晶モニターの明るさを変える     | 90 |
|-----------------------------|----|
| [日付写し込み] 画像データに日付を書き込む設定をする | 91 |
| [フォーマット] メモリーカードを初期化する      | 92 |
| [オートOFF] 電源を自動でOFFにして節電する   | 92 |
| [モードロック] 設定した機能を残しておく       | 94 |
| [操作音] ボタンを押したときの音量を調節する     | 94 |
| [シャッター音] シャッター音の音量を調節する     | 95 |
| [選択色変更] メニューの色を選ぶ           | 95 |
| [起動画面] 起動画面を選ぶ              | 96 |
| [RECレビュー] 撮影直後に画像を確認する      | 97 |
| [言語LANGUAGE] メニューに表示する言語を選ぶ | 97 |
| [連番リセット] 画像データの名前を0001から始める | 98 |
| [設定リセット] 設定した機能を初期設定に戻す     | 99 |

| 付録 1                        | 00  |
|-----------------------------|-----|
| トラブルシューティング                 | 100 |
| 液晶モニターに表示されるメニューとアイコンの名前    | 103 |
| LEDの表示とカメラの状態               | 106 |
| モードロックされるメニューと初期設定の一覧表      | 108 |
| 別売りアクセサリー                   | 109 |
| [長時間露光]と[ISO 感度]の設定にご注意ください | 111 |
| 主な仕様                        | 112 |
| 索引                          | 116 |

## 安全に関する表示について

この取扱説明書では、このカメラを安全に使用していただくために、次のような表示をしています。内容 をよくお読みいただき、正しく使用してください。

| ⚠ 危険                                                                         | このマークは、製品を正しくお使いいただけなかった場合に、製品の使用者等が死亡または重傷を負う危険性が切迫して想定されることを示します。 |  |
|------------------------------------------------------------------------------|---------------------------------------------------------------------|--|
|                                                                              |                                                                     |  |
| ▲ 警告                                                                         | このマークは、製品を正しくお使いいただけなかった場合に、製品の使用者等が死亡または重傷を負う可能性が想定されることを示します。     |  |
|                                                                              |                                                                     |  |
| ▲ 注意 このマークは、製品を正しくお使いいただけなかった場合に、製品の使用者等が傷害を<br>負う危険および物的損害の発生が想定されることを示します。 |                                                                     |  |

# 取り扱い上のご注意

〈カメラ使用上のご注意〉

| ▲ 警告 | <ul> <li>カメラや電池が熱くなる、煙が出る、焦げ臭いなどの異常を感じたときは、速やかに電池を取り出してください。火災や火傷の原因となります。(電池を取り出す際、火傷には十分ご注意ください。)</li> <li>カメラを分解、改造しないでください。高電圧がかかり感電する恐れがあります。</li> <li>ストロボ撮影時、ストロボを人の目(とくに乳幼児)に近づけて撮影しないでください。目の近くでストロボを発光すると視力障害を起こす危険性があります。</li> <li>カメラで、太陽や強い光源を直接見ないでください。視力障害を起こす危険性があります。</li> <li>移動しなからの撮影はおやめください。特にファインダーを覗きながら移動すると事故の原因になります。</li> <li>撮影時は被写体に気をとられすぎずに、周囲の状況にも十分注意をはらってください。</li> </ul> |
|------|----------------------------------------------------------------------------------------------------|
|------|----------------------------------------------------------------------------------------------------|

|      | ● 海岸やほこりの多い所での撮影後は、カメラをよく清掃してください。潮風は金属を腐 |
|------|-------------------------------------------|
|      | 食し電子回路の断線ショートの原因となり、発煙・発火を起こすこともあります。また   |
|      | 砂ぼこりは内部機構の作動不良を起こします。                     |
|      | ● 寒いところから急に暖かい室内に持ち込むと、レンズがくもることがあります。しばら |
|      | くするとくもりは消えますが、繰り返し行うとレンズやボディ内部に水滴が生じます。   |
| ▲ 注意 | 水滴は電子回路の断線、ショートの原因となり、発煙・発火を起こすこともあります。   |
|      | 急激な温度変化はできるだけ避けてください。                     |
|      | ● カメラは精密な電子機器です。電子回路の断線による発煙・発火や機構の破損の原因と |
|      | なる落下や衝撃は避けてください。                          |
|      | ● 海外旅行や結婚式など大切な撮影のときは、前もって作動の確認、またはテスト撮影を |
|      | して正常に記録されていることを確認してから使用してください。            |
|      |                                           |

- このカメラは防水機構になっていませんので、雨天や水中では使用できません。万一水に濡れてしまったときは、早めに当社サービスステーションにお持ちいただき、点検を受けてください。
- 撮影レンズ、測光窓などを指紋などで汚すとカメラの精度に影響を及ぼしますので十分注意してください。
   もし汚れた場合はむやみに拭かず、セーム皮や市販の眼鏡拭き用紙などで軽く拭く程度にしてください。
   また、ゴミやホコリはブロアーで吹き飛ばすかレンズ刷毛で払うようにしてください。
- 本体の汚れを落とすときは、柔らかな布などで拭いてください。ペンジンやシンナーなどの有機溶剤は本体破損の原因になりますので、絶対に使用しないでください。

## 必ずお読みください

- 撮影や再生直後など、カードアクセスLEDが点滅しているときは、SDメモリーカードまたはマルチメ ディアカードを取り出さないでください。
- 強力な電磁波を発生させる場所(テレビやスピーカーのすぐ近くなど)では、画像が乱れて記録されたり、 再生画像が乱れることがあります。
- 太陽に直接カメラを向けて撮影しないでください。カメラのCCDを損傷します。
- カメラを落下させたときは、外観に異常がなくても、内部が破損していたり、はずれている場合があります。必ず当社サービスステーションにお持ちいただき、点検を受けてください。
- カード着脱部の内部には触れないでください。故障の原因となります。

#### 〈マイクロコンピューターの保護回路について〉

このカメラは外部の強力な静電気に対して、内部のマイクロコンピューターを保護するための安全回路 を内蔵しています。この安全回路の働きにより、極めてまれにカメラが作動しなくなることがあります。 このような場合はカメラの電源をOFFにし、一旦電池を取り出して、もう一度入れ直してからご使用く ださい。

本製品の機能をフルに活用していただくためにも、アクセサリー類は当社製品のご使用をおすすめしま す。市販されている他社製品、あるいは自作の製品を使用して生じた事故や故障については、当社では保 証いたしかねます。

#### 著作権について

あなたが、実演や興行・展示物などを撮影したものは、個人で楽しむなどの他は、著作権法上、権利者に 無断で使用できません。なお、実演や興行・展示物などのうちには、個人で楽しむなどの目的であっても、 撮影を制限している場合がありますのでご注意ください。

#### ためし撮りと撮影内容の補償について

必ず事前に試し撮りをし、画像が正常に記録されていることを確認してください。万一本機や記録媒体 (SDメモリーカードまたはマルチメディアカード)の不具合により、撮影画像の記録やパソコンへの読 み込みが行われなかった場合の記録内容の補償についてはご容赦ください。

#### 電波障害自主規制について

この装置は、情報処理装置等電波障害自主規制協議会(VCCI)の基準に基づくクラスB情報技術装置です。 この装置は、家庭環境で使用することを目的としていますが、この装置がラジオやテレビジョン受信機 に近接して使用されると、受信障害を引き起こすことがあります。取扱説明書に従って正しい取り扱い をしてください。

● 航空機の機内や病院など、使用を禁止された場所ではカメラの電源をOFFにしてください。電子機器などに影響を与え事故の原因となります。

#### 〈カメラの保管について〉

⚠ 注意

カメラは湿気やほこりのある場所や防虫剤のあるタンス、実験室のように薬品を扱うところを避け、風通しのよいところに保管してください。電子回路の断線、ショートの原因となり、発煙・発火を起こすこともあります。

- 熱い場所(夏の海辺、直射日光下の車内など)に長時間置いておくとカメラやSDメモリーカードまたはマルチメディアカード、電池等の性能を低下させ、故障の原因となりますので放置しないでください。
- カメラを長期間使わないときは電池を取り出しておいてください。電池の液漏れなどによる事故を防ぎます。

# はじめに

#### 〈液晶モニターについて〉

| ⚠ 注意 | <ul> <li>液晶モニターの画面を強くこすったり、強く押したりすると故障やトラフルの原因になります。もしホコリやゴミなどが付着した場合は、ブロアーブラシで吹き払ってください。汚れがひどいときは、柔らかい布やセーム皮などで軽く拭き取ってください。また、ベンジンやシンナーなどの有機溶剤は絶対に使用しないでください。</li> <li>万一液晶モニターが破損した場合、ガラスの破片などでケガをする恐れがありますので十分ご注意ください。</li> </ul> |
|------|----------------------------------------------------------------------------------------------------|
|      | <ul> <li>液晶モニターの破損により中の液晶が皮膚に付着した場合、すみやかに付着物を拭き取り、<br/>水で流し、石鹸でよく洗浄してください。また目に入った場合、きれいな水で最低15分<br/>間洗浄した後、すみやかに医師の診断を受けてください。</li> </ul>                                                                                            |

- 液晶モニターの特性上、一部の画素で常時点灯あるいは常時点灯しない画素が存在することがありますが 故障ではありません。また記録される画像には何ら影響ありません。
- 屋外では日差しの加減で液晶モニターが見えにくくなる場合があります。

#### くリチウム電池・使用上のご注意〉 \*リチウム電池=ニ酸化マンガンリチウム電池 CR-V3

- 電池は一般に、低温になるにしたがって一時的に性能が低下します。寒冷地での使用の前後はカメラを防 寒具や衣服の内側に入れるなどして保温してください。なお低温のために性能の低下した電池は、常温に 戻ると回復します。
- 電池の+-極が汗や油などで汚れていると、接触不良をおこす原因になります。乾布でよく拭いてから使用してください。
- 長期の旅行などには、予備の新しい電池を用意してください。
- 電池の+-を間違えて入れるとカメラは作動しません。

 

 金属製のピンセットのような導電性のあるもので電極に触れないでください。電池の消 耗を早めるだけでなく、ショートして危険です。

 電池を廃棄する場合は、接点にテーブを貼るなど絶縁してください。廃棄後他の金属と 接触すると、破裂、発火の原因となります。

 次のようなことは絶対にしないでください。電池が破裂し火災、けがや周囲を汚損する 原因となります。

 かのようなことは絶対にしないでください。電池が破裂し火災、けがや周囲を汚損する 原因となります。

 なのあうす。

 このカメラで指定されている電池以外は、使用しないでください。

 で面池の極性(+と-)を逆に入れないでください。

 電池を火の中に入れたり、充電ショート、分解、加熱は絶対にしないでください。

 で日・V3(リチウム電池)は充電禁止です。絶対に充電しないでください。

 電池は幼児の手の届かないところに置いてください。万一電池を飲み込んだ場合、電池 が壊れて電池の液で胃、腸などが損傷する恐れがありますので、直ちに医師と相談して ください。

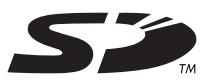

- \* SDロゴは商標です。
- \* MicrosoftおよびWindowsは、米国Microsoft Corporationの米国およびその他の国における登録商 標です。
- \* Macintoshおよび Mac OS、QuickTime™および QuickTime ロゴは、Apple Computer, Inc.の登録商標です。
- \* PRINT Image Matching および PRINT Image Matching II に関する著作権はセイコーエプソン株 式会社が所有しています。
- \* Kodak および EasyShare は Eastman Kodak Companyの商標です。
- \* Eastman Kodak Company, Rochester, NY 14650
- \* USB DIRECT-PRINT に関する著作権はセイコーエプソン株式会社が所有しています。
- \* 全ての会社名、ブランド名または商品名は、それらの所有者の登録商標または商標です。

#### **PRINT Image Matching**

\* 本製品は PRINT Image Matching II に対応しています。PRINT Image Matching II 対応プリン タでの出力および対応ソフトウエアでの画像処理において、撮影時の状況や撮影者の意図を忠実に反 映させることが可能です。

#### USB DIRECT-PRINT

\* 本製品は、USB DIRECT-PRINTに対応しております。本製品はUSB DIRECT-PRINT対応プリン タに直接接続し、デジタルカメラのモニタ上で写真選択や印刷開始を指示することができます。

このカメラでできること

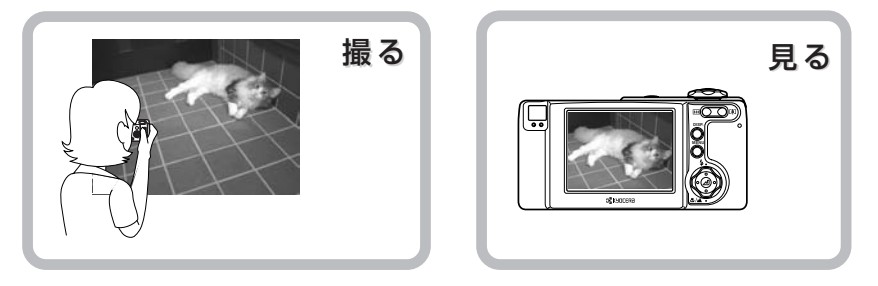

ハードディスクやCD-Rに保存する 壁紙にする Eメールに画像を付けて送る ංල 6 レタッチソフトで加工する は30ページをご覧ください。

パソコンにつなぐ

付属のUSBケーブルでカメ ラとパソコンをつないでくだ さい。OSによっては、USBド ライバのインストールが必要 です。この場合はUSBドライ バをインストールしてからカ メラとパソコンをつないでく ださい。手順を間違えると USBドライバが正しくイン ストールできません。詳しく

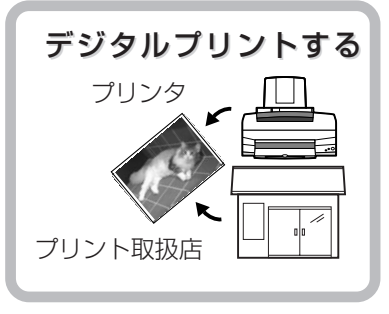

※従来の写真と同様にデジタルプリン トはプリント取扱店で出来ます。 サービス内容について、詳しくは、お 店にお問合せください。

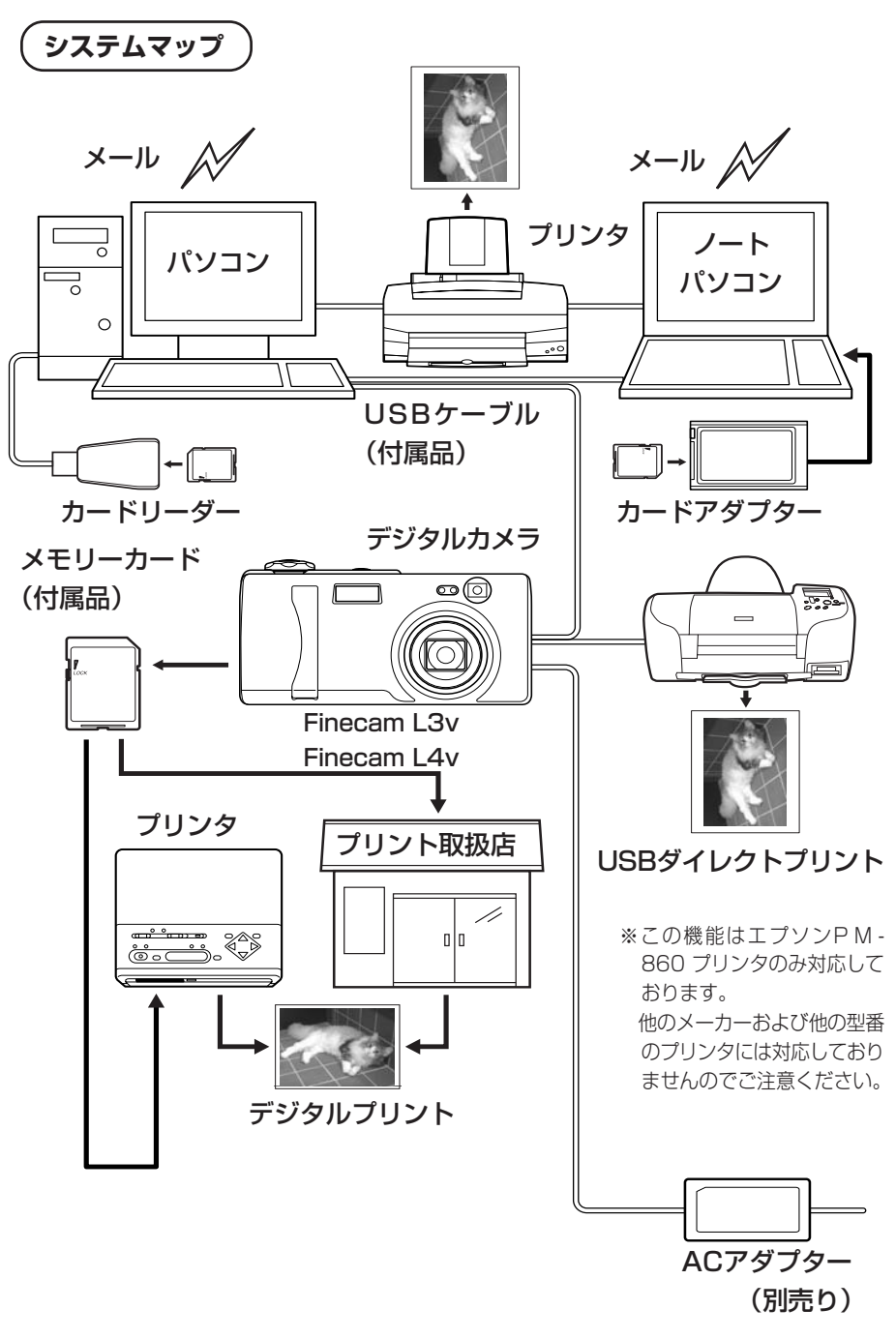

各部の名称 →ボタンやレバーなどの呼び名をご紹介

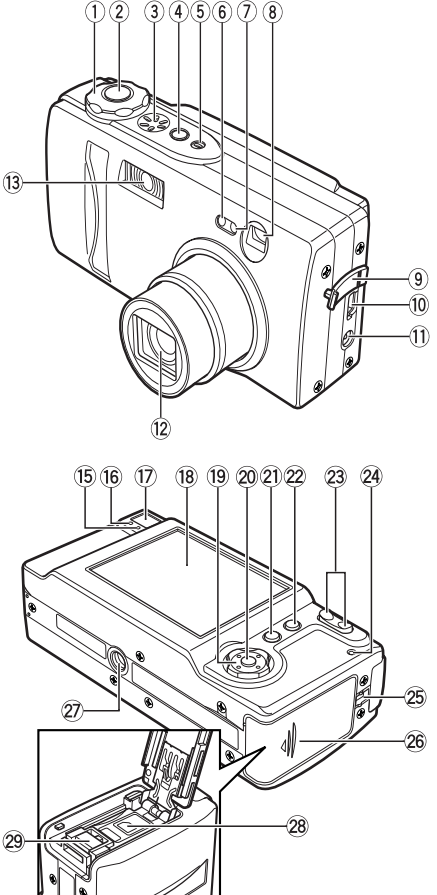

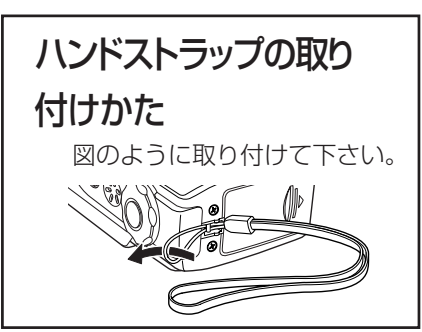

① モード切替ダイヤル →17ページ ② シャッターボタン →21ページ ③ スピーカー ④ "POWER" パワーボタン →17ページ ⑤ マイク →77ページ ⑥ セルフタイマーLED(赤) →106ページ (7) 測光窓 (8) ファインダー ④ 端子カバー 10 USB端子 →34ページ (1) 電源入力端子 12 レンズ/レンズバリア (13) ストロボ発光部 →51ページ (4) フロントイルミネーション→106ページ (15) 警告LED(赤) →107ページ (16) スタンバイLED(緑)→107ページ ⑦ ファインダー →49ページ (18) 液晶モニター →103ページ (19) 十字ボタン:上下左右の十字方向に押せ ます。→29ページ 20 決定ボタン →29ページ ② メニューボタン →27ページ 22 ディスプレイボタン →50ページ 23 ズームボタン ( IIII ワイドボタン、 [↓]テレボタン)→49ページ ② カードアクセスLED(橙)→107ページ 25 ストラップ取り付け部 20 カードカバー →15ページ 27) 三脚取り付け穴 28 バッテリーカバー →15ページ 29 バッテリーカバー開放レバー →15ページ

# カメラの準備

# 1. メモリーカードと電池を入れる

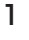

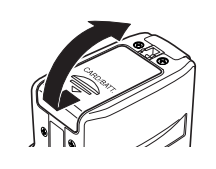

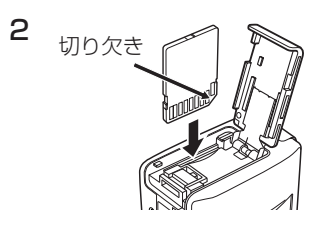

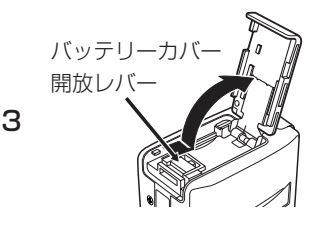

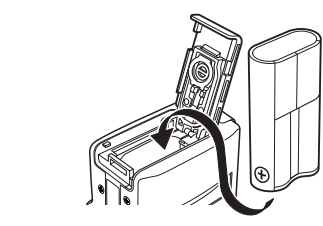

5

4

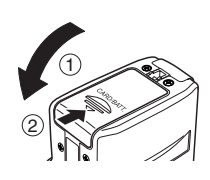

- **カードカバーを開けます**。 カードカバーをスライドさせるとカード
- カバーが開きます。
- メモリーカードを入れます。
   メモリーカードはラベル面を液晶モニ
   ター側に向けて差し込みます。
   差し込むときは、「カチッ」と音がして
   止まるところまで差し込んでください。
   ◆メモリーカードにシールなどを貼らない
   でください。取り出せなくなることがあ

バッテリーカバーを開けます。

ります。

バッテリーカバー開放レバーに指先を 引っかけてスライドさせるとバッテリー カバーが開きます。

付属品のリチウム電池 (CR-V3) を入れ ます。

電池の向きにご注意ください。

カードカバーとバッテリーカバーを閉め ます。

- カードカバーを閉めます。(バッテ リーカバーも同時に閉まります。)
- カードカバーをスライドしてロック します。

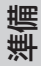

ライトプロテクト

茟

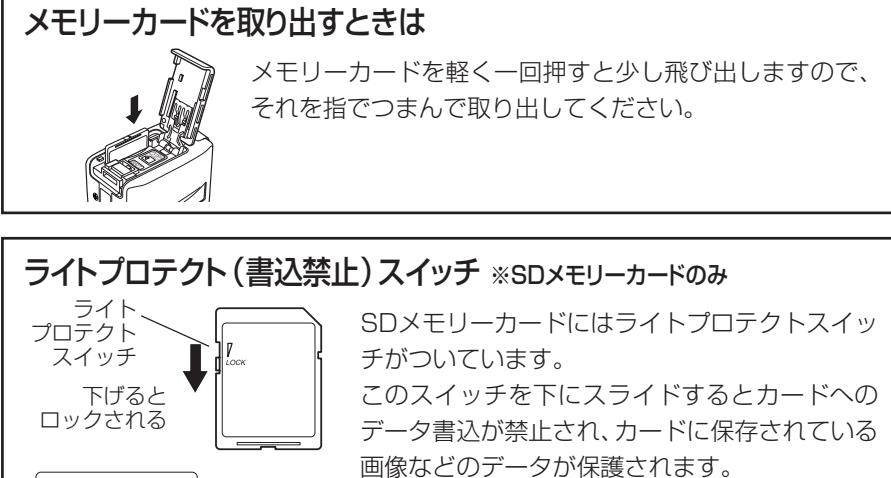

なお、この状態のカードを使って撮影や消去などはできま せん。

液晶モニターには"ライトプロテクト"と表示されます。

# 単3形電池もお使いになれます

自

付属品のリチウム電池CR-V3のほかにも単3形ニッケル水素蓄電池、ニッケル 乾電池を2本、お使いいただけます。

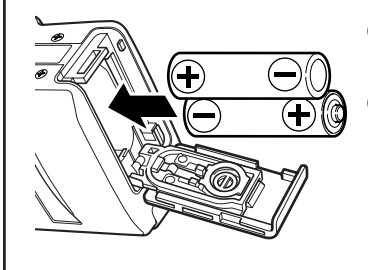

 ●付属品のCR-V3使用時より、撮影できる枚数 や再生できる時間は短くなります。
 ●アルカリ電池やマンガン電池は電流容量が不 足しているため使用できません。使用された 場合は電池の状態検出がうまくいかず、突然 カメラが動作不能になることがあります。

準備

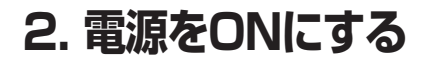

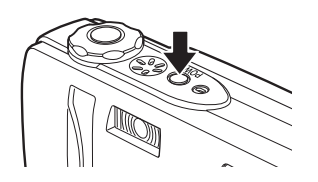

 ・ パワーボタンを押します。
 ・

 ・

 ・

 ・

 ・

 ・

 ・

 ・

 ・

 ・

 ・

 ・

 ・

 ・

 ・

 ・

 ・

 ・

 ・

 ・

 ・

 ・

 ・

 ・

 ・

 ・

 ・

 ・

 ・

 ・

 ・

 ・

 ・

 ・

 ・

 ・

 ・

 ・

 ・

 ・

 ・

 ・

 ・

 ・

 ・

 ・

 ・

 ・

 ・

 ・

 ・

 ・

 ・

 ・

 ・

 ・

 ・

 ・

 ・

 ・

 ・

 ・

 ・

 ・

 ・

 ・

 ・

 ・

 ・

 ・

 ・

 ・

 ・

 ・

 ・

 ・

 ・

 ・

 ・

 ・

 ・

 ・

 ・

# 3.日付と時刻を合わせる

電池を抜いて、長時間放置すると日付や時刻がリセットされます。新しい電 池に交換したときは、日付や時刻が合っているか確認してください。

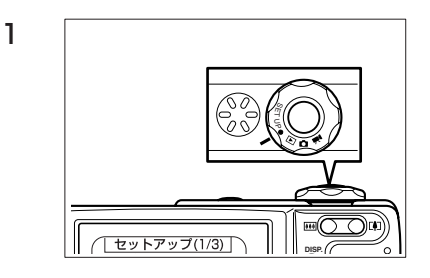

(○) モード切替ダイヤルを "SETUP" に合わせます。

セットアップのメニューが表示され ます。

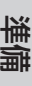

### 2日付や時間を設定します

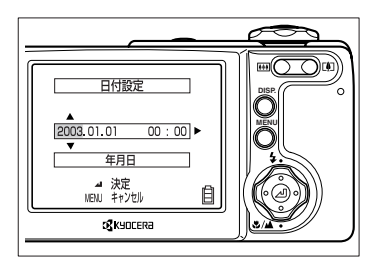

- ① (④) 十字ボタンの上下を押して
   [日付設定]を選び、(④) 十字ボ
   タンの右を押します。
- 12 十字ボタンを使って日付や時間を 設定します。

④ 十字ボタンの上下を押すと数値の変更と表示形式の選択ができます。
日付の表示形式→19ページ

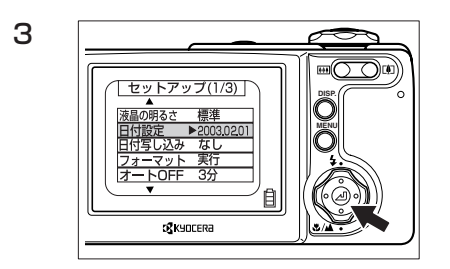

# 全ての設定が終わったら、 🥘 決 定ボタンを押して、設定完了です。

# 日付と時刻は必ず設定してください

100KCBOX KIF\_0001.jpg 2003.8.2 KIF\_0002.jpg 2003.8.2 KIF\_0003.jpg 2003.8.7 KIF\_0004.jpg 2003.8.15 デジタルカメラでは、撮影したときの日付 と時刻が画像データと一緒にメモリーカー ドに保存されます。これにより画像は、パ ソコンで扱うときに撮影した日付と時刻が 情報として残るので、アルバムなどのデー タ管理がしやすくなります。

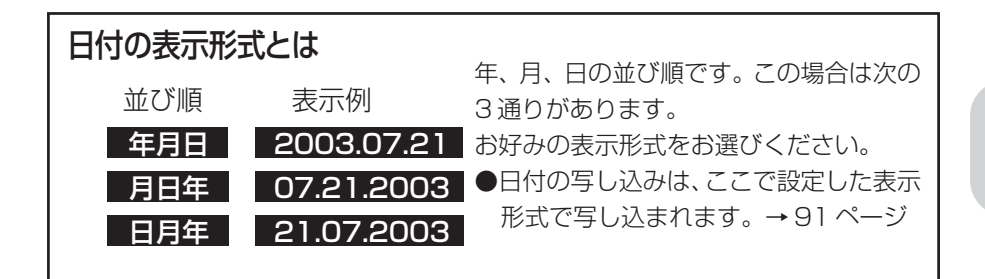

準備

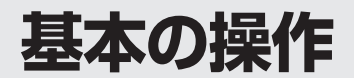

(初めてデジタルカメラをお使いになる方へ)

撮る→見る→いらない画像は消す これがデジタルカメラの基本操作です。 まずは試し撮りなどをして、このカメラの使いかたを覚えてください。 そして撮った画像は、パソコンで加工したり、デジタルフォトプリントし たりと、デジタルカメラならではの楽しみ方もお試しください。

# 撮影してみましょう(静止画像の撮影)

1 モードを"**○**"カメラモードにします

2構図を決めます

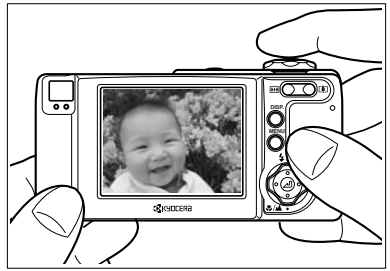

● モード切替ダイヤルを"□"に合わせ、"POWER"パワーボタンを押して、カメラの電源をONにします。
日付は起動後に約3秒表示されます。

## 液晶モニターを見ながら被写体の構 図を決めます。

●カメラぶれに注意してください。 カメラぶれ→55ページ 構えかた →22ページ ファインダーを使った撮影で節電 →49ページ

"[•]" テレボタンと "……" ワイドボタンを 押すと構図の拡大または縮小ができます。

ズームボタンを使った撮影 →49ページ 露出とピントを合わせます

З

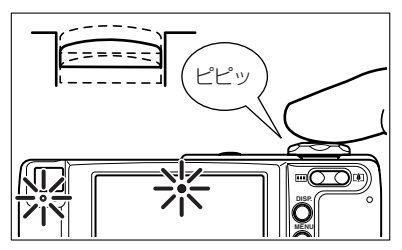

露出とピントが合っていないとき

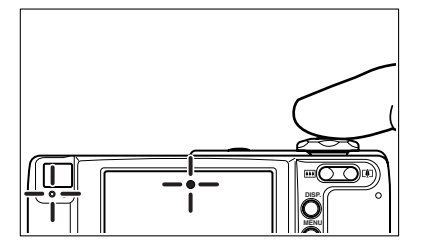

シャッターボタンを半押しして露出 とピントを合わせます。

シャッターボタンの半押し→22ページ 露出とピントが合ったとき 「ピピッ」と音がして、スタンバイLED と合焦マークが点灯します。

スタンバイLEDと合焦マークが点滅 して、音は鳴りません。(撮影はできま す)

シャッターボタンを半押しし直した
 り、フォーカスロックを使って再び露
 出とピントを合わせてください。

4 撮影します

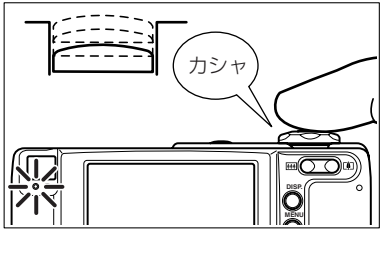

シャッターボタンをさらに押し込む と、撮影できます。

DISP.

スタンバイLEDが消灯しましたら撮 影完了です。 基本

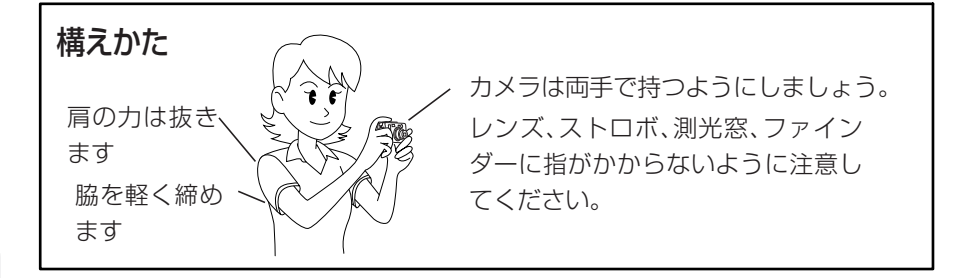

## 撮影後のLEDの表示

撮影後に警告LED(赤)とカードアクセスLED(橙)が点滅している場合は、 次のことをお知らせしています。(LEDの表示→106ページ)

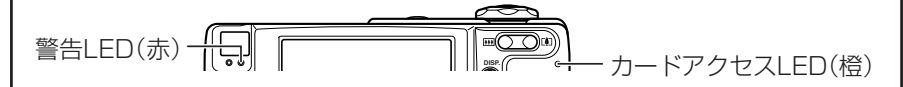

撮影後、カードアクセスLEDが点滅しているときは、メモリーカードに画像 を記録しています。このときに、カードカバーを開けたり、メモリーカード を取り出したりしないでください。データがこわれる可能性があります。 (点滅中でも撮影はできます)

撮影後、警告LEDが点滅しているときは、ストロボ充電中です。消灯するまで次の撮影はお待ちください。

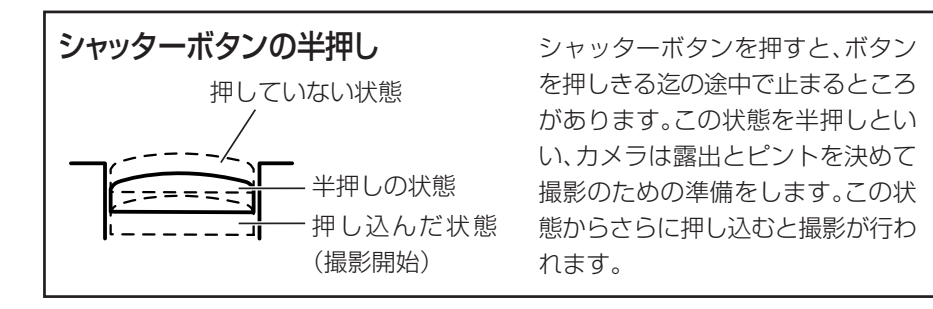

基本

# 動画も撮ってみましょう

1 モードを"艸"動画モードにします

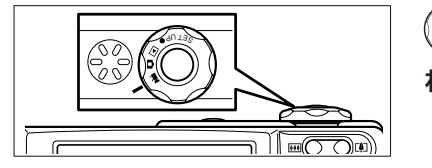

2構図を決めて、ピントを合わせます

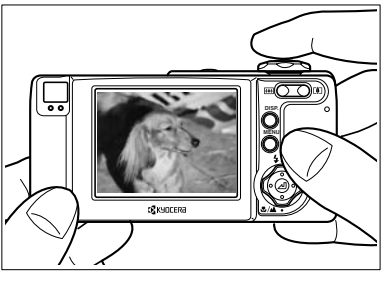

(○) モード切替ダイヤルを "■" に合わせて、電源をONにします。

液晶モニターを見ながら構図を決めます。
 シャッターボタンを半押ししてピントを合わせます。
 撮影中の露出は周囲の明るさに合わせてカメラが調節します。
 合焦マーク(緑):ピントが合ったときに点灯します。(点滅中はピントが合っていませんが、撮影はできます。)
 320 第03:18 撮影できる残りの総秒数

3 撮影します

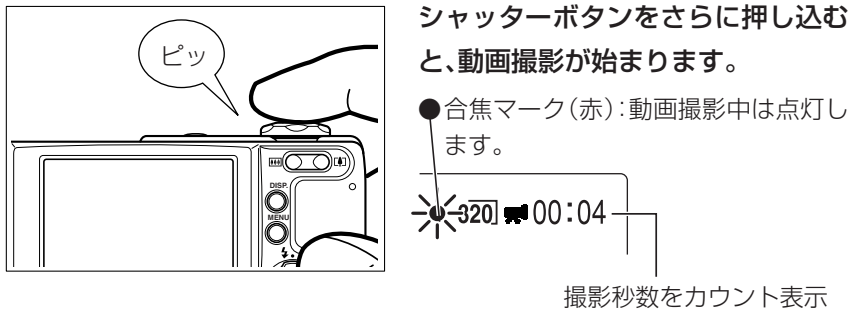

320x240: 30秒 160x120: 120秒(2分)

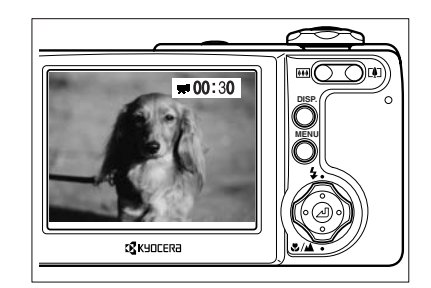

30秒後または120秒後、動画撮影が 終わります。

- ブームボタンは撮影前にお使いになれますが、撮影中は使用できません。(音声ありの場合)→62ページ
- 途中で撮影を止めるときは、シャッ ターボタンを押してください。
- ●画素数が160x120のときは120秒の動画が撮れます。

# 撮った画像を確認する (画像の再生)

モードを"▶"再生モードにします

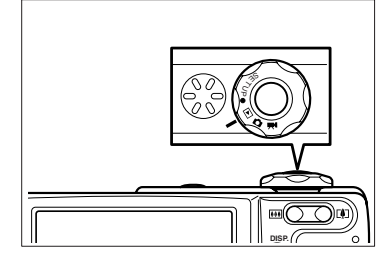

● モード切替ダイヤルを"▶"に合わせて、電源をONにします。
 最後に撮った画像が液晶モニターに現れます。

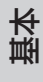

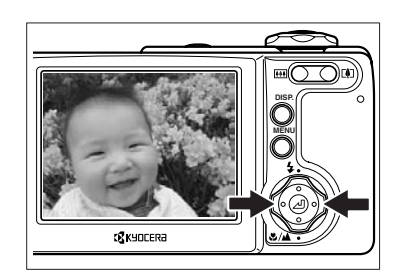

されている画像が確認できます。 右を押す:順方向

(@)<br />
十字ボタンの左右を押すと、記録

左を押す:逆方向

静止画のときの操作

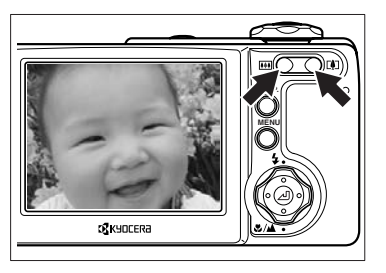

# ズームボタンを押すと画像の拡大縮 小ができます。

 拡大後、(2) 十字ボタンで表示範囲が 選べます。

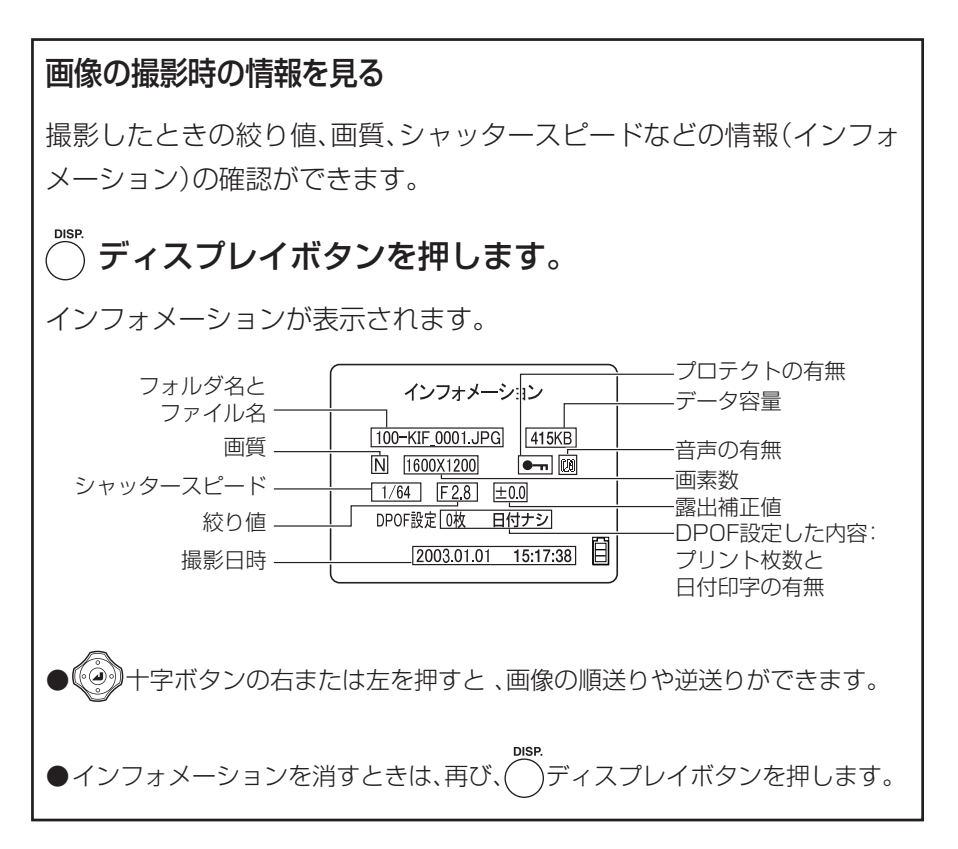

# 動画のときの操作

動画の画面

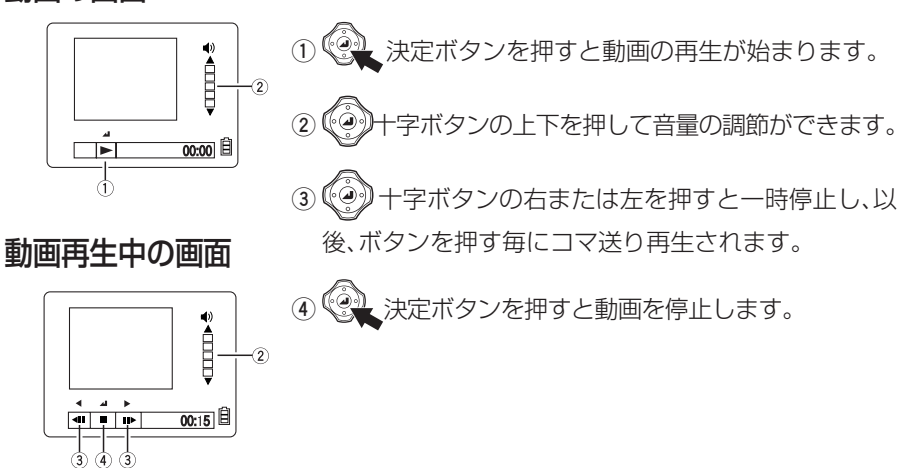

本番

26

基本

# 不要な画像を消す(画像の消去)

1 モードを"▶"再生モード→消去[給]にします。

**K**YOCERa

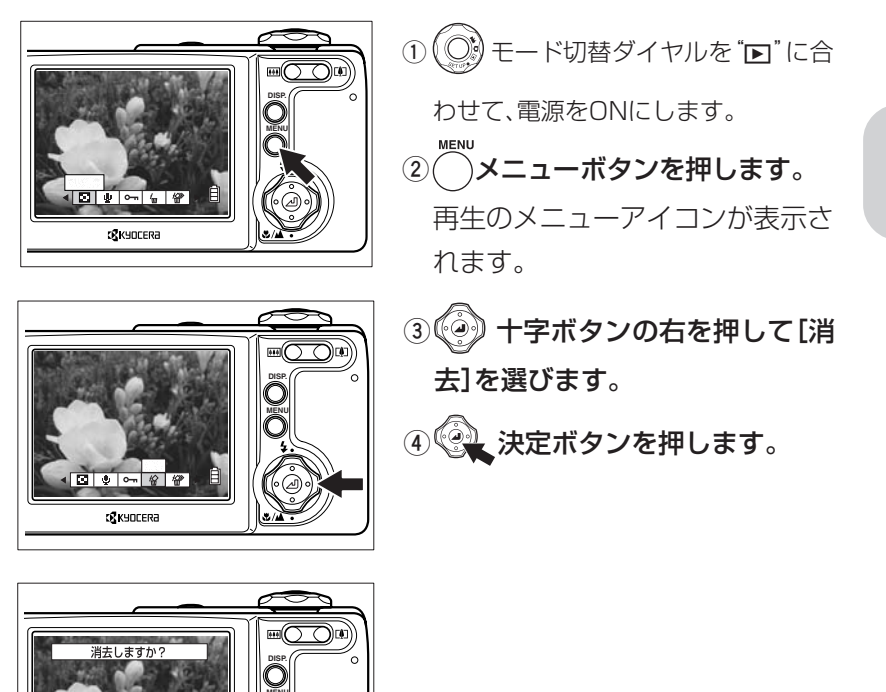

### 2 消去する画像を選びます

十字ボタンの右または左を押して、消去する画像を表示させます。

● ここでは例として、すでに表示されている画像を消去します。

3 消去します

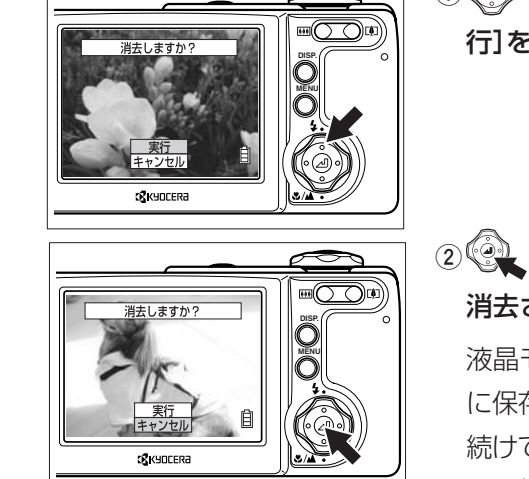

① (④) 十字ボタンの上を押して[実 行]を選びます。

# ② ② 決定ボタンを押すと、画像が 消去されます。

液晶モニターには消えた画像の次 に保存されていた画像が現れます。 続けて消去する場合は、「2. 消去す る画像を選びます」からの手順を繰 り返してください。

● プロテクトされている画像は消去 できません。→79ページ

### 4. 作業を終了します

──メニューボタンを押すと、消去の作業は終了です。

# 十字ボタンと決定ボタンの使いかた

メニューアイコンやメニューの項目を選ぶときには、こちらのボタンを使い ます。

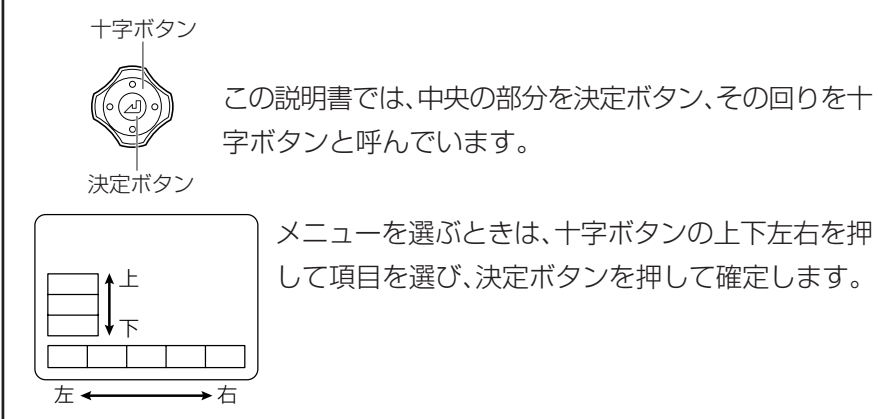

# 画像がいっぱいになったら…

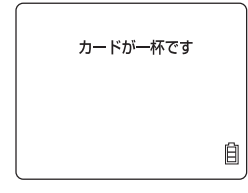

メモリーカードに画像を記録できなくなると、「カード が一杯です」のメッセージが液晶モニターに現れます。 このときは新しいメモリーカードに差し替えるか、パ ソコンに画像を保存してからメモリーカードにある画 像を消してください。

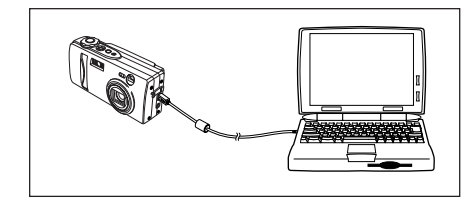

パソコンに画像を保存する場合は、付 属のUSBケーブルを使います。詳し くは30ページをご覧ください。また、 メモリーカードにある画像を全て消 す場合は「全消去」と「フォーマット」 の2通りがあります。「全消去」は81 ページ、「フォーマット」は92ページ をご覧ください。 転本

# パソコンにつなぐ

カメラとパソコンをつないで、撮った画像をパソコンで見たり、コピーして加 工したり、Eメールで送ることができます。

まずはお使いのパソコンの環境やOSをご確認ください。

Windows 98/98SE、Mac OS 8.6がプレインストールされているパソコンをお使いの場合

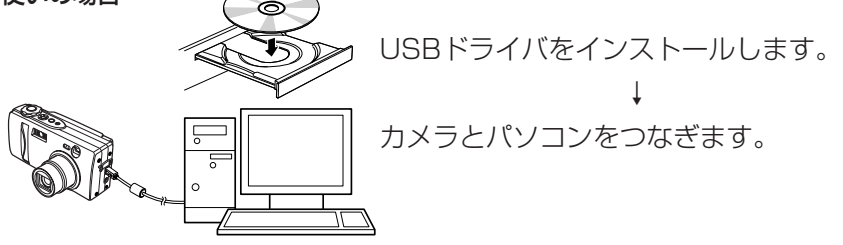

## 1 ご注意

この手順は必ず守ってください。先にUSBケーブルをつなぐと正しくUSBドライ バがインストールされません。もし先につないでしまった場合は、41ページの「ド ライバの削除と対処法」にて、そのときの状況に合う対処法を行ってください。

## Windows Me/2000/XP<sup>1</sup>、Mac OS 9.0~9.2/10.0~10.2<sup>2</sup>がプレインストー ルされているパソコンをお使いの場合

- \*1 Windows2000はProfessional、Windows XPはHomeEditionおよびProfessionalに限ります。
- \*2 Mac OSはXサーバーを除きます。

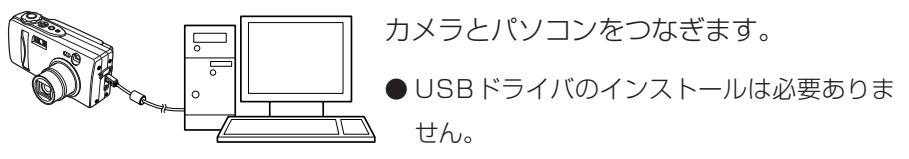

※ 上記以外のOSまたは、上記のOSでもアップグレードされた場合は動作保証いたしません。

## また、どのパソコンにもこちらの装備が必要です。

- USB端子が標準で装備されていること。(カメラとつなぐときに必要です。)
- CD-ROMドライブが装備されていること。(インストール時に必要です。)

## USBドライバをインストールする

USBドライバはカメラに付属しているCD-ROM (CD-41) に収録されています。

- 1パソコンの電源を入れてパソコンを起動します。
- 2 付属のCD-ROM (CD-41)をパソコンのCD-ROMドライブにセットします。

#### Windows 98/98SEをお使いの場合

1 [マイコンピュータ]から[Cd\_41(D:)]のフォルダをダブルクリックして開 いてください。

●(D:)はパソコンによって違うアルファベットが入ります。

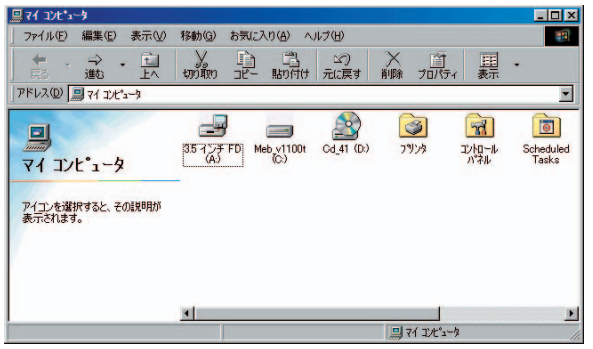

 2 [JPN]、[Disk1]のフォルダを順次ダブルクリックして開き、
 [4] Setup(.exe)]のファイルをダブルクリックすると、インストールが 始まります。ガイドに従ってインストールを行ってください。

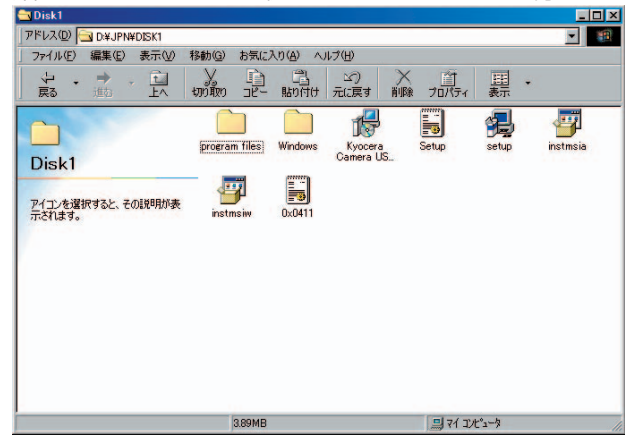

基本

3 「InstallShieldウイザードを完了しました」のメッセージが表示された ら、「完了」をクリックし、ウイザードを終了してください。その後パソコ ンを再起動してインストール完了です。

| 🙀 Kyocera Camera USB De    | evice2 - InstallShield Wizard                                                                      |
|----------------------------|----------------------------------------------------------------------------------------------------|
|                            | InstallShield ウィザードを完了しました                                                                         |
|                            | InstallShield ウィザードは、Kyoogera Camera USB Device2<br>変正第二インストールしました。「売丁」をクリックして、ウィザ<br>ードを終了してください。 |
|                            |                                                                                                    |
|                            |                                                                                                    |
| < 戻る(3) <b>先了(5)</b> キャンセル |                                                                                                    |

## 1 ご注意

インストールに失敗した場合は、42ページの「ドライバの削除」の手順に従ってアンインストールし、再度インストールを行ってください。

## Mac OS 8.6をお使いの場合

1 画面に表示されるCDドライブのアイコン[CD\_41]をダブルクリックして ウインドウを開いてください。

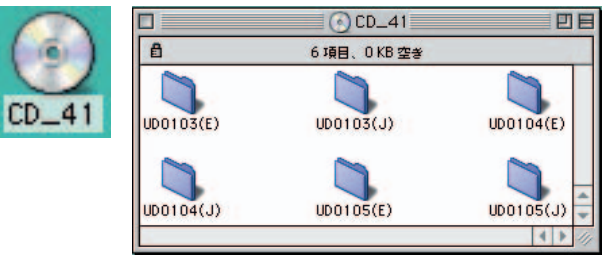

2 [UD0105(J)]のフォルダをダブルクリックしてウインドウを開き、下 記のファイルを「Macintosh HD」内の「システムフォルダ」の「機能拡 張」にコピーしてください。

●UD0105-USB Storage Driver

●UD0105-USB Storage Shim

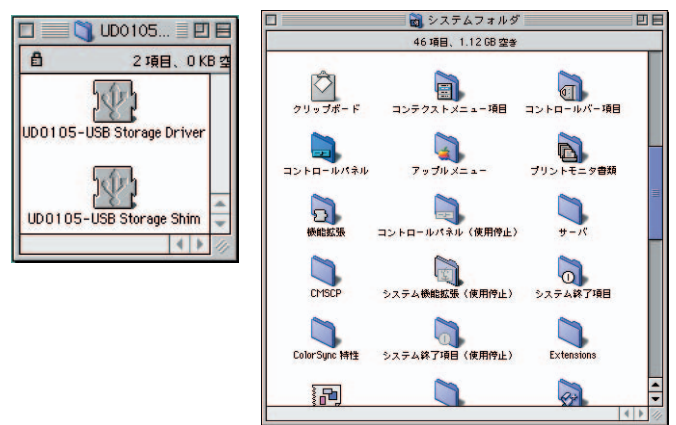

3 コピー完了後、パソコンを再起動してインストール完了です。

USBケーブルをパソコンに接続する

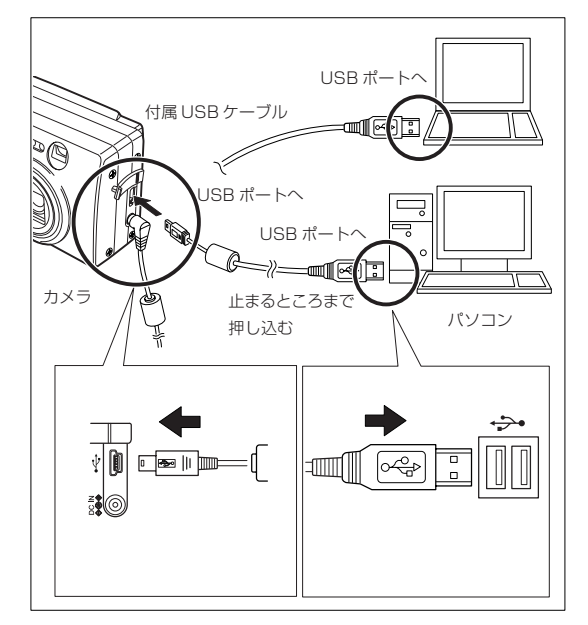

- 1. 付属のUSBケーブルで カメラとパソコンを接 続します。
- USB端子の大きさをご確認 ください。カメラ側のUSB 端子は小さい方、パソコン 側は大きい方です。
- 2. カメラの電源をONにして、次の内容を確認できましたら接続完了です。

接続後のカメラの状態

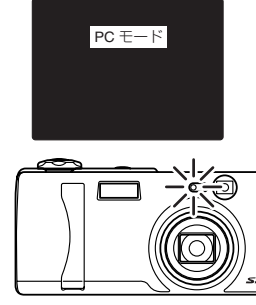

液晶モニターに[PCモード]が表示されます。

セルフタイマーLEDが点灯します。

⚠ ご注意

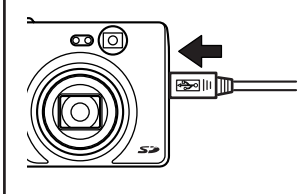

カメラの液晶モニターに[PCモード]が表示されていても、パソコンに[リムーバブルディスク]や[名称未設定]のアイコンが表示されない場合は、USBケーブルが確実に接続されているか、ご確認ください。

34

本揖

### 接続後のパソコンの状態

Windowsの場合: [マイコンピュータ]に新しい[リムーバブルディスク]の アイコンが表示されます。

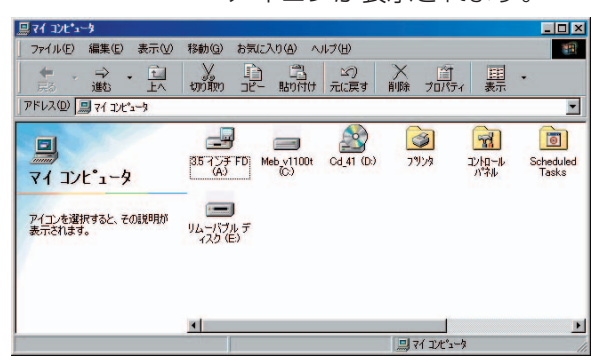

● 表示される()内のアルファベットはお使いのパソコンの環境により異なります。
 ● Windows XPの場合は、こちらのウィンドウが表示されます。

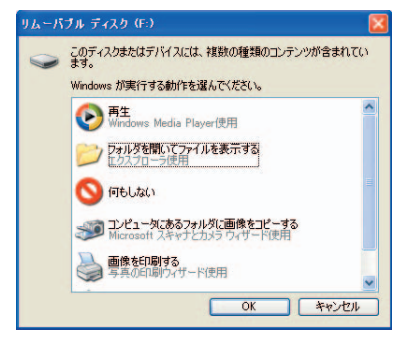

Macintoshの場合:デスクトップに[名称未設定]のアイコンが表示されます。

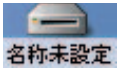

## パソコンで画像を見る

● パソコンに画像を見るためのソフトウェアがインストールされていること。(動画 の再生にはQuickTime4.1以上のインストールが必要です。)

#### Windowsをお使いの場合

マイコンピュータ]に新しい[リムーバブルディスク]のアイコンが表示されます。ダブルクリックしてウインドウを開いてください。

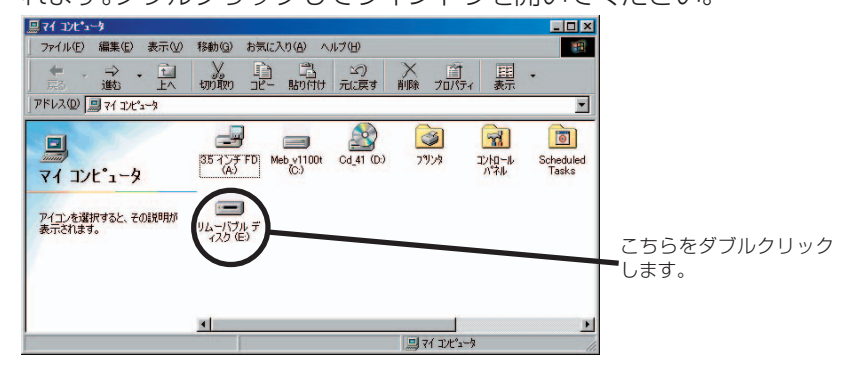

● 表示される()内のアルファベットはお使いのパソコンの環境により異なります。
 ● Windows XPの場合は、こちらのウィンドウが表示されます。

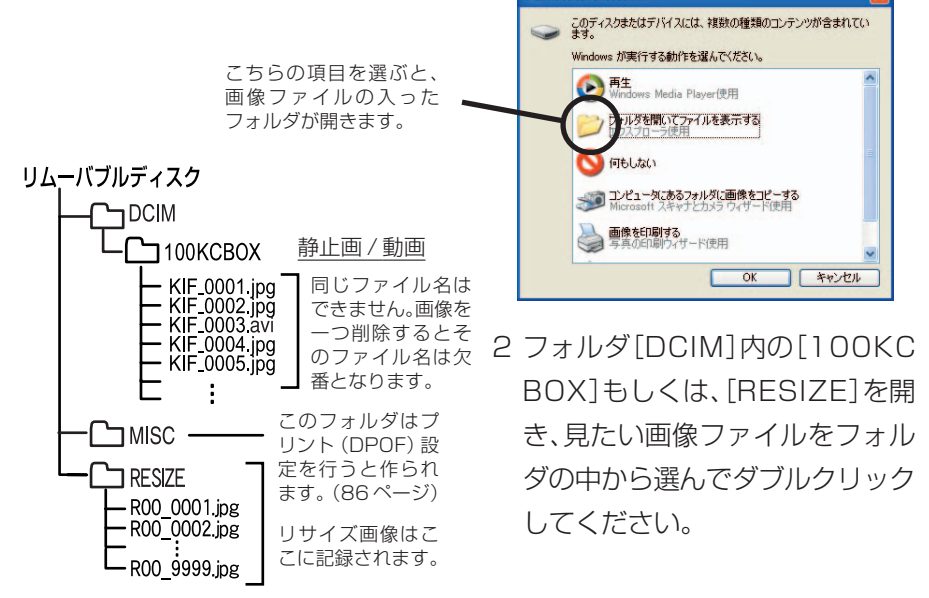

● フォルダ[100KCBOX]の100には、100~999の数字が入ります。→連番リセッ **36** ト98ページ
#### Macintoshをお使いの場合

1 デスクトップに[名称未設定]のアイコンが表示されます。ダブルクリック してウインドウを開いてください。

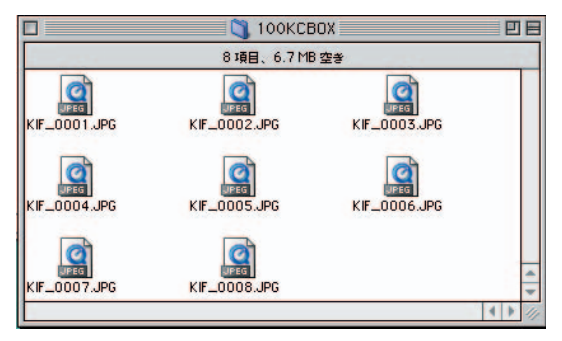

#### 名称未設定

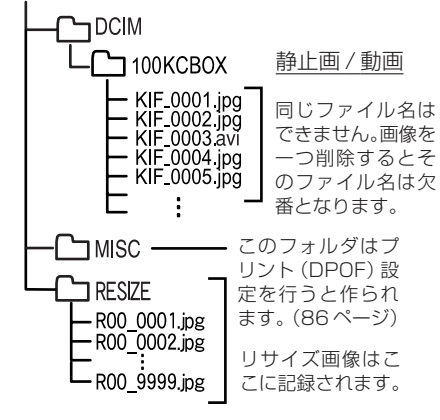

2 フォルダ[DCIM]内の[100KC BOX]もしくは、[RESIZE]を開 き、見たい画像ファイルをフォルダ の中から選んでダブルクリックし てください。

● フォルダ[100KCBOX]の100には、100~999の数字が入ります。→連番リセット98ページ

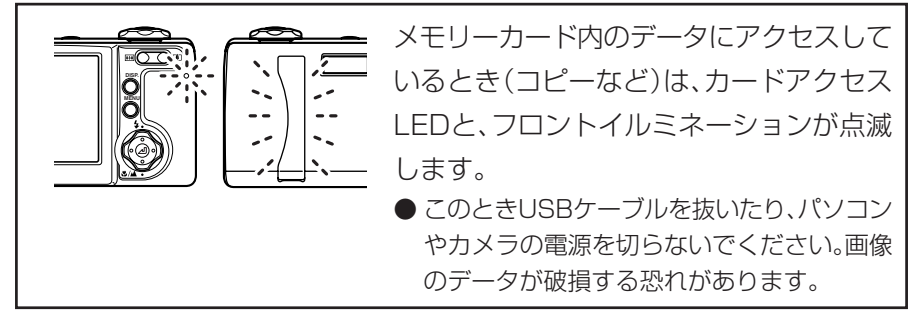

### ▲ ご注意

●パソコンで画像を開き、"回転"などの操作を行うと、その画像はカメラで再生できなくなります。 画像に回転などの加工をするときは、必ずパソコンにコピーしてから加工してく

ださい。

- 接続中は、カメラの電池も消費します。接続時の操作は、コピーだけにするなど、 接続時間は短くなるように心がけましょう。
- ※ 長時間お使いになる場合は、別売りのACアダプター AC-74L(109ページ)を おすすめいたします。

転本

### USBケーブルの取り外しについて

パソコンからUSBケーブルを取り外すときは以下の方法で取り外してください。

#### Windows Meをお使いの場合

- 1 デスクトップの右下にある「タスクバー」の[ハードウエアの取り外し]アイ コンをダブルクリックします。
- 2 [USBディスク]を選択して[停止]をクリックします。
- 3 [Kyocera E:]\* を選択して[OK]をクリックします。
  - [Kyocera E:]が表示されない場合は、異なる装置を選択していますので、[キャンセル]をクリックして2に戻り、別の[USBディスク]を選択してください。
  - \* [Kyocera E:]はパソコンにより違うアルファベットになります。
- 4 メッセージが表示されるので[OK]をクリックします
- 5 USBケーブルをパソコンとカメラから取り外します。

#### Windows 2000をお使いの場合

- デスクトップ右下にある「タスクバー」の[ハードウエアの取り外し]アイコンをダブルクリックします。
- 2 [USB大容量記憶装置デバイス]を選択して[停止]をクリックします。
- 3 [Kyocera Finecam L4v USB device]\*を選択して[OK]をクリック します。
  - [Kyocera Finecam L4v USB device]が表示されない場合は、異なる装置 を選択していますので[キャンセル]をクリックして2に戻り、別の[USB大容 量記憶装置デバイス]を選択してください。
  - \* または、[Kyocera Finecam L3v USB device]
- 4 [ 'USB大容量記憶装置デバイス' は安全に取り外すことができます] と メッセージが表示されるので[OK]をクリックします。
- 5 USBケーブルをパソコンとカメラから取り外します。

#### Windows 98/98SEをお使いの場合

カメラの電源を切りそのままUSBケーブルを取り外してください。

#### Windows XPをお使いの場合

- 1 デスクトップ右下にある「タスクバー」の[ハードウエアの安全な取り外し] アイコンをダブルクリックします。
- 2 [USB大容量記憶装置デバイス]を選択して[停止]をクリックします。
- 3 [Kyocera Finecam L4v USB device]\*を選択して[OK]をクリック します。
  - [Kyocera Finecam L4v USB device]が表示されない場合は、異なる装置 を選択していますので[キャンセル]をクリックして2に戻り、別の[USB大容 量記憶装置デバイス]を選択してください。
  - \* または、[Kyocera Finecam L3v USB device]
- 4 デスクトップ右下にある「タスクバー」の[ハードウエアの取り外し]アイコンに['USB大容量記憶装置デバイス'は安全に取り外すことができます。] とポップアップメニューが表示されるので、[ハードウエアの安全な取り外し]ダイアログの[閉じる]をクリックします。
- 5 USBケーブルをパソコンとカメラから取り外します。

#### Mac OSをお使いの場合

デスクトップ上の[名称未設定]のフォルダをドラッグしてゴミ箱に入れてく ださい。[安全に取り外すことができます]などのメッセージが表示されてい るか、「名称未設定」などのアイコンがディスプレイ上から消えていることを 確認してからUSBケーブルを取り外してください。

転本

パソコンとカメラをつないだときのご注意

● パソコンが サスペンド・レジューム機能、またはスリープ機能から復帰しても、通 信状態が復帰できないことがあります。

● 画像に加工を加える場合は(たとえばサイズを変更したり回転する場合)、加工前に パソコンにコピーをとり、オリジナルの画像ファイルに加工を加えないようご注意 下さい。

メモリーカードのデータに直接加工を加えると、カメラで画像を見ることができな くなります。

- パソコンからメモリーカードをフォーマットしないでください。カメラで使用でき なくなるおそれがあります。
- メモリーカードの画像データを削除またはPC上に直接移動しないでください。メ モリーカードの画像データの消去はカメラから行ってください。

#### ドライバの削除と対処法

Window98/98SEのパソコンでは、ドライバをインストールする前にUSBケーブルをつないでしまうと、ドライバが正しくインストールされません。 その場合は、次のチャートで状況に合う対処法を行ってください。

ドライバをインストールする前にUSBケーブルをつなぎ、カメラの電源をONに しましたか?それともOFFのままですか?

- 1 カメラの電源をONにした場合
  - ①「ドライバの削除」を行ってください。
  - ② ドライバを再インストールしてください。(31ページ)
  - 31ページの手順でインストールを進めると、途中で「プログラムの保守」の ウィンドウが表示されます。
  - ここでは「修復(P)」を選んで、インストールを進めてください。
- 2 カメラの電源がOFFのままの場合 USBケーブルをはずしてから、ドライバをインストールしてください。(31 ページ)

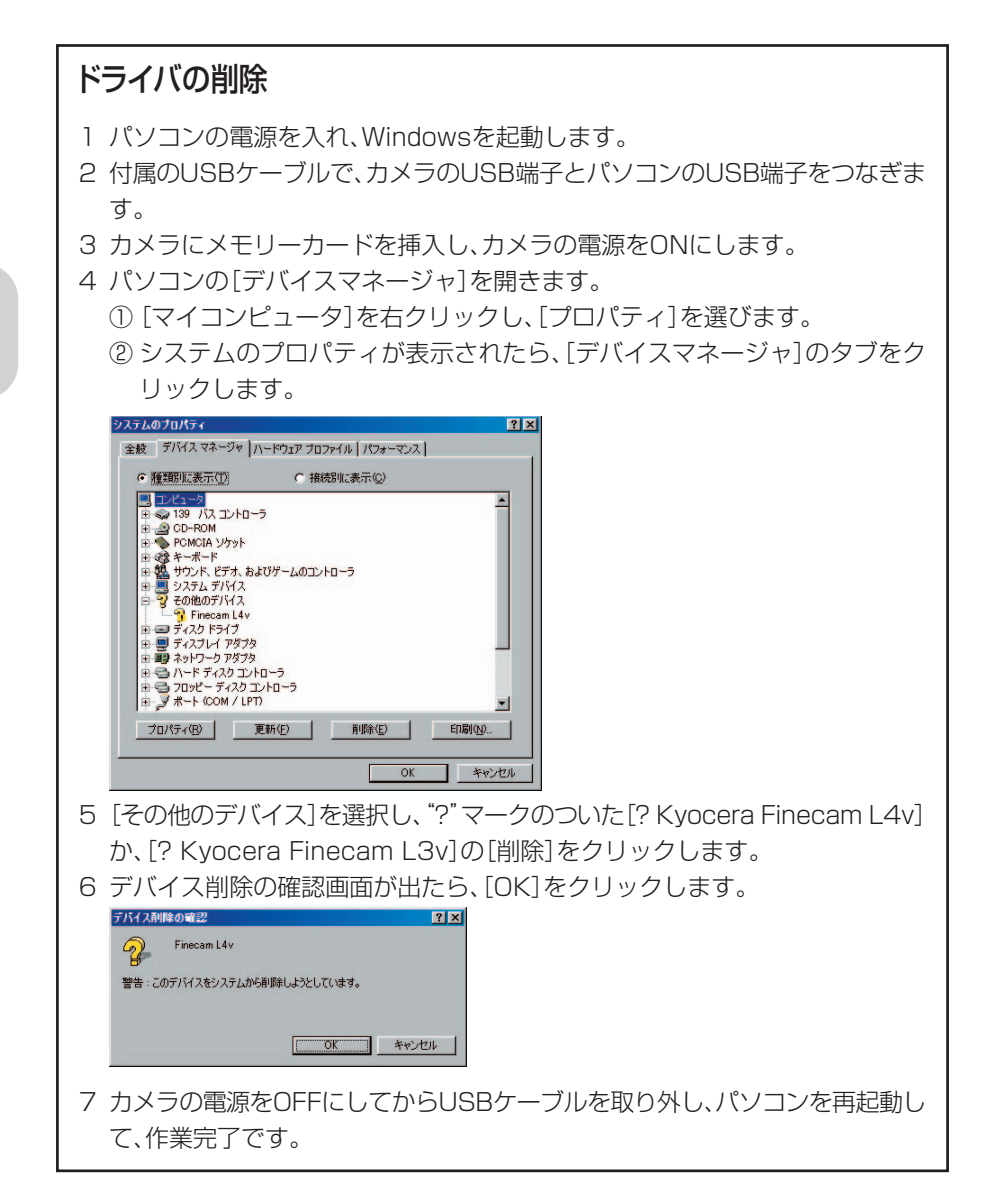

転本

# 専用プリンタでデジタルプリントする

プリンタに撮影済みのメモリーカードを差し込んだり、USBケーブルでカメ ラとプリンタをつないだりして画像をプリントすることができます。

● この場合、対応しているプリンタが限られていますので、予めプリンタの仕様など をご確認ください。

#### DPOF対応プリンタの場合

プリント設定(→86ページ)で設定した内容で画像をプリントアウトすることができます。

- DPOF対応のプリンタのみご利用できます。 操作についての詳細は、お使いのDPOF対応プリンタの取扱説明書をご覧ください。
- 日付の印字設定をDPOFで設定しても、プリンタの機種によっては印字されない場合があります。

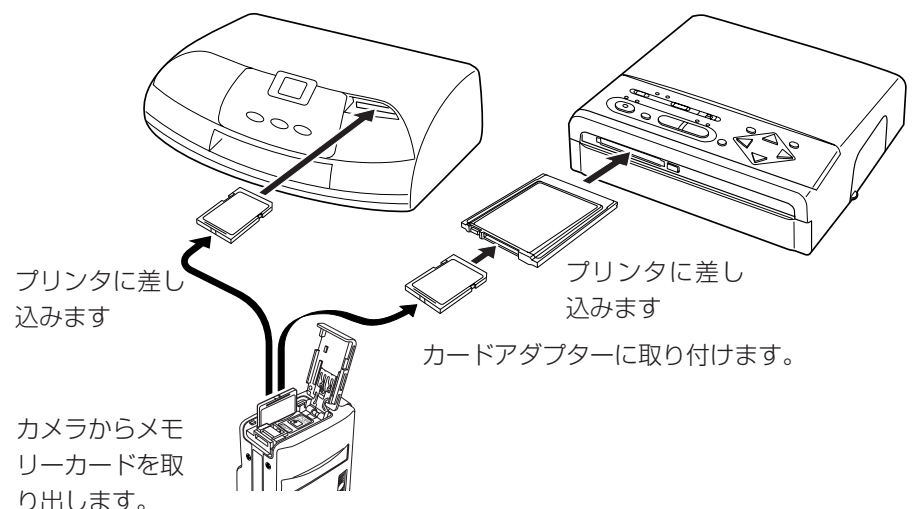

# USB DIRECT-PRINT(USBダイレクトプリント)対応のプリンタの場合(エプソン製プリンタのみ)

プリンタにデジタルカメラをUSB ケーブルでつないで画像をプリントでき る機能です。 「1画像プリント」 : 画像を液晶モニターで確認しながら1枚ずつプリントできます。 「DPOFプリント」 : 何枚かまとめてプリントすることができます。

● この取扱説明書ではカメラの使いかたに関する説明を記載しております。プリンタの取扱いについてはプリンタの取扱説明書をご覧ください。

●本機能は、エプソンPM-860PT プリンタのみ対応しております。他のメーカーおよび他の型番のプリンタには対応しておりませんのでご注意ください。 (2003年2月末日現在)

### 設定のしかたと使いかた

[DPOFプリント]を使う場合は、再生モードでプリント(DPOF)設定をします。→86ページ

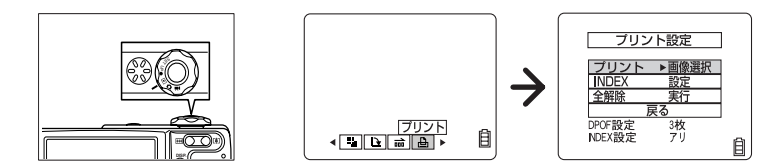

2. 付属のUSBケーブルでカメラとプリンタをつなぎます。

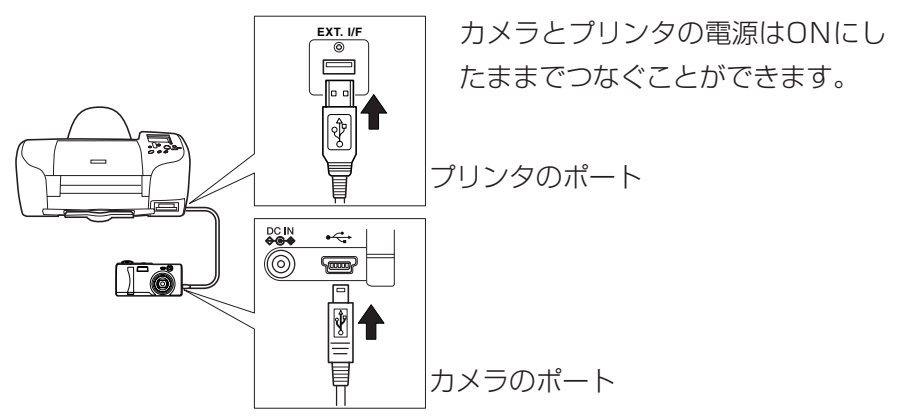

液晶モニターにダイレクトプリントメニューが表示されます。

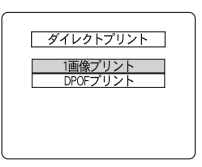

3. ダイレクトプリントのメニューを選びます。

十字ボタンの上下を押してメニューを選び、決定ボタンを押します。

[1画像プリント]では プリントしたい画像を選びます。 十字ボタンでプリントしたい画像を表示させ、[決定]を 選んで決定ボタンを押します。

[DPOFプリント]では 1 で設定した内容を確認します。 正しければ十字ボタンで[実行]を選んで決定ボタンを 押します。

#### 4. 印刷の設定をします。

+字ボタンの上下を押してメニューを選び、右を押す と、サブメニューが表示されます。

+字ボタンの上下を押してサブメニューを選び、決定ボ タンを押します。

設定が終わりましたら[印刷実行]を選び、決定ボタンを 押します。

プリンタでは用紙の種類や画像の面付けなどの設定が できます。詳しくはプリンタの取扱説明書をご覧くだ さい。

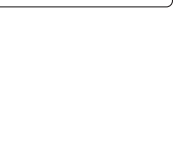

印刷しますか?

プリンタの用紙設定など を確認してください

> 実行 キャンセル

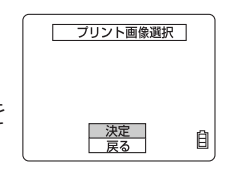

DPOFプリント

3 枚

実行 キャンセル

DPOF NDEX 転本

印刷設定 ▶実行 ブリンク設定 印刷実行 ///. ◀ なし 戻るあり

#### 5. プリントします。

プリンタにセットした用紙や設定内容を確認してください。

十字ボタンの上下を押して[実行]を選び、決定ボタンを押し ます。 印刷を開始します。

| 印刷中                  |  |
|----------------------|--|
| ***                  |  |
| ( 1/ 1)<br>(MENU) 中止 |  |

6. プリント終了です。

本番

ダイレクトプリントメニューに戻ります。

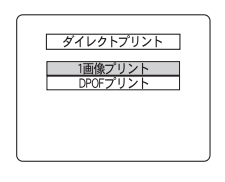

撮影のテクニック

基本の操作で撮影のしかたをマスターしたら、撮影のテクニックでこのカメラをさらに使いこなしましょう

# フォーカスロックを使った撮影のしかた

フォーカスロックは、ピントを合わせたい被写体が液晶モニターの中央にな いときや、中央からずらした構図を作りたいときに便利な撮影のしかたです。 また、ピントが合いにくい被写体を撮影するときにもお使いいただけます。

テクニック

1.ピントを合わせたい被写体にフォーカスフレームを合わせ、シャッターボタ ンを半押します。

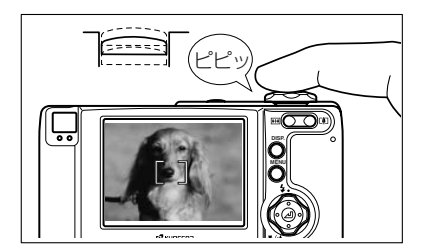

「ピピッ」という音とスタンバイLED が点灯したらピント合わせは完了で す。ピントと露出が固定されます。 (フォーカスロック、AEロック)

2.シャッターボタンを半押ししたまま写したい構図にカメラをずらし、シャッ ターボタンをさらに押して撮影します。

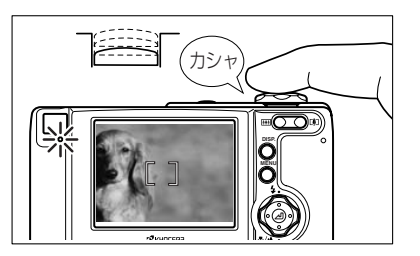

 フォーカスロックとAEロックは、 シャッターボタンから指を離すと解除 されます。

### ピントの合いにくい被写体

次のような被写体はピントが合いにくいのでフォーカスロックを利用して、等距離に ある別の被写体に一度ピントをあわせて撮影して下さい。

●低コントラストの被写体

- ●繰り返し同じパターンのもの
- ●暗い被写体
- ●水平線など横線だけの被写体
- ●非常に明るい被写体や光沢のある被写体
- ●ファインダー内やその周辺に強い光源がある場合、および太陽光など強い光源があ り画面内に入る場合
- ●ファインダー内中央付近に距離の違う2つ以上の被写体がある場合
- ●動いている被写体

テクニック

# ズームボタンを使った撮影(光学ズームと電子ズーム)

運動会や学芸会など被写体に近づけないときの撮影や花をクローズアップして構図を決めるときにはズームボタンを使うと便利です。

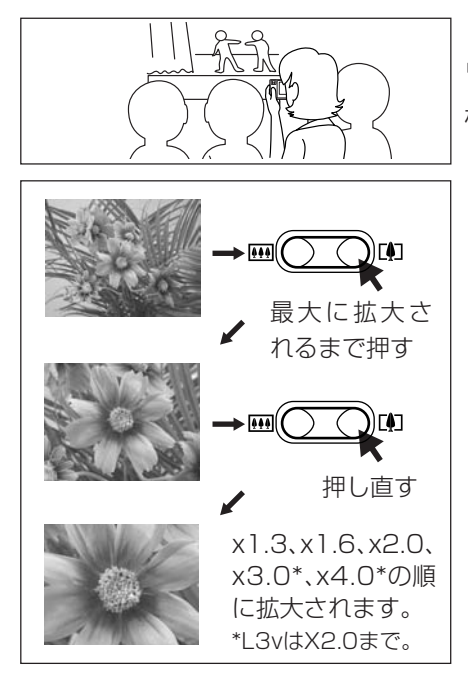

"〔〕」"テレボタンを押して拡大し、"……" ワイドボタンの縮小も使って調節して 構図を決めます。

また、このカメラには光学ズームに加 えて、電気的に制御して拡大する電子 ズームがあります。画質が劣化します が、光学ズームとの組合せで最大12倍 (L3vは6倍)までの拡大ができます。 使いかたは、"〔〕"テレボタンを押して 光学ズーム拡大が最大になるまでズー ムしたら一旦ボタンから指を離し、再 び押すと電子ズームが始まります。

●マクロモード[⑤♥】]のときは、光学 ズームはできません。電子ズームのみで す。

# ファインダーを使った撮影で節電

撮影時の電池の消費を抑えたいときは、液晶モニターを消してファインダー を使った撮影をおすすめします。

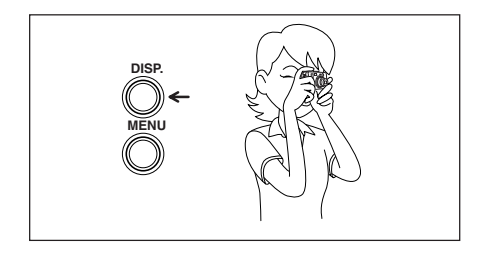

ディスプレイボタンを2回押す と、液晶モニターが消えます。 カメラぶれや視野率、パララックスに 注意して撮影してください。 カメラぶれ→55ページ、パララック ス→55ページ、視野率は112ページ の主な仕様をご覧ください。 ック

シー

іЬ

# ディスプレイボタンの使い方

▲モードと興モードで機能を設定すると、初期設定以外のアイコンは全て液 晶モニターに表示されています。これは設定した内容を確認するときは便利 ですが、撮影のときは使いづらいものです。

このような場合に ディスプレイボタンを使うとアイコンの表示を必要に 応じてつけたり消したりできます。

モード切替ダイヤルが▲モードまたは乗モードで撮影できる状態のときに、 ●ディスプレイボタンを押すと、次のように液晶モニターの表示状態が切り 替わります。

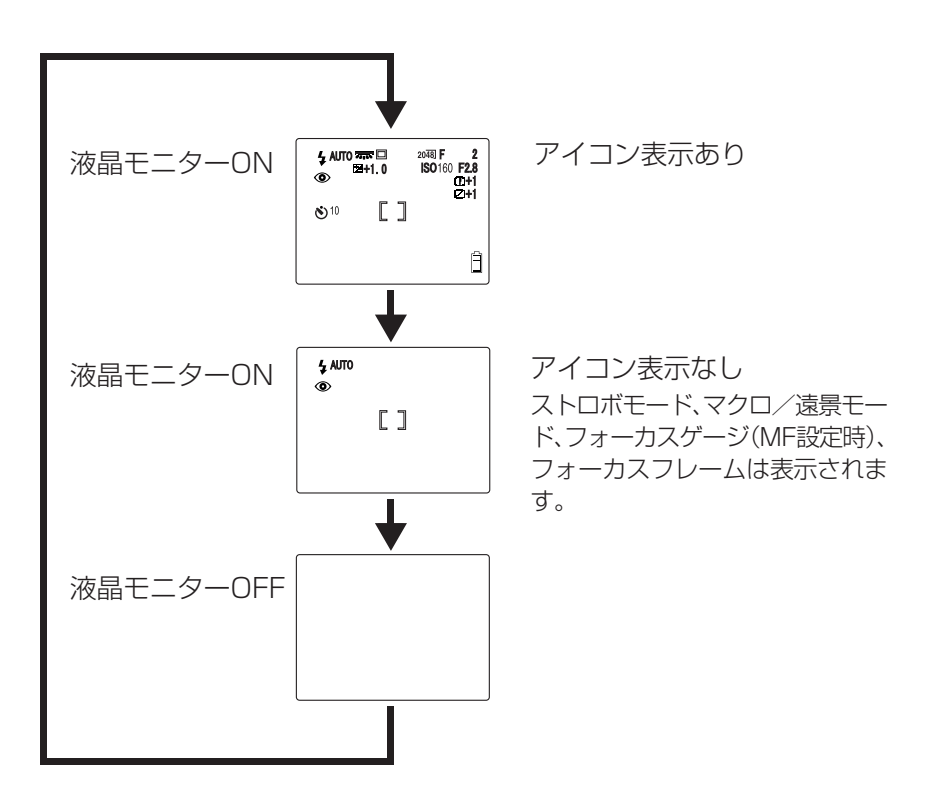

テクニック

# "」"カメラモードと"興"動画モードの 機能を使いこなす

このカメラにはたくさんの撮るための機能が用意されています。 周囲の状況に合わせた撮影や作品づくりに、このカメラの機能を活用し てください。

Ô

# ストロボモードを使うときは?

このカメラには、周囲の明るさを判断してストロボが必要か不要かを決める 自動発光の機能がついています。

しかし、ストロボは周囲が暗いとき以外にも便利な使いかたがあります。周り が明るくても発光させる、薄暗くても発光させないなど撮影の場面に合わせ たストロボモードの使いかたをご説明します。

### ストロボの光が届く距離

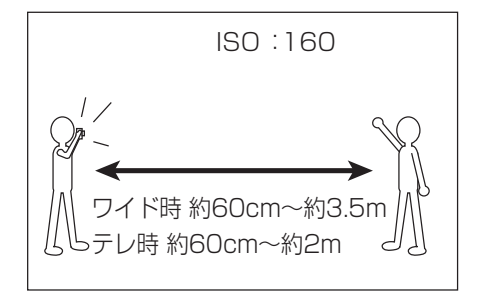

ズーミングの状態とISOの感度に よって違いがあります。撮影のときは 次の距離を参考にしてください。 (ISO→71ページ)

### ストロボ機能の種類

#### 4 AUTO 自動発光モード(初期設定)

カメラが周囲の明るさを判断してストロボの発光が必要か不要かを決めます。

ストロボ光で人の瞳が赤く写ること、これを赤目現象(→赤目現象とは)といいます。このモードではストロボが撮影直前と撮影時の2回発光して赤目に写るのを軽減させます。

●1回目の発光では撮影は行われずに、2回目の発光のとき撮影されます。1回 目の発光後、カメラを動かしたり、人物が動かないように注意してください。

🏵 発光禁止モード

周囲の明るさに関係なくストロボを発光させないモードです。夕暮れや室内 の雰囲気を画像に残したいときはこちらをお使いください。なお、このモード では明るさによってシャッタースピードが遅くなることがありますので、撮 影時には三脚などでカメラを固定してカメラぶれを防いでください。

#### 2 強制発光モード

周囲の明るさに関係なくストロボを発光させるモードです。強い日差しの下 や逆光下で人物撮影をするときは被写体が暗くなりがちです。このようなと き、被写体も背景もキレイに撮ることができます。

### ₩ 夜景ポートレート

夜景をバックに人物を撮影する場合、シャッタースピードを遅くしてストロ ボも発光させると夜景も人物もキレイに撮ることができます。シャッタース ピードが遅くなるので撮影時には三脚などでカメラを固定してカメラぶれを 防いでください。

#### 🐍 赤目軽減強制発光モード(長時間露光のとき)

長時間露光(70ページ)を設定したときに、十字ボタンの上を押すと、このモードがお使いいただけます。

夜景をバックに人物を撮影する場合に適したモードで、シャッタースピード が遅くなり(2秒、4秒、8秒)、赤目軽減のためストロボが2回(撮影前と撮影時) 発光します。

#### ストロボモードのつづき

### 赤目現象とは

眼球に入った光の反射(眼底反射)によって起こる、瞳が赤く写る現象です。

### 設定のしかた-[③]に設定する場合

- 1 電源をONにして() ・ モード切替ダイヤルを"▲"に合わ ・ \*\*\*\* せます。
- 2 ④ 十字ボタンの上を押して液晶モニターに[④]が表示
   されたら設定完了です。
   ④ 十字ボタンの上を押す毎にストロボモードのアイコンが切り替わり ます。
   ★ AUTO → ▲ AUTO → ④ → ◆ → ★ → ★ → ↓ ● ↓
- このモードは電源をOFFにすると、初期設定の[
   <u>4</u> AUTO]自動発光に戻ります。設定
   を保持させたい場合は、モードロック(→94ページ)をONにしてください。

k K **Ó**,

# [♥/▲] 近くのものを撮る、風景を撮る

花やコインなど小さな被写体に近づいて撮るときはマクロモードをお使いください。最短で約20cm(レンズ面から)まで近づいて撮ることができます。 また、風景などを撮るときは遠景モードをお使いください。レンズが∞(無限)の設定になります。

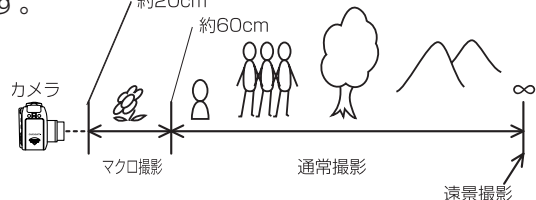

### 設定のしかたー[③】に設定する場合

- 1 電源をONにして() ● モード切替ダイヤルを"**□**"に合わ ま<sup>400</sup> せます。
- 2 (④) 十字ボタンの下を押して液晶モニターに[③、】]が ③ 表示されたら設定完了です。

アイコンが切り替わります。 → <sup>通常撮影</sup> → ③ ♥ → ③▲ -(表示なし)<sub>(マクロモード)</sub>(遠景モード)

- マクロモードでは、ズーミングができません。ワイドに固定されます。(電子ズーム はお使いいただけます。)
- 遠景モードでは、ストロボは発光しません。
- マクロモードでは、(④)+字ボタンの上を押すと強制発光モードにすることができます。

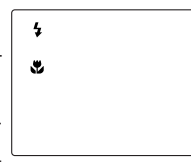

● マクロモードでは液晶モニターをOFFにして撮影されていて
 もシャッターボタンを半押しすると、液晶モニターはONにな

ります。(④)+字ボタンの上下や メニューボタンを押してもONになります。) ● このモードは電源をOFFにすると、通常撮影に戻ります。設定を保持させたい場合 は、モードロック(→94ページ)をONに設定してください。

#### !!!こんなこともできる!!!

54 遠景モードは、空などコントラストの少ない風景を撮るときの撮影にも便利です。

### カメラぶれにご注意ください

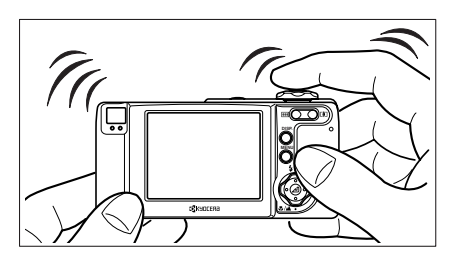

カメラぶれとは、撮影時にカメラ が揺れてしまうことで、これによ り画像がブレることがあります。 これはシャッタースピードが遅 くなるときやマクロ撮影のとき に起こりやすく、特にマクロ撮影

のときは被写界深度が極端に浅くなるので、シャッターボタンを押す行為 で起こるカメラの小さな揺れが画像に影響してしまいます。 このような場合はカメラを三脚で固定すると効果的にカメラぶれを防ぐこ とができます。また、マクロ撮影の場合はこれに加えてセルフタイマーの [◆2]2秒を使うとより効果的です。

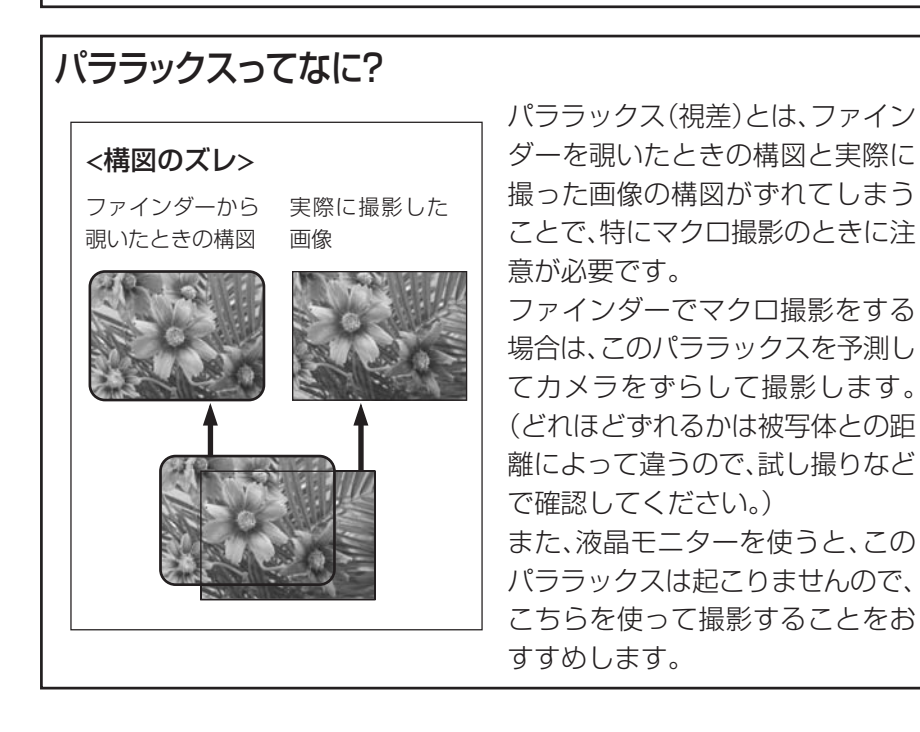

K K **Ó**,

# [心] セルフタイマーを使った撮影は?

自分(撮影者)も一緒に写りたいときはこのモードをお使いください。シャッターボタンを押してから10秒後または2秒後にシャッターが切れます。

- OFF (初期設定)通常撮影
- ●10 10秒のセルフタイマーが設定できます。
- \* セルフタイマー[**◇** <sup>2</sup>]は、マクロ撮影でお使いになると、カメラぶれ 防止にも効果があります。

### 設定のしかた-[心1]に設定する場合

- 1 電源をONにして() モード切替ダイヤルを"□"または"■"に合わせます。
- 2 →メニューボタンを押してメニューアイコンを表示さ せます。
- 3 ④ 十字ボタンの左右を押してセルフタイマー[3]を選 び、④ 決定ボタンを押します。
- 4 ④十字ボタンの上下を押して[心<sup>10</sup>]を選び、④、決定 ボタンを押します。
- このモードは撮影後に設定が解除されます。続けてセルフタイマー撮影をするときは、再度設定をしてください。
- カメラは三脚などで固定してください。
- セルフタイマー撮影を途中で中止するときは、シャッターボタンを押してください。

**Ö**,

# [=] 画素数を選ぶには?

画素数とは、画像を作り上げている一つ一つの点(ドット)の数をいいます。こ の点の数が多いほど画像の解像度は上がりますが、画像ファイルの容量は大 きくなるので撮影できる枚数は少なくなります。

撮った画像を何に使うのか、目的に合わせて選んでください。

| 〈静止画〉       |             | 〈動画〉            |
|-------------|-------------|-----------------|
| Finecam L4v | Finecam L3v | Finecam L4v/L3v |
| 2304x1728   | 2048x1536   | 320x240         |
| (初期設定)      | (初期設定)      | (初期設定)          |
| 1600x1200   | 1600x1200   | 160x120         |
| 1280x960    | 1280x960    |                 |
| 640x480     | 640x480     |                 |

設定のしかた-[1280]に設定する場合

- 1 電源をONにして(○)モード切替ダイヤルを"□"または"■"に合わせます。
- メニューボタンを押して、メニューアイコンを表示させます。
- 3 ④ 十字ボタンの左右を押して画素数[#]を選び、 ② 決定ボタンを押します。
- 4 (④) 十字ボタンの上下を押して[1280x960]を選び、 ② 決定ボタンを押します。
- 5 [1200]が表示されたら、設定完了です。
- このモードは電源をOFFにしても設定を保持していますので、撮影シーンや被写体 により設定を元に戻すなどの操作が必要です。

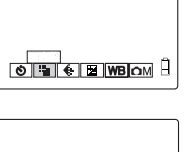

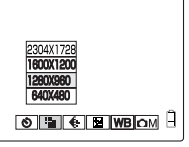

1280

57

### ▲ [€]画像の圧縮率を選ぶには?

画質では、高圧縮の[ノーマル]と低圧縮の[ファイン]の圧縮率が選べます。圧 縮率は低いほど、画質は良くなりますがファイルの容量が大きくなり、撮影で きる枚数が少なくなりますので、画素数と同様、目的に合わせてお選びくださ い。

[F] ファイン 低い圧縮率の画像が撮れます。

[N] ノーマル 高い圧縮率の画像が撮れます。 (初期設定)

●静止画のみ設定可能です。動画では選べません。

### 設定のしかた-[ファイン]に設定する場合

- 1 電源をONにして(○)モード切替ダイヤルを"凸"に合わせます。
- 2 ○メニューボタンを押して、メニューアイコンを表示さ せます。
- 4 ④ 十字ボタンの上下を押して[ファイン]を選び、④ 
  23
  次定ボタンを押します。
- 5 [F]が表示されたら、設定完了です。 「 ○ メニューボタンを押してメニューアイコンを消すと、 撮影し易くなります。
- このモードは電源をOFFにしても設定を保持していますので、撮影シーンや被写体 により設定を元に戻すなどの操作が必要です。

### 画素数と画質の組合せによる撮影枚数と容量

|           | 画素数       | 画質*1   | ファイル<br>容量* <sup>2</sup> | メモリーカードに<br>保存できる枚数* <sup>3</sup> |
|-----------|-----------|--------|--------------------------|-----------------------------------|
|           | 2304x1728 | F      | 約2.0MB                   | 約7~10枚                            |
|           | (L4vのみ)   | Ν      | 約1.0MB                   | 約14~19枚                           |
|           | 2048x1536 | F      | 約1.6MB                   | 約9~12枚                            |
| Ô         | (L3vのみ)   | Ν      | 約800KB                   | 約17~24枚                           |
| カメラ       | 1600×1200 | F      | 約1.0MB                   | 約14~20枚                           |
| モード       | 1000x1200 | N      | 約500KB                   | 約27~36枚                           |
|           | 1280x960  | F      | 約660KB                   | 約21~29枚                           |
| 640x480   |           | Ν      | 約360KB                   | 約39~52枚                           |
|           | 640,480   | F      | 約210KB                   | 約67~85枚                           |
|           | N         | 約140KB | 約104~123枚                |                                   |
|           | 320x240   |        | 約8.9MB*4                 | 約1~2枚*4                           |
| 動画<br>モード | 160x120   |        | 約9.6MB*⁵                 | 約1~2枚*5                           |
|           | アフレコの容量   |        | 約240KB*6                 |                                   |

\*1 F(ファイン)、N(ノーマル)

- \*2 被写体によって違いがあります。あくまでも目安の容量です。
- \*3 16MBのメモリーカードを使った場合で、あくまでも目安の数値です。
- \*4 音声付きで30秒記録した場合
- \*5 音声付きで120秒記録した場合 \*6 30秒間録音した場合

### 画素数や画質を選ぶときの目安

キレイにプリントしたいときや画像の質を重視するときは、大きい画素数を 選び、メールに添付するときは小さい画素数にしてファイルの容量を少なく します。

特に画質を重視する場合は[ファイン]にして、それ以外は[ノーマル]をお使いいただくとファイルの容量を抑えて記録枚数が多くなります。 59

#### Ō, M

# [図] 露出補正のしかたは?

露出補正は、明るさを調節したいときに使います。0.3EVおきに「+」または 「-」に最大2.0EVまでの補正ができます。

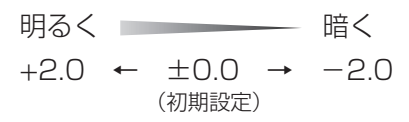

設定のしかた-[+0.3]に設定する場合

1 電源をONにして(○)モード切替ダイヤルを"□"または"■"に合わせます。

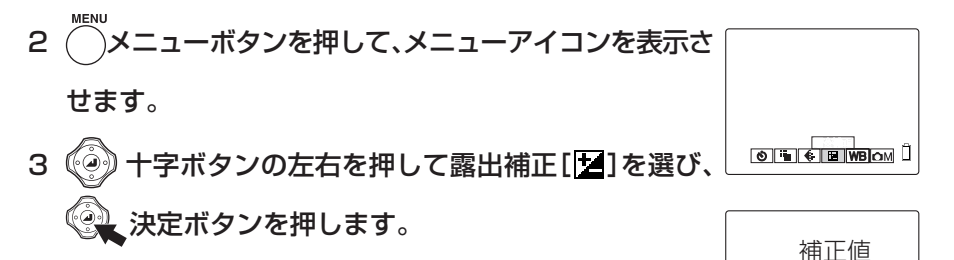

4 ② 十字ボタンの上下を押して補正値[+0.3]を選び、 ② 決定ボタンを押します。

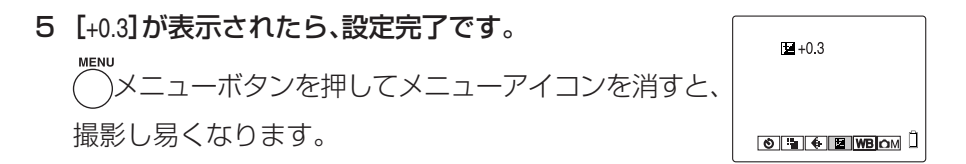

O THE COM D

- 設定した補正値は、撮影後もそのまま変わりません。(例えば+0.3に設定したら、それ以後撮影した画像は全て+0.3になります。)
- 電源をOFFにすると、初期設定(±0.0)に戻ります。設定を保持させたい場合は、
   モードロック(→94ページ)をONに設定してください。

### 露出補正を使う目安

このモードは被写体とその背景の明るさが極端に違うために、適正な露出が得られない場合や、意図的にアンダーやオーバーの画像を撮りたいときに使います。 ※ 被写体とその背景の明るさが極端に違う場面は、例えば、ステージトでスポットラ

**60** イトが当たっている場面や雪景色の中の人物撮影などがあります。

### ▲▼ 【WB】 ホワイトバランスの決めかた

被写体の色は光源によって変化し、特に白は光源に影響されやすいものです。 その白を白く見せるための調整をホワイトバランスといいます。

#### ホワイトバランスの種類

| AUTO     | <b>)</b> 自動<br>(初期設定)   | 周囲の状況に合わせて自動でホワイトバランス<br>を設定します。                  |
|----------|-------------------------|---------------------------------------------------|
| <b>*</b> | 太陽<br>白熱電球<br>曇天<br>蛍光灯 | 光源を指定できるので、被写体などの色に影響されることなく撮影ができます。              |
| PS       | プリセット                   | [詳細設定]で設定したホワイトバランスを使い<br>ます。あらかじめの設定が必要です。→66ページ |

### 設定のしかた-[---]に設定する場合

- 1 電源をONにして(○)モード切替ダイヤルを"□"または"■"に合わせます。
- 2 →メニューボタンを押して、メニューアイコンを表示さします。
- 3 ④十字ボタンの左右を押して[WB]ホワイトバランス を選び、④ 決定ボタンを押します。
- 4 ④ 十字ボタンの上下を押して[----]を選び、④ 決定 ボタンを押します。
- このモードは電源をOFFにすると、初期設定のAUTOに戻ります。設定を保持させたい場合は、モードロック(→94ページ)をONに設定してください。

O G G WBOM

**M** 

# [』]音声無し(または音声付き)の動画を撮る

動画を撮るとき一緒に音も記録するか、音声無しの動画を撮るかが選べます。 音も一緒に記録する場合[あり]は、撮影中のズーミングができません。音声無 しの場合[なし]は、撮影中でもズーミングができます。

③ [なし] 動画に音声は付きませんが撮影中のズーミングができます。

### 設定のしかた-[なし]に設定する場合

- 1 電源をONにして(○)モード切替ダイヤルを"艸"に合わせます。
- 2 ○メニューボタンを押して、メニューアイコンを表示さ せます。

- このカメラでは、ズーミング音を拾わないために、音声ありの動画では撮影中の ズーミングができない仕様になっています。ズームを使うときは、撮影前にズーミ ングして構図を決めるか、音声無しに設定して撮影してください。

# [凸M] / [栗M] [カラーモード] –カラー、白黒、 セピアが選べる

セピア調やモノクロのフィルムで撮影した写真と同じような色合いが選べます。

| [表示なし]  | カラー(初期設定) |
|---------|-----------|
| [B/W]   | 白黒        |
| [SEPIA] | セピア       |

設定のしかた-[セピア]に設定する場合

- 1 電源をONにして() モード切替ダイヤルを"」"または"■"に合わせます。
- 2 → メニューボタンを押して、メニューアイコンを表示さ せます。
- 3 (④) 十字ボタンの左右を押して [ФМ] または [栗M] を選 び、 (④) 決定ボタンを押します。
- 4 (④) 十字ボタンの上下を押して[カラーモード]を選び、
   (④) 十字ボタンの右を押します。
- 5 ② 十字ボタンの上下を押して[セピア]を選び、③ 決 定ボタンを押します。
- 6 メニューボタンを押して、メニューを消したら設定完 SEPIA
   7です。
   液晶モニターに[SEPIA]が表示されます。

● このモードは電源をOFFにすると、初期設定のカラーに戻ります。

Û

# [OM] [彩度] -鮮やかさを変える

[彩度]では、色の鮮やかさを強くした画像や抑えた画像を撮ることができます。

| [🛛+1]  | +        | 鮮やかさを強く        |
|--------|----------|----------------|
| [表示なし] | 標準(初期設定) |                |
| [0-1]  | _        | 鮮やかさを抑える(ぼんやり) |

### 設定のしかた-[+]に設定する場合

- 1 電源をONにして(○)モード切替ダイヤルを"凸"に合わせます。
- 3 🛞 十字ボタンを使って [ ロ M] を選び、 🛞 決定ボタンを押します。
- 4 ④ 十字ボタンの上下を押して[彩度]を選び、④ 十字 ボタンの右を押します。
- 5 ④ 十字ボタンの上下を押して[+]を選び、④ 決定ボ タンを押します。
- 6 →メニューボタンを押して、メニューを消したら、設定
   完了です。
   液晶モニターに[□+1]が表示されます。

Π

● このモードは電源をOFFにしても設定を保持していますので、撮影シーンや被写体 により設定を元に戻すなどの操作が必要です。

# [〇M] [シャープネス] -輪郭をくっきりさせる

被写体の輪郭を強調したり、柔らかくした画像を撮ることができます。

| [ <b>D</b> +3] | +3       | 輪郭強調を強く  |
|----------------|----------|----------|
| [ <b>D</b> +2] | +2       |          |
| [ <b>D</b> +1] | +1       |          |
| [表示なし]         | 標準(初期設定) |          |
| [ <b>D</b> -1] | — 1      | 輪郭強調を抑える |

設定のしかた-[00+2]に設定する場合

- 1 電源をONにして(○)モード切替ダイヤルを"凸"に合わせます。
- 2 ○メニューボタンを押して、メニューアイコンを表示させます。
- 3 ② 十字ボタンを使って [OM]を選び、 ② 決定ボタンを押します。
- 4 ・ 十字ボタンの上下を押して[シャープネス]を選び、
   ・ 十字ボタンの右を押します。
- 5 ④十字ボタンの上下を押して[+2]を選び、④ 決定 ボタンを押します。
- 6 →メニューボタンを押して、メニューを消したら、設定
   完了です。
   液晶モニターに[①+2]が表示されます。

● このモードは電源をOFFにしても設定を保持していますので、撮影シーンや被写体 により設定を元に戻すなどの操作が必要です。 

# [OM] / [FM] [WBプリセット] – 白を自分で決める

光源が複数ある場合や白を厳密に設定したいときは、このモードをお使いください。

### 設定のしかた

あらかじめ、白い紙など白の基準となる被写体を用意しておきます。

- 1 電源をONにして (③) モード切替ダイヤルを"□"または"■"に合わせます。
- 2 〇 メニューボタンを押して、メニューアイコンを表示させます。
- 3 ④十字ボタンの左右を押して [ M] または [ M] を選び、 ④ 決定ボタンを押します。
- 4 (④) 十字ボタンの上下を押して[WBプリセット]を選び、(④) 十字ボタンの右を押します。
- 5 あらかじめ用意した白の被写体を画面の枠いっぱいに合わせて[設定]を選び、 ② 決定

ボタンを押します。

紙などの白い被写体

6 ○メニューボタンを押して、メニューを消したら、設定 完了です。

液晶モニターに[PS]が表示されます。

- このモードは電源をOFFにしても設定を保持していますので、撮影シーンや被写体 により設定を元に戻すなどの操作が必要です。
- このモードの設定は、▲カメラモード、栗動画モードのそれぞれで行ってください。

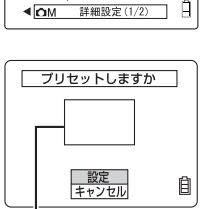

Û

>

この枠いっぱいに被写体を合わせる

66

# [OM] [AEモード] -露出の合わせかたを選ぶ

このモードは、カメラが自動で絞り値とシャッタースピードを決める[プログ ラム]と絞り値を固定してシャッタースピードはカメラにお任せの[F2.8]、 [F7.5]があります。絞り値は大きいほど、被写体を中心に鮮明に写る範囲(前 後)が広がります。

| [表示なし] | プログラム  | 被写体に合わせてカメラがシャッタースピードと絞   |
|--------|--------|---------------------------|
|        | (初期設定) | り値を決めます。                  |
| [F2.8] | F2.8   | 鮮明に写る範囲(前後)が狭くなり、被写体を際立た  |
|        |        | せます。                      |
| [F7.5] | F7.5   | 鮮明に写る範囲(前後)が広くなり、被写体も背景(手 |
|        |        | 前)も鮮明に写ります。               |
|        |        | ● ただし、ストロボ撮影時は、ストロボの光の届く  |

距離が短くなります。

設定のしかた-[F7.5]に設定する場合

- 1 電源をONにして () モード切替 ダイヤルを "□"に合わせます。
- 2 〇 メニューボタンを押して、メニューアイコンを表示させます。
- 3 ② 十字ボタンの左右を押して [ M]を選び、 決定ボタンを押します。
- 4 ④ 十字ボタンの上下を押して[AEモード]を選び、 十字ボタンの右を押します。
- 5 ④十字ボタンの上下を押して[F7.5]を選び、④ 決 定ボタンを押します。
- 6 →メニューボタンを押して、メニューを消したら、設定
   F7.5
   完了です。
   液晶モニターに[F7.5]が表示されます。
- このモードは電源をOFFにしても設定を保持していますので、撮影シーンや被写体 により設定を元に戻すなどの操作が必要です。

| Y | • |
|---|---|
|   |   |
|   |   |
|   |   |
|   |   |

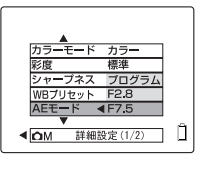

# [OM] / [FM] [フォーカス] ーピントの合わせか たを選ぶ

ピントの合わせかたが選べるモードです。 ピントを自動で合わせる[ワイドAF\*]、[スポットAF\*]と撮影距離を自分で決 めるマニュアルフォーカス[MF]があります。

\* AF:オートフォーカス

| [ ]   | ワイドAF            | 幅が広めのフォーカスフレームです。<br>ピントを合わせる範囲が横に広くなりますので、2<br>人並んだ人物の撮影などに適しています。 |
|-------|------------------|---------------------------------------------------------------------|
| []    | スポットAF<br>(初期設定) | 通常のフォーカスフレームです。                                                     |
| 0.6 œ | MF               | ご自分で撮影距離を決めてピントを合わせます。<br>撮影距離:0.6m~∞                               |

設定のしかた-[MF]に設定する場合

- 1 電源をONにして() モード切替ダイヤルを"□"または"■"に合わせます。
- 2 → メニューボタンを押して、メニューアイコンを表示させます。
- 3 3 +字ボタンの左右を押して[<sup>①</sup>M]または[<sup>■</sup>M]を選び、
  決定ボタンを押します。
- 4 ・ 十字ボタンの上下を押して[フォーカス]を選び、
   ・ 十字ボタンの右を押します。

| <b>A</b>                                |     |
|-----------------------------------------|-----|
| フォーカス ◀ ワイドAF                           |     |
| 長時間露光 スポットAF                            |     |
| ISO MF                                  |     |
| 測光モード 評価測光                              |     |
| 電子ズーム ON                                |     |
| •                                       | - A |
| ▲ I I I I I I I I I I I I I I I I I I I | Η   |

5 ④十字ボタンの上下を押して[MF]を選び、④、決定

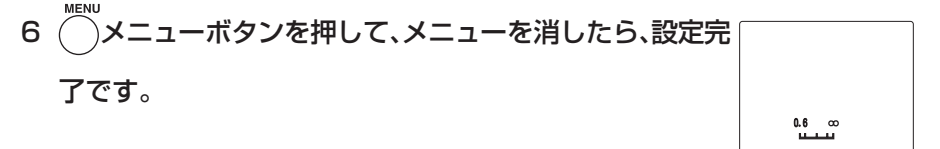

液晶モニターにフォーカスゲージが表示されます。

### 撮影距離の決めかた

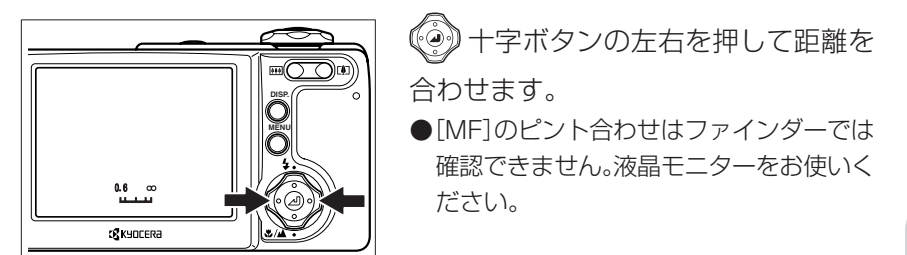

撮影距離の目安

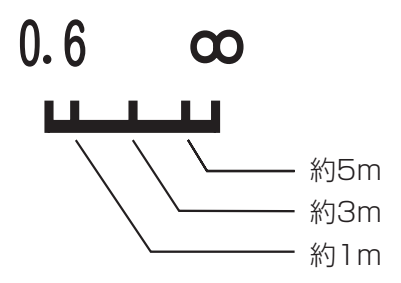

● このモードは電源をOFFにしても設定を保持していますので、撮影シーンや被写体 により設定を元に戻すなどの操作が必要です。 k K

## [〇M] [長時間露光] -シャッタースピードを遅くする

星空や暗がりでの小さな光(ろうそくなど)を撮影するときはシャッタース ピードを遅くします。シャッタースピードは、シャッターが開いている時間の 長さで、この時間が長い(遅い)ほど被写体を写し込む時間が長くなります。

- [I T8S] 8秒 2秒、4秒、8秒のシャッタースピードが [LT4S] 4秒 設定できます。 [LT2S] 2秒 [表示なし] OFF (初期設定) 通常の撮影(1秒~1/2000秒以下)ができます。 ● 被写体によって設定する時間は異なりますので、試し撮りなどでご確認ください。 設定のしかた-[LT4S]に設定する場合
- 電源をONにして(○) モード切替ダイヤルを"凸"に合わせます。 1
- )メニューボタンを押して、メニューアイコンを表示させます。 2
- ·字ボタンの左右を押して[**ロ**M]を選び、 🖗 決定ボタンを押します。 З
- 4 ·字ボタンの上下を押して[長時間露光]を選び、 字ボタンの右を押します。
- 十字ボタンの上下を押して[4秒]を選び、 🖗 決定 5 ()
  - ボタンを押します。
- ▶ ストロボモードは32になりますが 🖗 十字ボタンの上を押すと 🗼 赤目軽減強 制発光モード(52ページ)に切り替えることができます。
- メニューボタンを押して、メニューを消したら、設定 6

#### 完了です。

液晶モニターに[LT4S]が表示されます。

- シャッタースピードを長く設定した場合、画像にノイズが含ま れることがあります。
- このモードは電源をOFFにすると、長時間露光は解除され、通常の撮影(初期設定) に戻ります。
- カメラぶれ防止のため三脚をご使用ください。
- このモードで[LT4S]4秒、[LT8S]8秒に設定するとき、[SO感度(7]ページ)との 組み合わせにより設定できない場合があります。詳しくは111ページをご覧くだ さい。

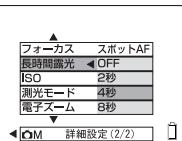

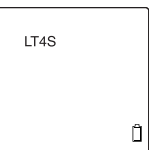

# [OM] [ISO] – ISO感度を変えて撮影する

[ISO]は、フィルムのISO感度に相当する光に対する敏感さを表しています。 このモードでは[AUTO]、[80]、[160]、[320]があり、数字が増えるほど画像の 質は荒くなりますが、光に対する感度が高くなり、暗いところでの撮影や高速 シャッターでの撮影ができます。また、ストロボ光の届く距離も通常より少し 長くなります。

| [ISO320]<br>[ISO160] | 320<br>160 | 固定のISO感度を設定できます。       |
|----------------------|------------|------------------------|
| [ISO80]              | 80         |                        |
| [表示なし]               | AUTO(初期設定) | 周囲の状況に合わせたISO感度をカメラが設定 |

します。

### 設定のしかた-[ISO160]に設定する場合

- 1 電源をONにして(○)モード切替ダイヤルを"凸"に合わせます。
- 2 〇 メニューボタンを押して、メニューアイコンを表示させます。
- 3 ④十字ボタンの左右を押して [ CM]を選び、 ② 決定ボタンを押します。
- 4 ④十字ボタンの上下を押して[ISO]を選び、④十字ボ タンの右を押します。
- 5 ④十字ボタンの上下を押して[160]を選び、④ 決定 <sup>▲</sup> ボタンを押します。
- 6 → メニューボタンを押して、メニューを消したら、設定 完了です。

液晶モニターに[ISO160]が表示されます。

- ISO感度を上げる(320まで上げる)と、画像にノイズが含まれ ることがあります。
- このモードは電源をOFFにしても設定を保持していますので、撮影シーンや被写体 により設定を元に戻すなどの操作が必要です。
- このモードで[ISO160]、[ISO320]に設定するとき、長時間露光(70ページ)との 組み合わせにより設定できない場合があります。詳しくは111ページをご覧くだ さい。

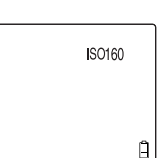

|   | _ |
|---|---|
|   | ľ |
| • | - |
|   | À |
|   |   |

## [OM] [測光モード] -露出を合わせる範囲を選ぶ

露出を合わせる範囲が選べるモードで、評価測光、中央重点、スポットの3種類 があります。被写体により、使い分けてください。

| [表示なし] | 評価測光   | 画面全体を224分割して光の量を測り、その被写体に  |
|--------|--------|----------------------------|
|        | (初期設定) | 最適な露出値を決める測光方式です。          |
|        | 中央重点   | 画面のほぼ中央の範囲(スポットより大きい)で、特に中 |
|        |        | 央部に重点を置いて測光する方式です。         |
| •      | スポット   | 画面の中心部で測光する方式です。           |

### 設定のしかた-[スポット]に設定する場合

- 1 電源をONにして(◯◯)モード切替ダイヤルを"凸"に合わせます。
- 2 ()メニューボタンを押して、メニューアイコンを表示させます。
- 3 ④ 十字ボタンの左右を押して [ M]を選び、 ② 決定ボタンを押します。
- 4 (④) 十字ボタンの上下を押して[測光モード]を選び、
   (④) 十字ボタンの右を押します。
- 5 ④ 十字ボタンの上下を押して[スポット]を選び、 ④ 決定ボタンを押します。
- 6 → メニューボタンを押して、メニューを消したら、設定 完了です。

| • |   |
|---|---|
|   |   |
|   |   |
|   | n |

Ĥ

液晶モニターに[..]が表示されます。

● このモードは電源をOFFにしても設定を保持していますので、撮影シーンや被写体 により設定を元に戻すなどの操作が必要です。
## [OM] [電子ズーム] -電子ズームのONまたは OFFを選ぶ

構図を決めるとき、テレボタンで最大に拡大した後、テレボタンを押し直すと 電子ズームが始まります(→49ページ)。この電子ズームを使用禁止にすると きは、ここで[OFF]に設定します。

 ON(初期設定)
 電子ズームが使えます。

 OFF
 電子ズームは使用禁止です。

 ※アイコンの表示はどちらもありません。

#### 設定のしかた-[OFF]に設定する場合

- 1 電源をONにして(○)モード切替ダイヤルを"□"に合わせます。
- 2 〇 メニューボタンを押して、メニューアイコンを表示させます。
- 3 🛞 十字ボタンの左右を押して [ロM]を選び、 🛞 決定ボタンを押します。
- 4 (④) 十字ボタンの上下を押して[電子ズーム]を選び、 (④) 十字ボタンの右を押します。
- 6 ──メニューボタンを押して、メニューを消したら、設定完了です。

● このモードは電源をOFFにしても設定を保持していますので、撮影シーンや被写体 により設定を元に戻すなどの操作が必要です。 Π

# "」"再生モードの機能と使いかた

撮った画像を確認できるのがこの再生モードです。 この他にも画像に音声を付けたり、90°の回転をさせたりする機能があ ります。

### [マルチ表示] 画像を一覧再生する

マルチ再生では、液晶モニターに6枚の小さい画像(サムネイル)を表示できます。

マルチ表示のしかた

- 1 電源をONにして() モード切替ダイヤルを"▶"に合わせます。
- 2 ジメニューボタンを押して、メニューアイコンを表示さ せます。
- 3 ④ 十字ボタンの左右を押してマルチ表示[2]を選び、 10 まーマア・自 、決定ボタンを押します。

マルチ表示の画面に変わります。

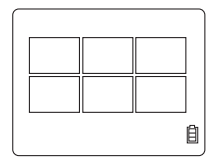

### マルチ表示時の画面と使いかた

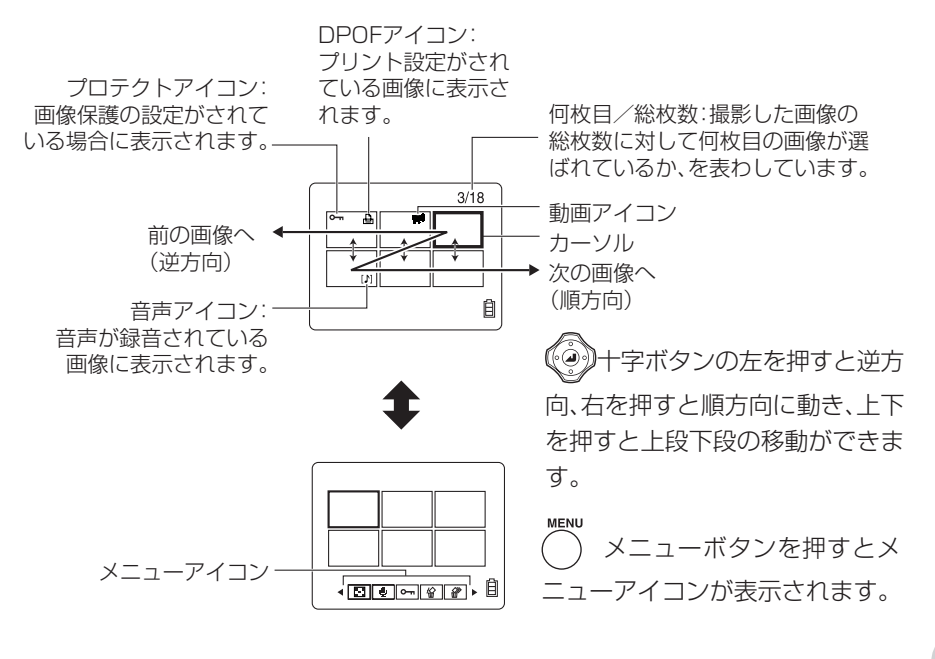

### マルチ表示の画面で消去する場合

- 1 メニューボタンを押してメニューアイコンを表示させ ます。
- 十字ボタンの左右を押して消去[份]を選び、 🛞 2 🕼 決定ボタンを押します。
- 3 (④) 十字ボタンの左右を押して消去したい画像にカー ソルを合わせます。
- 4 (ジ) 十字ボタンの上を押して[実行]を選び、(ジー) 決定ボ タンを押します。

画像が消去されます。

● 続けて作業をするときは、3と4の操作を繰り返します。

- 5 作業の終了は、〇メニューボタンを押します。 マルチ表示の画面に戻ります。
- 通常の再生(シングル表示)に戻す
- 十字ボタンを使って、通常の再生に戻したい画像に 1 カーソルを合わせます。
- 2 (②) 決定ボタンを押すと、通常の再生に変わります。

消去しますか? 1 2 З

実行 キャンセル

Ê

4 5 6

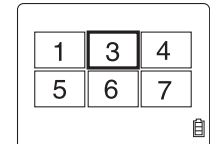

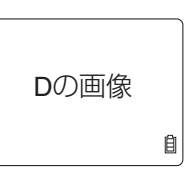

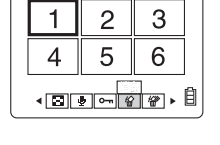

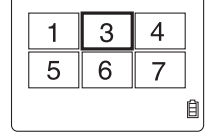

В С

E D

F Ê

А

## [アフレコ]画像に声のメッセージを入れる

撮った画像(静止画のみ)に音声を入れたり、消したりすることができます。

● SDメモリーカードをライトプロテクトしている場合、この操作はお使いいただけ ません。

ライトプロテクト→16ページ

録音のしかた

- 電源をONにして()モード切替ダイヤルを"」"に合わせます。 1
- メニューボタンを押して、メニューアイコンを表示さ 2 (

せます。

- 十字ボタンの左右を押してアフレコ[型]を選び、 3 ( 🐏 決定ボタンを押します。
- 4 十字ボタンの左右を押して音声を入れたい画像を選 録音しますか? 00:00 びます。
- 十字ボタンの上を押して[実行]を選び、 🖗 決定ボ 5 タンを押すと、音声録音を始めます。
- 6 カメラのマイクに向かってメッセージをお話しください。 録音中\_\_\_\_00:00 録音中の秒数をカウント表示します。 ●最長30秒まで録音できます。 Ê 停止
- 7 録音を途中で終わらせるときは、 迎上決定ボタンを押します。

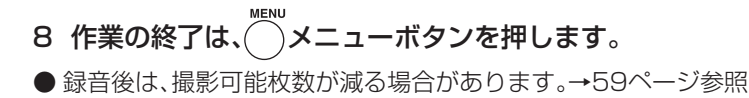

| - <u>770</u><br>•⊠⊌⊶ <i>⊈₽</i> ≻₿ |
|-----------------------------------|
|                                   |

<u>実行</u> キャンセル

Ê

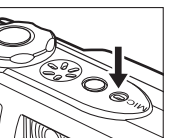

#### 音声の消去のしかた

アフレコで録音した音声を消去するときの手順です。

消した音声を元に戻すことはできませんので、注意して操作してください。 ●動画の音声は消去できません。

「録音のしかた」の3から

- 4 ()
   +字ボタンの左右を押して音声を消去したい画像

   を選びます。
   \_\_\_\_\_\_
- 5 ④ 十字ボタンの上を押して[実行]を選び、④ 決定ボ キンセル タンを押します。

音声が消えて、[録音しますか?]の画面に変わります。

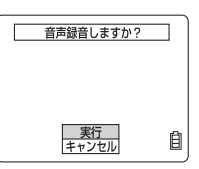

Ê

6 作業の終了は、 メニューボタンを押します。

#### 再生のしかた

アフレコした画像は次のように表示されます。

<音声の再生前の画面>

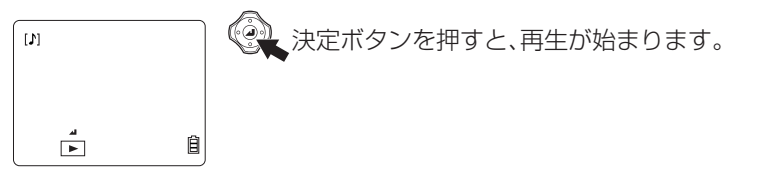

<音声の再生中の画面>

## [プロテクト] 画像を消さないように保護する

大切な画像を間違えて消さないように保護(プロテクト)することができます。

● SDメモリーカードをライトプロテクトしている場合、この操作はお使いいただけ ません。

ライトプロテクト→16ページ

プロテクトのしかた

- 電源をONにして(○)モード切替ダイヤルを"▶"に合わせます。 1
- 2 )メニューボタンを押して、メニューアイコンを表示さ せます。 3 (④) 十字ボタンの左右を押してプロテクト[0---]を選
  - び、 没上決定ボタンを押します。
- 十字ボタンの左右を押してプロテクトしたい画像を 4 プロテクトしますか? 選びます。 設定 自
- 字ボタンの上を押して[設定]を選び、 🔍 決定ボ 5

タンを押すと、プロテクトは完了です。

- 続けて作業をするときは、4と5の操作を繰り返します。
- )メニューボタンを押します。 6 作業の終了は、
- プロテクトした画像は、全消去では残りますが、フォーマットすると消去されてし まいますのでご注意ください。

## [消去] 一枚の画像を消すときは

- 消去した画像は、元に戻すことはできませんので、注意して操作してください。
- プロテクトされた画像は消せません。→79ページ
- SDメモリーカードをライトプロテクトしている場合、この操作はお使いいただけません。

ライトプロテクト→16ページ

#### 画像の消去のしかた

- 1 電源をONにして(○)モード切替レバーを"」"に合わせます。
- 2 ジメニューボタンを押して、メニューアイコンを表示さ

せます。

3 (④) 十字ボタンの左右を押して消去[給]を選び、 ④ 決定ボタンを押します。

▲ 🖸 👻 🗣 🖉 🖉 🖡 🗍

4 (④) 十字ボタンの左右を押して消去したい画像を選びます。
 5 (④) 十字ボタンの上を押して[実行]を選び、(④) 決定ボ (■)

#### タンを押すと、消去は完了です。

●続けて作業をするときは、4と5の操作を繰り返します。 ●アフレコした画像(→77ページ)を消去した場合、音声も一緒に消えます。

6 作業の終了は、 メニューボタンを押します。

実行

自

## [全消去] 全ての画像を消すときは

メモリーカードに記録されている画像を全て消すことができます。

- 消去した画像は、元に戻すことはできませんので、注意して操作してください。
- プロテクトされた画像は消せません。→79ページ
- SDメモリーカードをライトプロテクトしている場合、この操作はお使いいただけません。

ライトプロテクト→16ページ

### 全消去のしかた

- 1 電源をONにして() モード切替ダイヤルを"」"に合わせます。
- メニューボタンを押して、メニューアイコンを表示さします。
- 3 ② 十字ボタンの左右を押して全消去[劉]を選び、

#### 決定ボタンを押します。

- 4 ④ 十字ボタンの上を押して[実行]を選び、④ 決定ボ \_\_\_\_\_\_ タンを押すと、全消去は完了です。
  - 画像が表示された場合、その画像はプロテクトされている ことが考えられます。
  - ●アフレコした画像(→77ページ)は音声も一緒に消えます。
- 5 作業の終了は、〇メニューボタンを押します。

## [リサイズ] 画素数の変更とトリミングをする

撮った画像の画素数を変更すること(リサイズ)と切り取ること(トリミング) ができます。リサイズしたりトリミングした画像は新たな画像として保存さ れますので、元の画像は残しておくことができます。

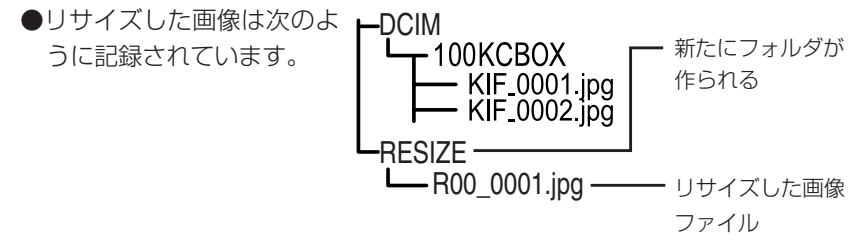

● SDメモリーカードをライトプロテクトしている場合、この操作はお使いいただけ ません。

ライトプロテクト→16ページ

● ファイルは、ROO\_OO01jpg~ROO\_9999jpgまで作られ、それ以上そのカードではリサイズできません。

#### リサイズのしかた

- 1 電源をONにして(○)モード切替ダイヤルを"⊡"に合わせます。
- メニューボタンを押して、メニューアイコンを表示させます。
- 3 (④) 十字ボタンの左右を押してリサイズ[1]]を選び、 (④) 決定ボタンを押します。
- 4 (④) 十字ボタンの上を押して[リサイズ実行]を選び、
   (④) 決定ボタンを押します。
- 5 (一) 十字ボタンの左右を押してリサイズしたい画像を選び、(一) 十字ボタンの上を押して[決定]を選び、(一) 決定ボタンを押します。

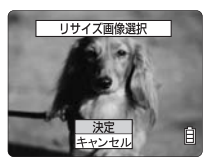

リサイズメニュー

リサイズ実行 リサイズ画像を見る 自

Ê

 決定ボタ 「・」テレボタンを押し 画像エリア選択 画像エリア選択 て2倍、4倍に拡大し、 ンを押します。 (④) 十字ボタンで範囲 ₩Ĩ/[‡] ₩ 縮小 拡大: エリア変更 ₩/[‡] 「リア変軍・ Ê 自 を決めたら、 🔍 決定 ボタンを押します。 7 字ボタンの上下を押して画像サイズを選び、 😪 画像サイズ設定 320×240 160×120 決定ボタンを押します。 自 8 リサイズした新たな画像の名前が表示されますので確認 ファイルを保存しました

範囲を拡大するときは

したら 🔍 決定ボタンを押します。

6 リサイズする範囲を決めます。

画素数だけを変えるとき

9 作業の終了は、 メニューボタンを押します。

### リサイズした画像の確認と消去のしかた

リサイズした画像は通常の再生では確認できません。次の手順で表示させて ください。

#### 「リサイズのしかた」の3から

- 4 4 +字ボタンの上下を押して[リサイズ画像を見る]を
  選び、
  決定ボタンを押します。
- リサイズした画像が表示されます。
- +字ボタンの左右を押して画像の順送り、逆送りが できます。

5 消去する場合は())十字ボタンの上下を押して[公]を 選び、 迎上決定ボタンを押します。

● 決定ボタンを押すと画像の消去は完了しますので、ご注意ください。

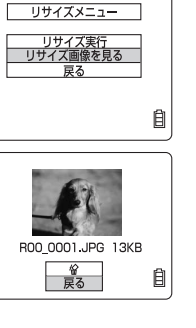

R00 0001.JPG 13KB

OK

Ê

再生モードの機能と使いかた

6 作業の終了は、〇メニューボタンを押します。

リサイズした画像はプロテクトできません。

### [回転] 画像を回転させる

画像を右90°または左90°に回転させます。

●SDメモリーカードをライトプロテクトしている場合、この操作はお使いいただけません。
 ライトプロテクト→16ページ

回転のしかた-[90~]に回転させる場合

- 1 電源をONにして() モード切替ダイヤルを"▶"に合わせます。
- メニューボタンを押して、メニューアイコンを表示さ せます。
- 3 ④十字ボタンの左右を押して回転[↓]を選び、④、決 定ボタンを押します。
- 4 ② 十字ボタンの左右を押して回転させたい画像を選び ます。
- 5 💮 十字ボタンの上下を押して[90°へ]を選び、 🥘 決

#### 定ボタンを押します。

- [**/90**°] 左に90°回転します。
- [90°入] 右に90°回転します。
- [戻る] 作業を中止してメニューアイコンの画面に戻ります。

回転した画像が表示されます。

●続けて作業をするときは、4と5の操作を繰り返します。

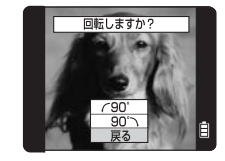

6 作業の終了は、 メニューボタンを押します。

## [スライドショー] 画像を自動で次々に表示させる

画像を一定間隔で撮影した順に表示させます。

### 設定のしかた

- 1 電源をONにして (※モード切替ダイヤルを"▶"に合わせます。
- 2 <sup>™</sup>メニューボタンを押して、メニューアイコンを表示させます。
- 3 ④十字ボタンの左右を押してスライドショー[m]を選び、④、決定ボタンを押します。
- 4 [再生間隔]を設定します。
  - ⑦ ② 十字ボタンの上下を押して[再生間隔]を選び、③ 十字ボタンの右を押します。
  - ② ④ 十字ボタンの上下を押して再生間隔の時間を選び、④ 決定ボタンを押します。
- 5 [開始画像]を設定します。
  - ⑦ ()+字ボタンの上下を押して[開始画像]を選び、() +字ボタンの右を押します。
  - ② 
     ● 十字ボタンの上下を押して[現在の画像]または
     [最初の画像]を選び、

     決定ボタンを押します。
- 6 @十字ボタンの上下を押して[スライド]を選び、
   (スライド)を選び、
   (スライドショーが始まります。
- 7 スライドショーを終わらせるときは、 没定ボタンを押します。
- ○メニューボタンを押しても終了できます。

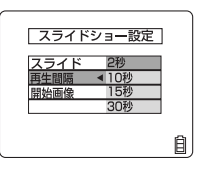

Ê

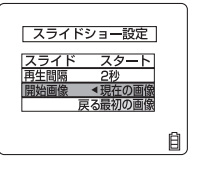

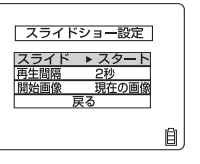

## [プリント設定] DPOFでプリントの設定をする

DPOFとは、デジタルカメラで撮影した画像を家庭用プリンタやプリント取扱店でプリントするための規格です。

プリントする枚数の指定や日付の印字指定などの簡単な設定ができます。ご 使用のプリンタ、プリント取扱店がDPOFサービスに対応しているかご確認 ください。この機能については、お使いのDPOF対応プリンタの取扱説明書も 合わせてお読みになってください。

● SDメモリーカードをライトプロテクトしている場合、この操作はお使いいただけ ません。

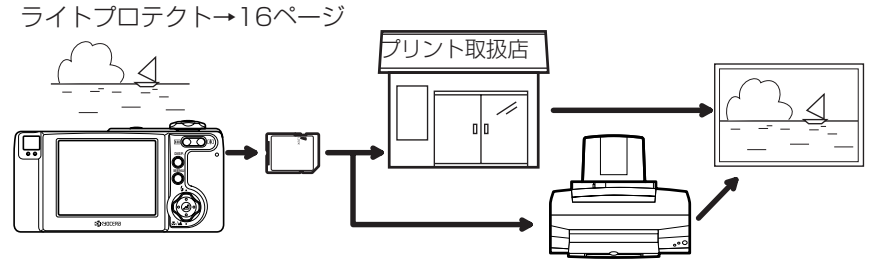

設定のしかた

- 1 電源をONにして(○)モード切替ダイヤルを"▶"に合わせます。
- メニューボタンを押して、メニューアイコンを表示さ せます。
- 3 ④ 十字ボタンの左右を押してプリント[凸]を選び、
   → □
   決定ボタンを押します。
- 4 ④ 十字ボタンの上下を押して[プリント]を選び、④ 十字ボタンの右を押します。
- 5 (④) 十字ボタンの左右を押してプリントの設定をしたい 画像を選び、(④) 十字ボタンの上を押して[決定]を選び、 (④) 決定ボタンを押します。

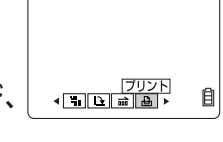

プリント設定

DPOF設定 INDEX設定

| プリント画像選択        |   |
|-----------------|---|
|                 |   |
|                 |   |
|                 |   |
| <u>決定</u><br>戻る | Ê |

O枚 ナシ 自 6 [プリント枚数]を設定します。

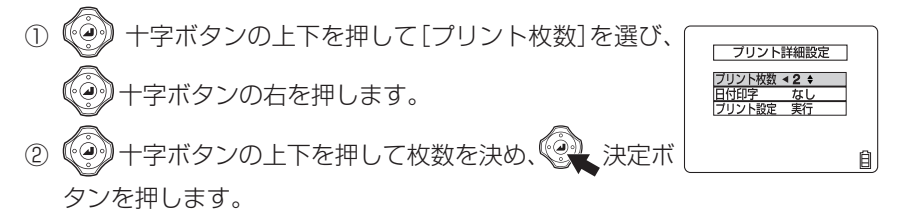

7 [日付印字]を設定します。

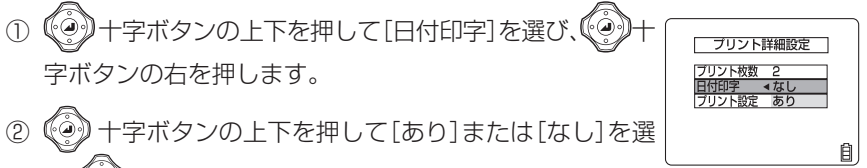

び、、、決定ボタンを押します。

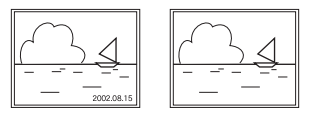

- [あり]を選ぶときにご注意ください。セットアップモードの[日付写し込み] (91ページ)にて[あり]を設定し、更にこのメニューで[あり]を設定すると日付 が2重にプリントされます。
- 8 
  8 <br/>

  +字ボタンの上下を押して[プリント設定]を選び、

  ・<br/>
  ・<br/>
  ・<br/>
  ・<br/>
  ・<br/>
  ・<br/>
  ・<br/>
  ・<br/>
  ・<br/>
  ・<br/>
  ・<br/>
  ・<br/>
  ・<br/>
  ・<br/>
  ・<br/>
  ・<br/>
  ・<br/>
  ・<br/>
  ・<br/>
  ・<br/>
  ・<br/>
  ・<br/>
  ・<br/>
  ・<br/>
  ・<br/>
  ・<br/>
  ・<br/>
  ・<br/>
  ・<br/>
  ・<br/>
  ・<br/>
  ・<br/>
  ・<br/>
  ・<br/>
  ・<br/>
  ・<br/>
  ・<br/>
  ・<br/>
  ・<br/>
  ・<br/>
  ・<br/>
  ・<br/>
  ・<br/>
  ・<br/>
  ・<br/>
  ・<br/>
  ・<br/>
  ・<br/>
  ・<br/>
  ・<br/>
  ・<br/>
  ・<br/>
  ・<br/>
  ・<br/>
  ・<br/>
  ・<br/>
  ・<br/>
  ・<br/>
  ・<br/>
  ・<br/>
  ・<br/>
  ・<br/>
  ・<br/>
  ・<br/>
  ・<br/>
  ・<br/>
  ・<br/>
  ・<br/>
  ・<br/>
  ・<br/>
  ・<br/>
  ・<br/>
  ・<br/>
  ・<br/>
  ・<br/>
  ・<br/>
  ・<br/>
  ・<br/>
  ・<br/>
  ・<br/>
  ・<br/>
  ・<br/>
  ・<br/>
  ・<br/>
  ・<br/>
  ・<br/>
  ・<br/>
  ・<br/>
  ・<br/>
  ・<br/>
  ・<br/>
  ・<br/>
  ・<br/>
  ・<br/>
  ・<br/>
  ・<br/>
  ・<br/>
  ・<br/>
  ・<br/>
  ・<br/>
  ・<br/>
  ・<br/>
  ・<br/>
  ・<br/>
  ・<br/>
  ・<br/>
  ・<br/>
  ・<br/>
  ・<br/>
  ・<br/>
  ・<br/>
  ・<br/>
  ・<br/>
  ・<br/>
  ・<br/>
  ・<br/>
  ・<br/>
  ・<br/>
  ・<br/>
  ・<br/>
  ・<br/>
  ・<br/>
  ・<br/>
  ・<br/>
  ・<br/>
  ・<br/>
  ・<br/>
  ・<br/>
  ・<br/>
  ・<br/>
  ・<br/>
  ・<br/>
  ・<br/>
  ・<br/>
  ・<br/>
  ・<br/>
  ・<br/>
  ・<br/>
  ・<br/>
  ・<br/>
  ・<br/>
  ・<br/>
  ・<br/>
  ・<br/>
  ・<br/>
  ・<br/>
  ・<br/>
  ・<br/>
  ・<br/>
  ・<br/>
  ・<br/>
  ・<br/>
  ・<br/>
  ・<br/>
  ・<br/>
  ・<br/>
  ・<br/>
  ・<br/>
  ・<br/>
  ・<br/>
  ・<br/>
  ・<br/>
  ・<br/>
  ・<br/>
  ・<br/>
  ・<br/>
  ・<br/>
  ・<br/>
  ・<br/>
  ・<br/>
  ・<br/>
  ・<br/>
  ・<br/>
  ・<br/>
  ・<br/>
  ・<br/>
  ・<br/>
  ・<br/>
  ・<br/>
  ・<br/>
  ・<br/>
  ・<br/>
  ・<br/>
  ・<br/>
  ・<br/>
  ・<br/>
  ・<br/>
  ・<br/>
  ・<br/>
  ・<br/>
  ・<br/>
  ・<br/>
  ・<br/>
  ・<br/>
  ・<br/>
  ・<br/>
  ・<br/>
  ・<br/>
  ・<br/>
  ・<br/>
  ・<br/>
  ・<br/>
  ・<br/>
  ・<br/>
  ・<br/>
  ・<br/>
  ・<br/>
  ・<br/>
  ・<br/>
  ・<br/>
  ・<br/>
  ・<br/>
  ・<br/>
  ・<br/>
  ・<br/>
  ・<br/>
  ・<br/>
  ・<br/>
  ・<br/>
  ・<br/>
  ・<br/>
  ・<br/>
  ・<br/>
  ・<br/>
  ・<br/>
  ・<br/>
  ・<br/>
  ・<br/>
  ・<br/>
  ・<br/>
  ・<br/>
  ・<br/>
  ・<br/>
  ・<br/>
  ・<br/>
  ・<br/>
  ・<br/>
  ・<br/>
  ・<br/>
  ・<br/>
  ・<br/>
  ・<br/>
  ・<br/>
  ・<br/>
  ・<br/>
  ・<br/>
  ・<br/>
  ・<br/>
  ・<br/>
  ・<br/>
  ・<br/>
  ・<br/>
  ・<br/>
  ・<br/>
  ・<br/>
  ・<br/>
  ・<br/>
  ・<br/>
  ・<br/>
  ・<br/>
  ・<br/>
  ・<br/>
  ・<br/>
  ・<br/>
  ・<br/>
  ・<br/>
  ・<br/>
  ・<br/>
  ・<br/>
  ・<br/>
  ・<br/>
  ・<br/>
  ・<br/>
  ・<br/>
  ・<br/>
  ・<br/>
  ・<br/>
  ・<br/>
  ・<br/>
  ・<br/>
  ・<br/>
  ・<br/>
  ・<br/>
  ・<br/>
- 9 🐵 十字ボタンの上下を押して[実行]を選び、 🔍 決定

#### ボタンを押すと、DPOF設定は完了です。

- [戻る]は前に設定した内容のまま[プリント設定]の画面に 戻ります。
- [プリント設定]の画面に戻ります。
- 他の画像のDPOF設定を続ける場合は、4~9の操作を繰り 返します。

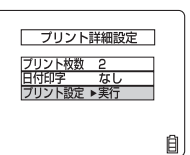

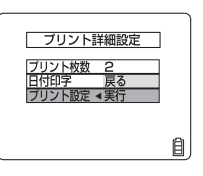

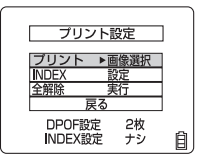

### インデックスプリントの設定

メモリーカードに記録されている画像の一覧をプリントします。

「DPOFの設定のしかた」の3から

4 分子ボタンの上下を押して[INDEX]を選び、分子 字ボタンの右を押します。

5 (④)十字ボタンの上下を押して[INDEX設定を行う]を 選び、(④)、決定ボタンを押すと、設定完了です。

> 作業を中止して[プリント設定]の画面に戻ります。-インデックスプリントはプリントされません。-インデックスプリントがプリントされます。-

[プリント設定]の画面に戻ります。

### プリント設定を全て解除する

「DPOFの設定のしかた」の3から

- 4 (④)十字ボタンの上下を押して[全解除]を選び、(④)十 字ボタンの右を押します。
- 5 (2) 十字ボタンの上下を押して[実行]を選び、(2) 決定 ボタンを押すと、プリント設定が解除されます。

[プリント設定]の画面が表示されます。

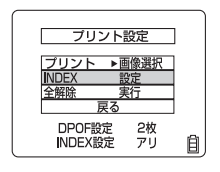

|     | 0      | $\sim$ |    |
|-----|--------|--------|----|
|     | 8      |        |    |
|     | 88.8   |        | ~  |
| â 🗌 | / ', / |        | RS |

プリント設定

2枚 ナシ

DPOF設定

NDFX铅完

INDEX設定 IDEX設定を行

DEX設定を消去する

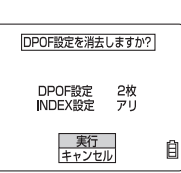

自

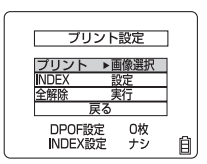

## プロテクトと全消去を使った便利な画像の消しかた

例えば、画像が100枚記録されていて、そのうちの5、6枚の画像を残してお きたいとき、[消去]で1枚づつ消していくのは大変な作業です。このように 画像がたくさん記録されていてその中の数枚だけ残したいという場合は、 [プロテクト]と[全消去]を使うと操作の手間が少なくて便利です。

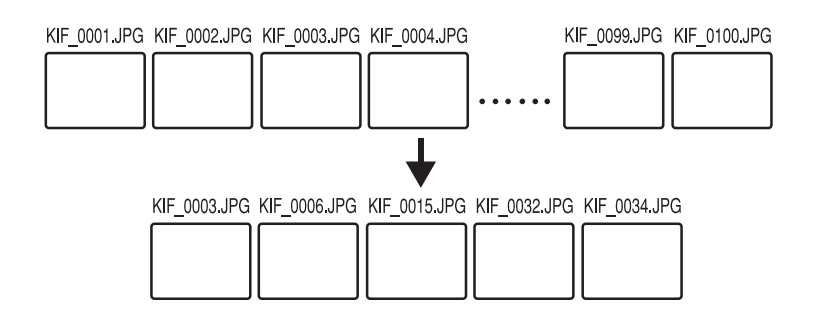

まず、残しておきたい画像をプロテクトします。(画面はマルチ表示)

- 1 メニューアイコンを表示させてプロテクト[0---]を選びます。
- 2 2 +字ボタンの左右で残しておきたい画像にカーソルをあわせて[実行]を選んで、決定ボタンを押すと、画像がプロテクトされます。以後、この作業を繰り

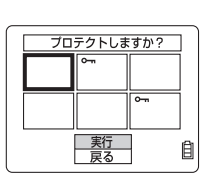

返して残しておきたい画像をプロテクトします。

次に、全消去します。

- メニューアイコンを表示させて全消去[公]を選び、
   決定ボタンを押すと、[全消去しますか?]の画面に変わります。
- 2 [実行]を選んで、 (会)、決定ボタンを押すと、全消去は完了です。
- 3 プロテクトされている画像が残ります。

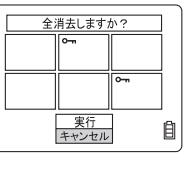

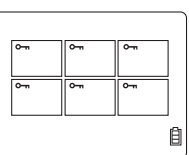

# "SET UP"セットアップモードの 機能と使いかた

日付の設定やメモリーカードのフォーマットなど、使う頻度は少ないけ ど、あると便利で大切な機能がこのモードに集められています。

## [液晶の明るさ]液晶モニターの明るさを変える

液晶モニターの明るさを調節します。

### 設定のしかた

- 1 電源をONにして 💮 モード切替ダイヤルを "SET UP" に合わせます。
- 2 [液晶の明るさ]を選び、(④)+字ボタンの右を押します。
   3 ④+字ボタンの上下を押して明るさを選び、(④)、決定
   ボタンを押したら、設定完了です。

+を選ぶと明るく、-を選ぶと暗くなります。

## [日付写し込み] 画像データに日付を書き込む設定をする

画像に日付を写し込む場合はこちらで設定します。設定後に撮影した画像から日付が写し込まれます。

[あり] 撮影すると画像に日付が書き込まれます。 [なし](初期設定)日付は書き込みません。

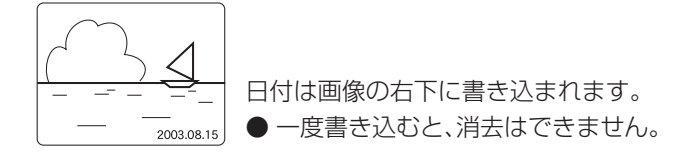

#### 設定のしかた-[あり]に設定する場合

- 1 電源をONにして())モード切替ダイヤルを"SET UP"に合わせます。
- 2 ・ 十字ボタンの上下を押して[日付写し込み]を選び、
   ・ 十字ボタンの右を押します。
- 3 ④十字ボタンの上下を押して[あり]を選び、④ 決定

ボタンを押したら、設定完了です。

● [あり]に設定すると、撮影するときの液晶モニターに日 付が常時表示されます。

| セットアップ(1/3)                     | νJ |
|---------------------------------|----|
| 液晶の明るさ<br>標準<br>日付設定 2003.01.01 |    |
| 日付写し込み くなし                      |    |
| オートOFF 3分                       | 1) |
|                                 | 個  |

2003.08.15

## [フォーマット] メモリーカードを初期化する

新しいメモリーカードを使う前や画像を含む全てのデータを消してしまいたいときにお使いください。

フォーマットのしかた

1 電源をONにして() モード切替ダイヤルを"SET UP"
 に合わせます。

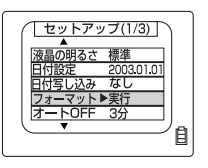

Ê

- 2 (④) 十字ボタンの上下を押して[フォーマット]を選び、
   (④) 十字ボタンの右を押します。
- 3 (一)十字ボタンの上を押して[実行]を選び、(一)決定ボ
   タンを押すと、フォーマットを始めます。
   第1 キャンセル
- 4 フォーマットが完了すると[セットアップ(1/3)]の画面に戻ります。

● プロテクトした画像も消えますのでご注意ください。

## [オートOFF] 電源を自動でOFFにして節電する

このカメラは、電源の切り忘れを防いで電池の消費を少なくするため、電源を ONにしたままにしておくと数分後に電源が自動でOFFになるオートOFF機 能が付いています。ここでは電源がOFFになるまでの時間が設定できます。

[しない] 電源はOFFになりません。切り忘れにご注意ください。
 [15秒]\*
 [1分]
 [3分](初期設定) 15秒後、1分後、3分後、6分後に電源がOFFになります。
 [6分]
 \* 再生モードとセットアップモードのときは、1分後にオートOFFされます。

設定のしかた-[1分]に設定する場合

- 電源をONにして(<sup>(O)</sup>モード切替ダイヤルを"SET UP"に合わせます。 1
- 十字ボタンの上下を押して[オートOFF]を選び、 2 字ボタンの右を押します。
- 十字ボタンの上下を押して[1分]を選び、 🥮 決定 3 (• ボタンを押したら、設定完了です。

セットアップ(1/3) 自

〈"□/興" 撮影モードでお使いのときのご注意〉 "♪/栗!"撮影モードでお使いのとき、"オートOFF"で設定した時間(または"しない")に より、カメラは次のように作動します。 1. [オートOFF] を [15秒]、[1分]、[3分]、[6分] のいずれかに設定したとき カメラに何もしないで、設定時間以上放置すると、カメラは2分間、休止の状態になりま す。

この間シャッターボタンを半押しするか他のボタンを押すと、撮影できる状態に戻りま すが、この2分を越えると電源がOFFになります。

#### 2. [オートOFF] を [しない] に設定したとき

カメラに何もしないで6分を超えて放置すると、カメラは休止の状態になります。 このとき電源はOFFにならず、休止の状態が続きます。シャッターボタンを半押しする か他のボタンを押すと、撮影できる状態に戻ります。

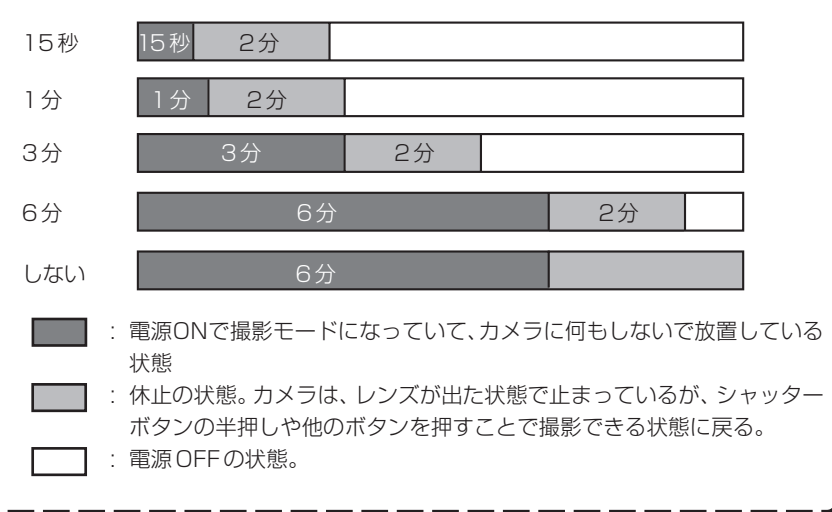

## [モードロック] 設定した機能を残しておく

"▲"モード、"**栗**『モード、"SET UP"モードで設定した内容を電源をOFFにしたときも残しておくことをモードロックといいます。(108ページ参照)

 [ON]
 電源をOFFにしても設定した内容を残しておきます。

 [OFF] (初期設定)
 電源をOFFにすると初期設定に戻ります。

#### 設定のしかた-[ON]に設定する場合

- 1 電源をONにして(O) モード切替ダイヤルを"SET UP"に合わせます。
- 2 一十字ボタンの上下を押して[モードロック]を選び、
   2 十字ボタンの右を押します。

| <u> </u>      |    |
|---------------|----|
| モードロック ◀ OFF  |    |
| 操作音 ON        |    |
| シャッター音 +2     |    |
| 選択色変更 イエロー    |    |
| 起動画面 設定       |    |
| $\overline{}$ | /⊜ |
|               | 비  |

3 3 +字ボタンの上下を押して[ON]を選び、
決定
ボタンを押したら、設定完了です。

### [操作音] ボタンを押したときの音量を調節する

| [+3] | 音量大          |
|------|--------------|
| [+2] | 中(初期設定)      |
| [+1] | / <u>]</u> \ |

[OFF] 操作音をOFFにします。(起動音もOFFになります。)

#### 設定のしかた-[OFF]に設定する場合

- 1 電源をONにして(O) モード切替ダイヤルを"SET UP"に合わせます。
- 2 ④ 十字ボタンの上下を押して[操作音]を選び、④ 十 字ボタンの右を押します。

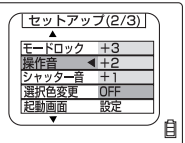

3 3 +字ボタンの上下を押して[OFF]を選び、
決定
ボタンを押したら、設定完了です。

## [シャッター音] シャッター音の音量を調節する

| [+3]  | 音量大             |
|-------|-----------------|
| [+2]  | 中(初期設定)         |
| [+1]  | 」、              |
| [OFF] | シャッター音をOFFにします。 |

### 設定のしかた-[+1]に設定する場合

- 1 電源をONにして(②) モード切替ダイヤルを"SET UP"に合わせます。
- 2 ・ 十字ボタンの上下を押して[シャッター音]を選び、
   ・ 十字ボタンの右を押します。

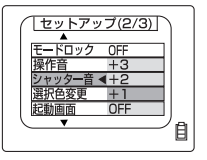

3 (2) 十字ボタンの上下を押して[+1]を選び、(2) 決定ボ

タンを押したら、設定完了です。

## [選択色変更] メニューの色を選ぶ

イエロー(初期設定) レッド パープル ブルー

設定のしかた-[レッド]に設定する場合

- 1 電源をONにして() モード切替ダイヤルを"SET UP"に合わせます。
- 2 2 +字ボタンの上下を押して[選択色変更]を選び、
  +字ボタンの右を押します。
- 3 ④十字ボタンの上下を押して[レッド]を選び、④ 決

定ボタンを押したら、設定完了です。

SET UP

## [起動画面] 起動画面を選ぶ

次の3種類の画面が選べます。

京セラロゴの画面 (初期設定) ユーザー設定画面 選んで設定できます。

OFF画面

メモリーカードに保存されている画像から1枚を 記動時の表示はありません

設定のしかた

- 1 電源をONにして(◎)モ・ ード切替ダイヤルを"SET UP" に合わせます。
- 十字ボタンの上下を押して[起動画面]を選 2 十字ボタンの右を押します。

セットアップ(2/3) モードロッ
操作音 OFF

マボタンの左右を押してご希望の画面を選び、 З

決定ボタンを押したら、設定完了です。

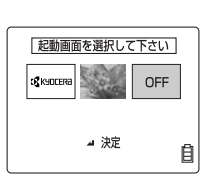

設定しますか?

キャンセル

▼ 画像選択 ⊿ 決定

自

自

Ê

OFF

### 画像を起動画面に設定する

- 「設定のしかた」の3で中央の画面を選び、十字ボタンの下を押します。 1
- 十字ボタンの左右を押して画像を選び、 🖗 決定ボ 2 画像を選択してください タンを押します。 リセット
- ┼字ボタンの上下を押して[設定]を選び、 🥘 決定 З ボタンを押します。
- -字ボタンの左右を押して中央の画像を選び、 🧐 4 ( 起動画面を選択して下さい 決定ボタンを押したら、設定完了です。
- 設定した画像はカメラ内のメモリーに保存されますので、メモリーカードを変えた り、画像を消去しても画面が変わることはありません。

## [RECレビュー] 撮影直後に画像を確認する

撮影直後、撮った画像を数秒間、表示させることができます。

OFF 2秒(初期設定) 4秒 撮影後の画像表示はありません。 撮影後、画像を2秒間表示します。 撮影後、画像を4秒間表示します。

#### 設定のしかた-[OFF]に設定する場合

- 1 電源をONにして(O) モード切替レバーを"SET UP"に合わせます。
- 2 (一) 十字ボタンの上下を押して[RECレビュー]を選び、
   (一) 十字ボタンの右を押します。

| <u> </u>      |    |
|---------------|----|
| RECレビュー◀2秒    |    |
| 言語LANGUAGE 4秒 |    |
| 連番リセット<br>OFF |    |
| 設定リセット 実行     |    |
| _             |    |
| $\smile$      | /自 |
|               |    |

3 ④十字ボタンの上下を押して[OFF]を選び、④ 決定

ボタンを押すと、設定完了です。

## 【言語LANGUAGE】 メニューに表示する 言語を選ぶ

日本語

ENGLISH (英語)/FRANCAIS (フランス語)/ DEUTSCH (ドイツ語)/ESPAÑOL (スペイン語)/中文(中国語、 簡体字)

設定のしかた-[ENGLISH]に設定する場合

- 1 電源をONにして(②)モード切替ダイヤルを"SET UP"に合わせます。
- 2 ②十字ボタンの上下を押して[言語LANGUAGE]を選び、③十字ボタンの右を押します。
- 3 (④) 十字ボタンの上下を押して[ENGLISH]を選び、
   決定ボタンを押したら、設定完了です。

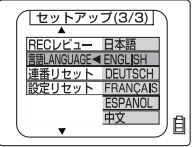

### [連番リセット] 画像データの名前を0001から始める

このカメラでは撮影した順に連続した番号がファイル名に付けられ、それらは「100KCBOX」というフォルダにまとめられています。

この連番リセットを実行すると、メモリーカードに新たなフォルダが作られ、 画像のファイル名も新たに0001から連番が付けられます。 撮影シーン毎にフォルダを変えたいときなどにお使いください。

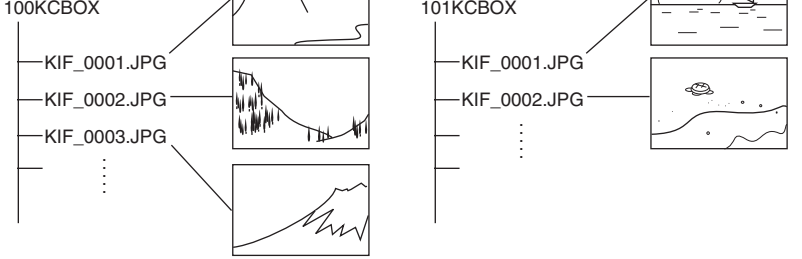

 フォルダ「999KCBOX」のとき、連番リセットはできません。(新しいフォルダは 作られません。)
 作成できるフォルダは「100KCBOX」~「999KCBOX」です。フォルダ番号を 「100KCBOX」に戻す場合は、メモリーカードを入れずに連番リセットを行い、 フォーマットされたメモリーカード、もしくは何も記録されていないメモリーカー ドを入れてください。

#### 連番リセットのしかた

電源をONにして() モード切替ダイヤルを"SET UP"
 に合わせます。

セットアップ(3/3) 自

実行

キャンセル

Ê

- 2 (④) 十字ボタンの上下を押して[連番リセット]を選び、
   (④) 十字ボタンの右を押します。
- 3 ()+字ボタンの上を押して[実行]を選び、()、決定ボ タンを押したら、リセットは完了です。

## [設定リセット] 設定した機能を初期設定に戻す

設定したモードやメニューを初期設定に戻したいときは、このモードをお使 いください。

設定リセットのしかた

- 1 電源をONにして(<sup>(O)</sup>モード切替ダイヤルを"SET UP" に合わせます。
- 2 ・字ボタンの上下を押して[設定リセット]を選び、 十字ボタンの右を押します。
- -字ボタンの上下を押して[実行]を選び、🥝 決定 3 🖗 ボタンを押したら、設定リセットは完了です。

各メニューの初期設定は、108ページをご覧ください。

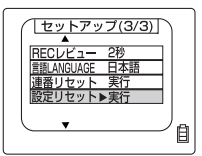

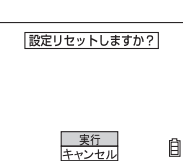

付録

## トラブルシューティング

故障とお考えになる前に…

| 現象                            | 原因                                          | 対策                                                                                                    |
|-------------------------------|---------------------------------------------|----------------------------------------------------------------------------------------------------|
|                               | 電池切れか、電池が入ってい<br>ません。                       | 新しい電池に交換してください。                                                                                            |
|                               | オート OFF 機能で電源が<br>OFF になりました。( → 92<br>ページ) | 再度"POWER"パワーボタンを押<br>して ON にしてください。                                                                        |
| 液晶モニターが消えて<br>いる。             | カメラに何もしないでしばら<br>く放置すると、カメラが休止<br>の状態になります。 | シャッターボタンを半押しするか他<br>のボタンを押すと、撮影できる状態<br>に戻ります。 "オート OFF"で設定<br>した内容によって異なりますので、<br>詳しくは 92 ページをご覧くださ<br>い。 |
|                               | 液晶モニターが OFF になっ<br>ています。                    | "DISP."ボタンを押して液晶モニ<br>ターを ON にします。                                                                         |
|                               | カメラの近くに磁石等、磁気<br>を発生するものがあります。              | カメラを磁気を発生するものから遠<br>ざけてください。それでも直らない<br>ときは、電池を入れ直してくださ<br>い。                                              |
| 撮影したのに撮影可能<br>枚数が変わらない。       | 撮影した画像の容量が少な<br>かったためです。                    | 画素数や画質モード、被写体の状態<br>によるものなので、問題ありません。                                                                      |
| 画像が消去できない。<br>" <b>〇</b> 冊"点灯 | 画像がプロテクトされていま<br>す。                         | プロテクトを解除してください。<br>(→ 79 ページ)                                                                              |
| 画像を消去したのに撮<br>影可能枚数が増えな<br>い。 | 消去した画像の容量が少な<br>かったためです。                    | 画素数や画質モード、被写体の状<br>態によるものなので、問題ありま<br>せん。                                                                  |

| 現象                                                                                                | 原因                                           | 対策                                                                                                   |
|---------------------------------------------------------------------------------------------------|----------------------------------------------|----------------------------------------------------------------------------------------------------|
| カメラが熱くなる。                                                                                         | 液晶モニター使用時は大量に<br>電流が流れるため長時間使用<br>すると熱くなります。 | 故障ではありませんが、しばらく<br>休止してからお使いください。                                                                    |
| 警告 LED 遅い点滅                                                                                       | ストロボの充電中です。                                  | ー旦シャッターボタンから指を離<br>してお待ちください。                                                                        |
| 警告 LED 速い点滅                                                                                       | カメラぶれ警告です。シャッ<br>タースピードが遅くなります。              | 三脚などでカメラを固定して撮影<br>してください。                                                                           |
| ピントが合わない。<br>スタンバイ LED 点滅、<br>合焦マーク点滅                                                             | ピントが合いにくい被写体を<br>撮影しています。(→47 ペー<br>ジ)       | フォーカスロックを使って被写体<br>のコントラストの強いところにピ<br>ントを合わせてから、構図を決め<br>て撮影してください。(→47ペー<br>ジ)                      |
| 真っ白な画像ばかり撮<br>れてしまう。                                                                              | 露出オーバーの設定になって<br>います。                        | 長時間露光を OFF にするか、設定<br>リセットを実行してください。                                                                 |
| 画像の回転、DPOF<br>設定、プロテクト、リ<br>サイズ、アフレコがで<br>きない。<br>メッセージ <sup>*</sup> ライトプ<br>ロテクト <sup>*</sup> 表示 | SD メモリーカードのライト<br>プロテクトがロック(書込禁<br>止)されています。 | SD メモリーカードのロックを解除<br>するか (→ 16 ページ)、他のメモ<br>リーカードをご使用ください。                                           |
| 画像のノイズが多い。                                                                                        | ISO 感度を上げていたり、長時間露光を長い時間に設定すると、ノイズがでやすくなります。 | レタッチソフトなどで、ノイズを<br>除去するか、ライティングするな<br>どして撮影してください。                                                   |
| カードをプリントショ<br>ップにだすと、カメラ<br>で再生されなかった<br>画像がプリントされて<br>きた。                                        | リサイズした画像やパソコン<br>で保存した他の画像であるこ<br>とが考えられます。  | 次のいずれかの操作で、プリント<br>したい画像を決めてください。<br>●プリント (DPOF) 設定をする<br>(リサイズした画像は設定できま<br>せん。)<br>●パソコンで不要な画像を消す |
| カメラとパソコンをつないでもパソコンに                                                                               | USB ケーブルが確実にさ<br>さっていません。                    | USB ケーブルをしっかりさしこん<br>でください。                                                                          |
| ク] や [名称未設定] が<br>表示されない。                                                                         | ドライバがインストールされ<br>ていない、または失敗してい<br>ます。        | ドライバの削除と対処法(41 ペー<br>ジ)の手順に従ってください。                                                                  |

#### メッセージとその対策

| メッセージ       | 原因                                                                | 対策                                                                                      |
|-------------|-------------------------------------------------------------------|-----------------------------------------------------------------------------------------|
| "カードが一杯です"  | メモリーカードの記録容量が<br>不足しています。                                         | 新しいメモリーカードを入れるか、<br>不要な画像を消去してください。ま<br>たは、画素数や画質を変えると撮影<br>できる場合があります。                 |
| "カードがありません" | メモリーカードが入っていま<br>せん。                                              | カメラにメモリーカードを入れてく<br>ださい。                                                                |
| "ライトプロテクト"  | SD メモリーカードのライト<br>プロテクトスイッチがロック<br>(書込禁止)されています。                  | SD メモリーカードのロックを解除<br>するか (→16ページ)、他のメモ<br>リーカードをご使用ください。                                |
|             | 他の機種でフォーマットされ<br>たメモリーカードを使ってい<br>ます。                             | カメラでメモリーカードのフォー<br>マットをしてください。(→92<br>ページ)                                              |
| "カードエラーです"  | このカメラで取り扱いできな<br>いフォーマット形式のメモ<br>リーカードです。                         | 別のメモリーカードを入れるか、<br>フォーマットをしてください。                                                       |
|             | カードが正しく装着されてい<br>ません。                                             | メモリーカードを装着し直してくだ<br>さい。                                                                 |
| "画像がありません"  | メモリーカードに何も記録さ<br>れていません。                                          | <ul> <li>●撮影済みのメモリーカードを入れてください。</li> <li>●撮影してください。</li> </ul>                          |
| "印刷を中止しました" | プリンタまたはカメラから印<br>刷が中止したときに表示され<br>ます。                             | [確認]または[中止]を選ぶと、[ダイレクトプリント]のメニューに戻ります。                                                  |
| "プリンタビジーです" | プリンタの起動中や他のプリ<br>ントをしているときに、カメ<br>ラから印刷を実行すると、こ<br>のメッセージが表示されます。 | 再のノリントする場合は、ノリンダ<br>やカメラの状態を確認してから実行<br>してください。<br>もし、それでもプリントできない場<br>合は、一旦、プリンタとカメラの電 |
| "プリンタエラーです" | インク切れや紙づまり、用紙<br>がセットされていないなどプ<br>リンタにエラーが発生した場<br>合に表示されます。      | 源を OFF し、再び ON にしてから<br>プリントしてください。                                                     |
| "再生できません"   | 画像が壊れている場合や、パ<br>ソコンで保存し直した画像の<br>場合に表示されます。                      | 撮影し直してください。                                                                             |

位録

## 液晶モニターに表示されるメニューとアイコンの名前

#### カメラモードと動画モードの表示

- <カメラモード> (1) (2) (3) (4) (5) (6) (7) (8) 2048 F 1234 -(9) - ISO160 F2.8  $\odot$ (10) m+1 121+1 . -11 (14) **()** 10 רר זז (15) -(12) -13) 0.<u>6</u> ∞ 2003.01.01 (16) (17) (18) (19) (1)  $Z \vdash \Box \pi \mp - \lor \rightarrow 51 \lor \neg 51 \lor \neg 51 \lor 0$ ② ホワイトバランス/カラーモード
- →61ページ/63ページ ③ 測光モード→72ページ
- ③ 測元モート →  $/2 \land 2$
- ④ 合焦マーク (ピントが合うと点灯)
- ⑤ ISO 感度 → 71ページ
- ⑥ 画素数 → 57ページ
- ⑦ 画質→58ページ
- ⑧ 撮影可能枚数
- ⑨ AEモード(絞り値) →67ページ
- ⑩ シャープネス → 65 ページ
- ⑪ 彩度→64ページ

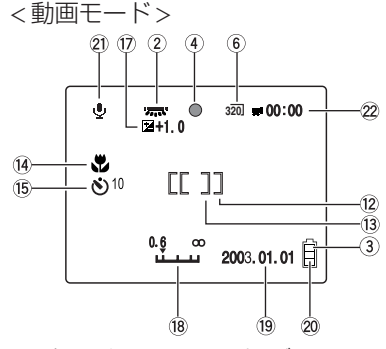

- フォーカスフレーム→68ページ
- ⑫ ワイドAF ⑬ スポットAF
   ⑭ マクロ/遠景モード→54ページ
- (i) マノロ/ 速泉 こ 「マーラ4・、 ノ
   (i) ヤルフタイマー → 56 ページ
- (1) ビルフタイマーマ 3
   (16) 電子ズーム
- し 竜ナスーム
- ① 露出補正→60ページ/長時間露光→70ページ
- 18 フォーカスゲージ(フォーカスで MF 設定時)
   → 68 ページ
- 19 日付
- 20 バッテリー残量表示
- ② 音声モード→62ページ
- 22 撮影可能な残りの総秒数
- MENU メニューボタンを押したときの表示 メニューアイコンが表示されます。

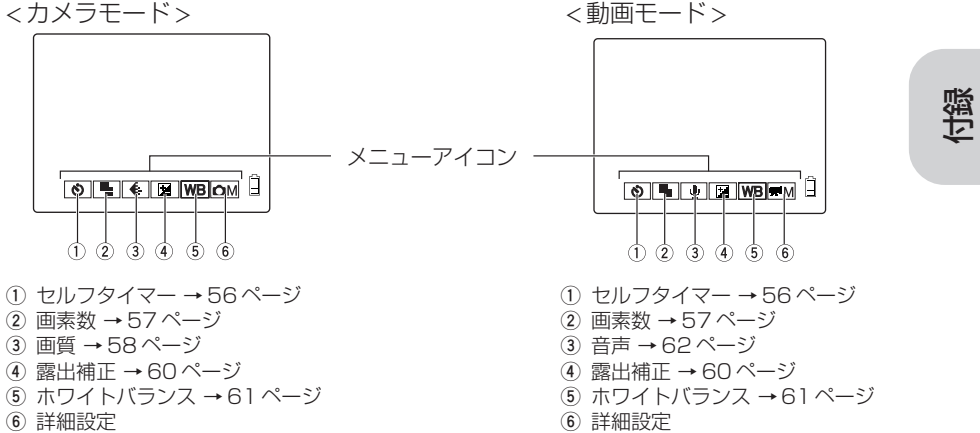

メニューアイコンの[**△**M]、[**栗**M]詳細設定を選んだときの表示 メニューが表示されます。

<カメラモード>

<動画モード>

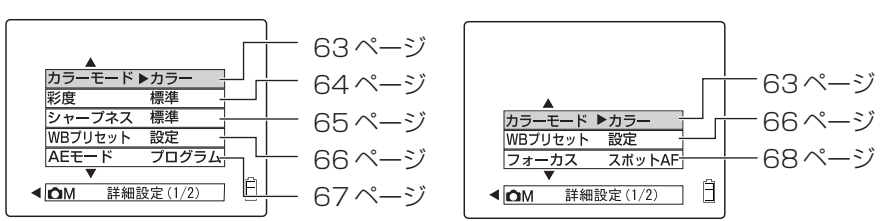

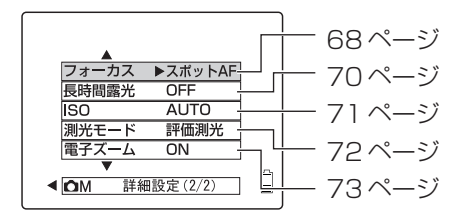

#### 再生モードの表示

() メニューボタンを押したときの表示(メニュー表示)

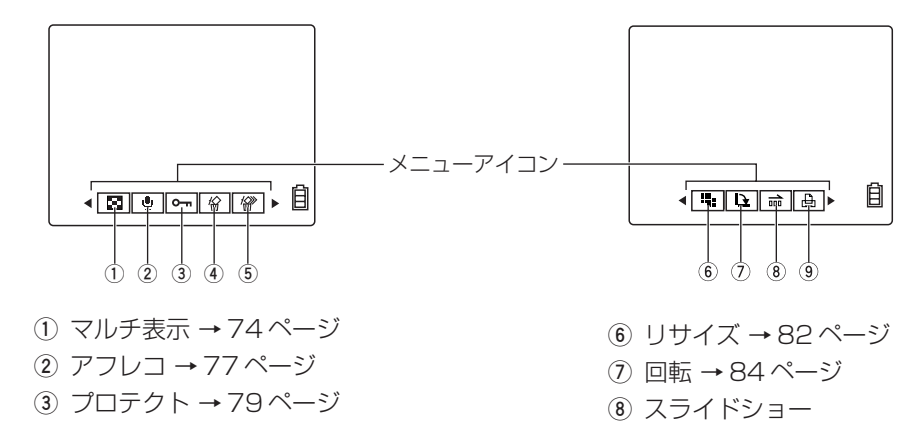

- ④ 消去→80ページ
- ⑤ 全消去→81ページ

⑨ プリント→86ページ

→85ページ

公録

### セットアップモードの表示

メニューが表示されます。

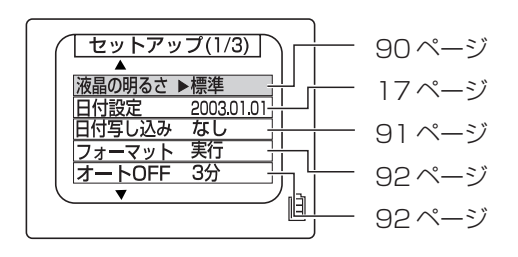

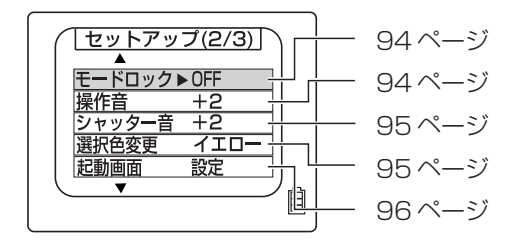

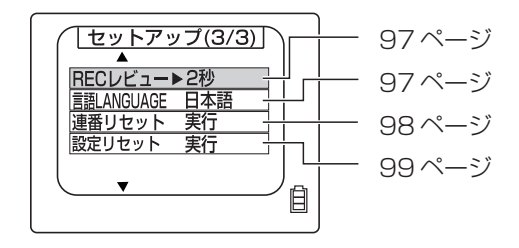

## LEDの表示とカメラの状態

このカメラには5つのLEDが付いています。これらの光りかたにより カメラが今どのような状態であるかをお知らせします。

フロントイルミネーション(青/赤)点灯

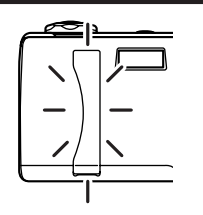

電源をONしたとき、モードを切り替えたとき、パソコンにつないでいるときに点灯します。

セルフタイマーLED(赤)

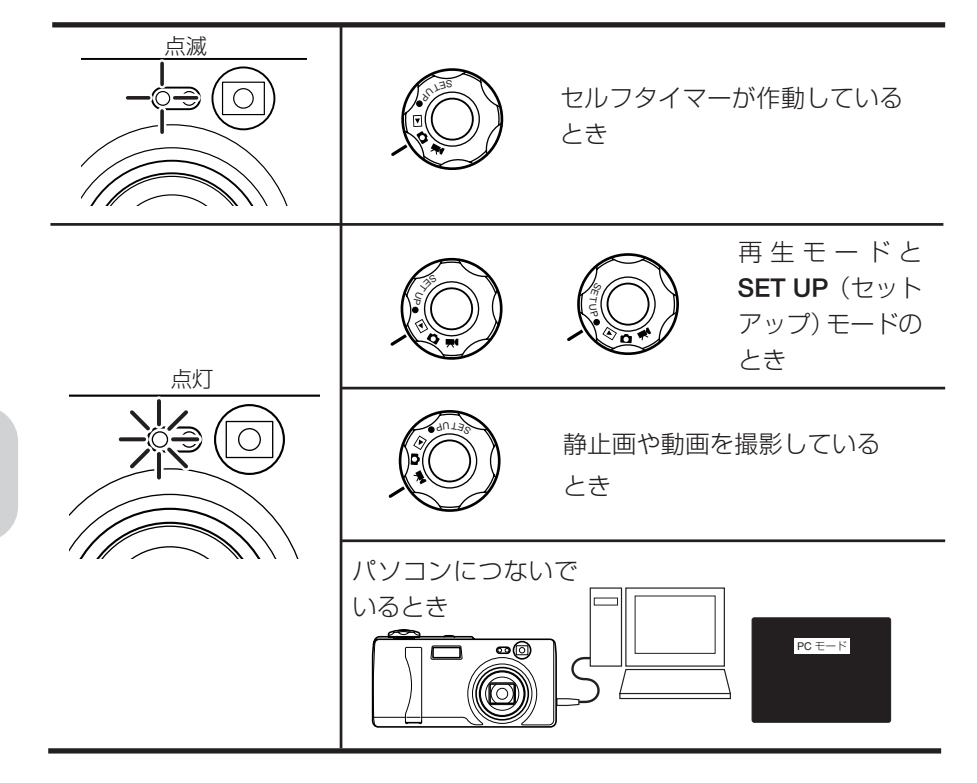

位誕

### カードアクセスLED(橙)

|      | <ul> <li>画像などのデータをメモリーカードに記録したり、</li> <li>読み込んだりしているときなどメモリーカードにアクセスしているときに点滅します。</li> <li>●点滅中は、カードカバーを開けたり、メモリーカードの取り出しは絶対に行わないでください。</li> </ul> |
|------|----------------------------------------------------------------------------------------------------|
| L 点滅 | ドの取り出しは絶対に行わないでください。                                                                                                    |
| •    | テータが壊れる場合がめります。                                                                                                    |

### スタンバイLED(緑)

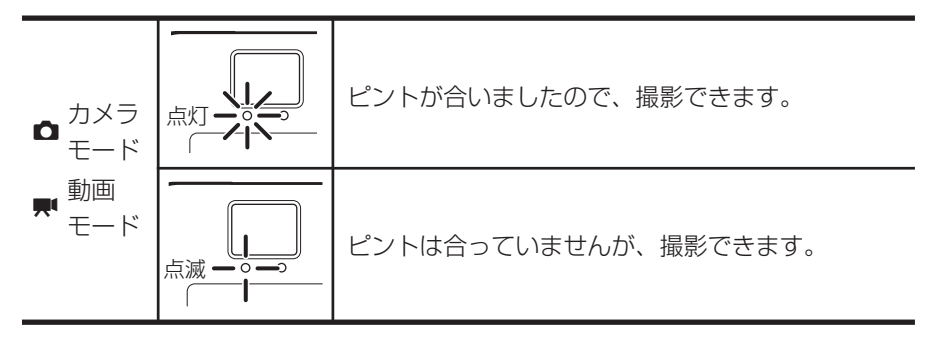

警告LED(赤)

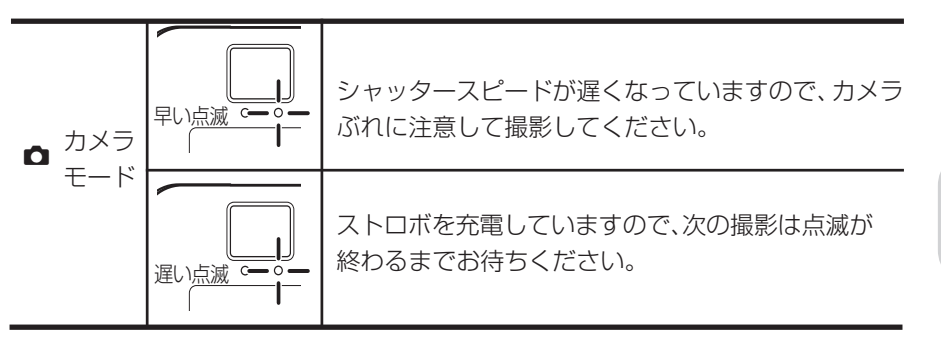

白銀

## モードロックされるメニューと初期設定の一覧表

| モード                                             | メニュー              | モードロック | 初期設定      |
|-------------------------------------------------|-------------------|--------|-----------|
| " <b>○</b> "<br>カメラモード<br>" <b>艸</b> "<br>動画モード | ストロボモード           | ロック可   | AUTO      |
|                                                 | ▲/栗 マクロ/遠景モード     | ロック可   | 通常撮影      |
|                                                 | ▶ セルフタイマー         | 初期設定   | OFF       |
|                                                 | ▲ 画素数(L4v)        | 前回設定保持 | 2304x1728 |
|                                                 | <b>D</b> // (L3v) | 前回設定保持 | 2048x1536 |
|                                                 | <b>栗</b> // (動画)  | 前回設定保持 | 320x240   |
|                                                 | ■ 音声モード           | 前回設定保持 | あり        |
|                                                 | Ⅰ ■質              | 前回設定保持 | ノーマル      |
|                                                 | □/栗 露出補正          | ロック可   | ± 0.0     |
|                                                 | ♪/栗 ホワイトバランス      | ロック可   | AUTO      |
|                                                 | ♪/栗 詳細→カラーモード     | 初期設定   | カラー       |
|                                                 | ▶ 詳細→彩度           | 前回設定保持 | 標準        |
|                                                 | ▲ 詳細→シャープネス       | 前回設定保持 | 標準        |
|                                                 | ▲/東 詳細→WB プリセット   | 前回設定保持 | 前回設定保持    |
|                                                 | ▲ 詳細→AEモード        | 前回設定保持 | プログラム     |
|                                                 | ▲/栗 詳細→フォーカス      | 前回設定保持 | スポットAF    |
|                                                 | ▲ 詳細→長時間露光        | 初期設定   | OFF       |
|                                                 | ▲ 詳細→ISO感度        | 前回設定保持 | AUTO      |
|                                                 | ▶ 詳細→測光モード        | 前回設定保持 | 評価測光      |
|                                                 | □ 詳細→電子ズーム        | 前回設定保持 | ON        |
| "SETUP"<br>セットアップモード                            | 液晶の明るさ            | 前回設定保持 | 標準        |
|                                                 | 日付設定              | 前回設定保持 | 前回設定保持    |
|                                                 | 日付写し込み            | 前回設定保持 | なし        |
|                                                 | フォーマット            | _      | -         |
|                                                 | オートOFF            | 前回設定保持 | 3分        |
|                                                 | モードロック            | 前回設定保持 | OFF       |
|                                                 | 操作音量              | 前回設定保持 | +2        |
|                                                 | シャッター音            | 前回設定保持 | +2        |
|                                                 | 選択色変更             | 前回設定保持 | イエロー      |
|                                                 | 起動画面              | 前回設定保持 | 京セラロゴ画面   |
|                                                 | RECレビュー           | 前回設定保持 | 2秒        |
|                                                 | 言語                | 前回設定保持 | 前回設定保持    |
|                                                 | 連番リセット            | _      | —         |
|                                                 | 設定リセット            | _      | -         |
| ロック可・ モードロックをONにしたときのみ電道をOFFにしても設定を促せします。       |                   |        |           |

ロック可: モードロックを ON にしたときのみ電源を OFF にしても設定を保持します。 初期設定: モードロックのON/OFFに関係なく電源をOFFにすると初期設定に戻します。 前回設定保持:モードロックの ON/OFF に関係なく電源を OFF しても設定を保持します。
## 別売りアクセサリー

### 京セラFinecam L用ケース

クリーナー付きストラップがセットされた専用カメラケースです。 シルバー、レッド、ブルーの3色をご用意しました。 京セラ Finecam L 用ケース(シルバー) 京セラ Finecam L 用ケース(レッド) 京セラ Finecam L 用ケース(ブルー)

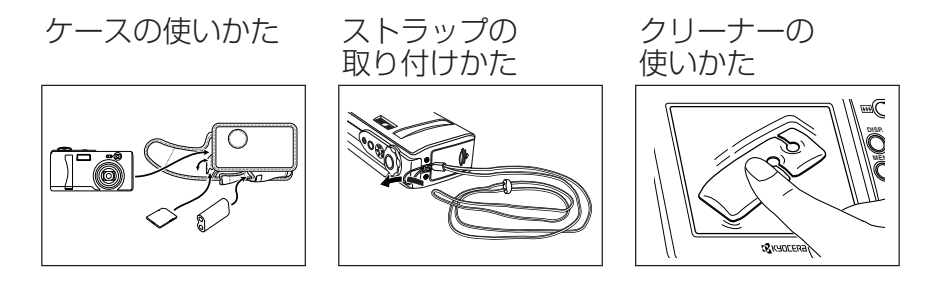

### ACアダプターAC-74L

長時間の再生やパソコン接続時にお使いいただくと、電池の容量を気 にせずにお使いいただけます。

接続のしかた

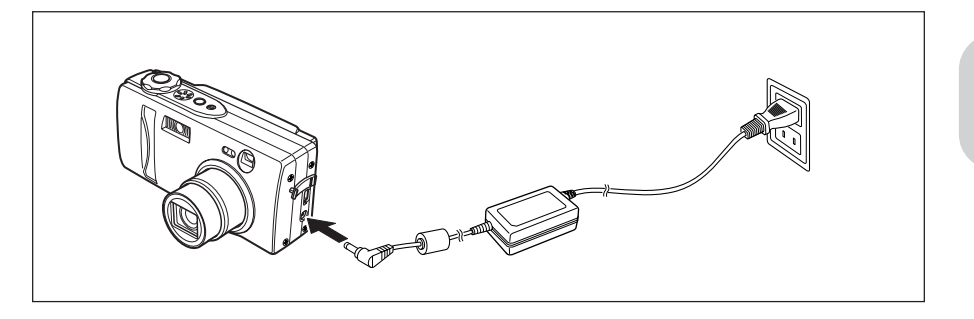

録

AC ケーブルは次の4種類があります。

| コンセントの形状 |      | さつ       |           |                      |  |
|----------|------|----------|-----------|----------------------|--|
| タイプ      | 端子正面 | 端子側面     | 刈心電圧      | の使いいににける国            |  |
| А        |      | <b>U</b> | 100v-125v | 日本                   |  |
| А        |      | <b>₽</b> | 100v-125v | アメリカ、メキシコ、<br>ブラジルなど |  |
| С        | 0 0  |          | 220v-240v | ヨーロッパ各国他             |  |
| BF       |      |          | 220v-240v | イギリス、シンガポール<br>タイなど  |  |

- これら以外の国でお使いになる場合は、その国の電圧、コンセントの形状をご確認ください。
- 地域により、複数のタイプのコンセントが使える場合があります。(例えばイギリ スは BF タイプ以外に C タイプが使える地域があります。)

〈AC アダプター・使用上のご注意〉

| ▲ 警告 | <ul> <li>ブラグの抜き差しが不完全な状態で使わないでください。接触不良により発熱し、火災や感電の原因になります。</li> <li>コードを加工したり無理な力を加えたりしないでください。コードが傷つき火災や感電の原因になります。芯線が露出するほど痛んだ場合は使用を中止し、ご購入店または当社サービスステーションにご相談ください。</li> <li>カバーをはずしたり、分解、修理、改造しないでください。感電する危険があります。</li> <li>ブラグにほこりがついた状態で使用したり、金属を近づけたりしないでください。電気が金属を伝わり、火災や感電の原因になります。ほこりがたまったときは、プラグをコンセントから抜き、ほこりを取り除いてください。</li> <li>煙や異臭、異音がでたり、落下、破損したときは使用を中止してください。そのまま使用すると火災の原因になります。そのような場合は、ご購入店か当社サービスステーションにご相談ください。</li> <li>ACアダプターは家庭用電源コンセント(AC100~240V、50/60Hz)以外にはつながないでください。指定外の電圧や電源で使用すると火災や感電の原因になります。</li> </ul> |
|------|----------------------------------------------------------------------------------------------------|
| ⚠ 注意 | <ul> <li>ACアダプターは必ず専用品をご使用ください。指定外の充電器やACアダプターを使用<br/>すると思わぬ事故や火災の原因になることがありますのでご注意ください。</li> <li>コードを無理に折り曲げたり、引っ張ったり、ねじったり、継ぎ足すなどは絶対にしな<br/>いでください。</li> <li>濡れた手でACアダプターを抜き差ししないでください。感電する恐れがあります。</li> <li>コンセントからの抜き差しは必ずプラグを持って行ってください。コードを引っ張ると<br/>コードが傷ついたり断線したり火災や感電の原因になることがあります。</li> <li>ACアダプターの傷、断線、プラグの接触不良などにお気づきのときは使用を中止して<br/>早めにご購入店または当社サービスステーションにご相談ください。</li> </ul>                                                                                                    |

位録

- ACアダプターは長時間使用すると若干熱を持ちますが、故障ではありません。
- 長時間使用しないときは安全のため先にカメラ側のプラグをカメラ本体から抜き、その後コンセント側の プラグを抜いてください。
- カメラに電池をセットした状態でACアダブターを使う場合、カメラの電源をOFFにしてACアダプターの抜き差しを行ってください。
- このACアダプターは、本機専用です。火災や感電の危険防止のため、指定されたデジタルカメラ以外に は使用しないでください。

# [長時間露光]と[ISO 感度]の設定にご注意 ください

このカメラでは、[長時間露光]と[ISO感度]のメニュー項目の組み合わせによっては、次の表のように設定できない組み合わせがあります。

| ISO 感度      |            | メニュー項目 |    |     |     |
|-------------|------------|--------|----|-----|-----|
| 長時間露光       |            | AUTO   | 80 | 160 | 320 |
| ×           | OFF        | 0      | 0  | 0   | 0   |
| _<br>_<br>_ | [LT2S] 2 秒 | 0      | 0  | 0   | 0   |
|             | [LT4S] 4 秒 | 0      | 0  | 0   | ×   |
| Ê           | [LT8S] 8秒  | 0      | 0  | ×   | ×   |

- 設定可能な組み合わせ
- × 設定できない組み合わせ

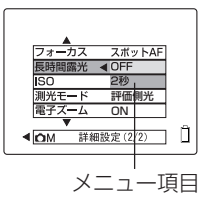

この場合、設定できないメニュー項目は、 画面に表示されずに、設定できなくなって います。 例えば、ISO 感度を320 に設定すると長

時間露光では4秒と8秒のメニューは表示されません。

ほう

## 主な仕様

### 本体

| 型式:             | 記録再生消去一体型デジタルスチルカメラ                                          |  |  |  |
|-----------------|--------------------------------------------------------------|--|--|--|
| 記録媒体:           | SDメモリーカード、マルチメディアカード                                         |  |  |  |
| 撮影枚数の目安と言       | 記録画素数:(SDメモリーカード 16MB 使用、同モードのみで撮影した場合)                      |  |  |  |
| 2304 × 1728     | 3(L4vのみ)約7~10枚(ファイン)約14~19枚(ノーマル)                            |  |  |  |
| 2048 × 1536     | $S(I_{3v}O_{av})$ 約9~12枚(ファイン)約17~24枚(ノーマル)                  |  |  |  |
| 1600 × 1200     | ) 約14~20枚(ファイン)約27~36枚(ノーマル)                                 |  |  |  |
| 1280 × 960      | 約21~29枚(ファイン)約39~52枚(ノーマル)                                   |  |  |  |
| 640 × 480       | 約67~85枚(ファイン) 約104~123枚(ノーマル)                                |  |  |  |
| 動画 320 × 24     | 10 約1~2枚(30秒で1枚)                                             |  |  |  |
| 動画 160 × 12     | 20 約1~2枚(120秒で1枚)                                            |  |  |  |
| フォーマット・         | . IPEG 準拠(Exif ver2 2) DCE 準拠(Design rule for Camera File    |  |  |  |
|                 | svstem) 対応、DPOF 対応                                           |  |  |  |
| (注) DCF とは、主として | てデジタルカメラの画像ファイルを、関連機器間で簡便に利用しあうことを目的として規定された                 |  |  |  |
| (社)電子情報技術       | 産業協会(JEITA)の規格『Design rule for Camera File system』の略称です。     |  |  |  |
| 有効画素数:          | L4v: 403万画素、L3 v:322万画素                                      |  |  |  |
| 撮影素子:           | L4v 1/2.5 型正方画素インターレース読み出し方式 CCD                             |  |  |  |
|                 | 総画素数 423 万画素                                                 |  |  |  |
|                 | L3v 1/2.7 型正方画素インターレース読み出し方式 CCD                             |  |  |  |
|                 | 総画素数 334 万画素                                                 |  |  |  |
| レンズ:            | f=5.8mm~17.4mm(L4v:35mm フィルム換算で約35mm~                        |  |  |  |
|                 | 105mm 相当、L3v:35mm フィルム換算で約 38mm ~ 115mm 相                    |  |  |  |
|                 | 当)3倍ズームレンズ、F2.8~4.7                                          |  |  |  |
| 撮影距離範囲:         | CCD 前面より 約 64.5cm*2~∞                                        |  |  |  |
|                 | マクロ撮影時 約24.5cm <sup>*1</sup> ~64.5cm <sup>*2</sup> (ワイド端に固定) |  |  |  |
| 露出制御/測光方式       | CCD 画面多分割評価測光、中央重点、スポット測光                                    |  |  |  |
| 制御方式:           | プログラム AE、絞り優先 AE、長時間露出                                       |  |  |  |
| 露出補正:           | + 2.0EV ~- 2.0EV(1/3 ステップ)                                   |  |  |  |
| 絞り:             | 固定(F2.8、F7.5*)、自動 *:明るさ換算F値                                  |  |  |  |
| 測光連動範囲:         | $LV6 \sim LV16$                                              |  |  |  |
| ホワイトバランス        | :自動、手動(プリセット、太陽光、白熱電球、曇天、蛍光灯)                                |  |  |  |
| シャッター:          | CCD 電子シャッター、絞り羽根独立プログラム電子シャッター併用方式                           |  |  |  |
|                 | (1秒~1/2000秒、2秒、4秒、8秒)                                        |  |  |  |
| 焦点調整:           | ビデオフィードバック方式オートフォーカス、マニュアルフォーカス                              |  |  |  |
| ファインダー:         | 実像式ズームファインダー                                                 |  |  |  |
|                 | 視野率:80%以上(3m)                                                |  |  |  |
|                 | 倍率:約0.3倍(ワイド時)~約0.8倍(テレ時)                                    |  |  |  |
| ストロボ:           | 内蔵式、充電時間約8秒(新品電池、常温、当社測定基準による)、撮影                            |  |  |  |
| -               | 範囲約64.5cm*2~2.5m (ワイド時、ISO80)                                |  |  |  |
|                 | *1: レンズ前面から約 20cm                                            |  |  |  |
|                 | *2: レンズ前面から約 60cm                                            |  |  |  |

- 撮影モード: ストロボモード(自動発光/赤目軽減自動発光/強制発光/発光禁止/夜 景ポートレート/赤目軽減強制発光\*1)、マクロ撮影モード、遠景撮影モー ド、カラーモード(カラー/白黒/セピア)、彩度、シャープネス、ホワイ トバランス(オート/太陽光/白熱電球/曇天/蛍光灯/プリセット)、 AEモード(プログラム/F2.8/F7.5)、フォーカス(ワイドAF/ス ポットAF/MF)、長時間露光(OFF/2秒/4秒/8秒)、感度(AUTO /ISO80/ISO160/ISO320)、測光モード(評価測光/中央重点/ スポット)、電子ズームのON/OFF切り替え
  - \*<sup>1</sup>"長時間露光"のとき設定可能
- 動画モード: マクロ撮影モード、遠景撮影モード、カラーモード(カラー/白黒/セピア)、ホワイトバランス(オート/太陽光/白熱電球/曇天/蛍光灯/プリ セット)、フォーカス(ワイドAF/スポットAF/MF)、音声録音の有無
- 再生モード: マルチ表示、アフレコ、プロテクト、消去(1画像単位)、全消去(フォル ダ "DCIM"内の全画像)、回転(左右90度)、スライドショー、DPOF 設定、リサイズ
- SET UP (セットアップ) モード:明暗調整、日付の設定、日付写し込み、フォーマットの実 行、オートパワーOFFの時間選択または有無(電源 OFF になるまでの時 間)、モードロックの有無(撮影モードで設定した機能のロック)、操作音 とシャッター音の音量調整、選択色の変更(パープル、レッド、イエロー、 ブルー)、起動画面の選択と設定、REC レビューの ON / OFF 切り替え、 言語の選択(日本語、英語、ドイツ語、フランス語、スペイン語、中国語)、 連番リセットの実行、設定リセットの実行
- その他: ダイレクトプリント\*2、PC モード(接続時に表示)
   \*2 セイコーエブソン株式会社提唱の USB DIRECT-PRINT に対応。
- 液晶モニター:内蔵式、2.5型11万画素 TFD カラー液晶モニター、モニター画素数474 × 234

#### 表示部

- 液晶モニター表示:電池残量、撮影モードと動画モードの設定状況(セルフタイマーモード/ ストロボモード/マクロ・遠景/ホワイトバランスモード/AEモード/ フォーカス/長時間露出/感度/測光モード/音声モード/彩度/シャー プネス)、撮影可能枚数、動画撮影可能秒数、電子ズーム(L4v:×1.3/ ×1.6/×2.0/×3.0/×4.0、L3v:×1.3/×1.6/×2.0)、日 付(電源ON後3秒間のみ表示)、フォーカスフレーム、SDメモリーカー ドのライトプロテクト状態(カードがライトプロテクトされているときの み表示)、記録画像(静止画/動画)、再生モード時の設定(マルチ表示/ アフレコ/プロテクト/消去/全消去/回転/スライドショー/DPOF設 定/リサイズ)、SETUP(セットアップ)モード時(液晶の明るさ/日付 設定/日付写し込み/フォーマット/オートOFF/モードロック/操作音 /シャッター音/選択色変更/起動画面/RECレビュー/言語 LANGUAGE/連番リセット/設定リセット)
- セルフタイマーLED(赤):セルフタイマー動作、撮影完了、パソコン接続中、再生モード時、 セットアップモード時、動画撮影中
- カードアクセス LED(橙):画像記録処理中、警告処理中、カードアクセス中
- スタンバイ LED (緑): 合焦表示
- 警告 LED(赤): ストロボ充電中、カメラぶれ警告
- フロントイルミネーション:起動時点灯、モード切替時、起動動作中に自動的に消灯。

いして

付録

#### 入出力装置

入出力端子: 外部電源入力端子(EIAJ RC-5320 区分 1)、USB 端子

#### 電池

 電源:
 リチウム電池 CR-V3 1本。単3形ニッケル水素充電池2本または単3 形ニッケル乾電池2本も使用可能。外部電源として専用 AC アダプターに て使用可能。

 電池寿命:
 L4v: 撮影画像枚数(ストロボ50%使用、2304×1728ノーマル時) 液晶モニター ON時 約160 画像 液晶モニター OFF時 約170 画像
 L3v: 撮影画像枚数(ストロボ50%使用、2048×1536ノーマル時) 液晶モニター ON時 約160 画像

 液晶モニター OFF 時
 約170 画像

 連続再生時間
 約200分(液晶モニター使用)

 (いずれも新品電池、常温、付属のリチウム電池 CR-V3 使用、当社測定基準による)

#### その他

動作温度: 0℃~45℃

 寸法:
 112.5 (幅) × 54.5 (高さ) × 35 (奥行き) mm (突起部含まず)

 質量:
 約170g (メモリーカード、電池別)

※仕様・外観の一部を予告なく変更することがありますのでご了承ください。

## 索引

### 英数

| ACアダプター   | - 13,109       |
|-----------|----------------|
| AEモード     | 67,103,104,108 |
| DCIM      | 82             |
| DPOF      | 86,101         |
| DPOFアイコン  | ン 75           |
| ISO       | 71,103,104,108 |
| Macintosh | 30~40          |
| RECレビュー   | 97,108         |
| RESIZE    | 82             |
| SDメモリーカ   | ード 2,15,102    |
| USB DIREC | T PRINT 11     |
| USBケーブル   | 2,13,30~42     |
| USBダイレク   | トプリント 13       |
| WBプリセット   | 66,103,104,108 |
| Windows   | 30~42          |

### あ行

| アイコン       | 50,103,104 |
|------------|------------|
| 赤目現象       | 53         |
| 一時停止       | 26         |
| インデックスプリント | × 88       |
| インフォメーション  | 26         |
| 液晶の明るさ     | 90,108     |
| 遠景撮影       | 54,108     |
| オートOFF     | 92,108     |
| 音声アイコン     | 75,77      |
| 音声モード      | 62,108     |

### か行

カードアクセスLED 14,22,107 回転 84,101 画質モード 58,59,108 画素数モード 57,59,108 カメラぶれ 52,55

| カメラモード     |                 |
|------------|-----------------|
| 20,21,51,~ | -73,103,104,108 |
| カラーモード     | 63,103,104,108  |
| 起動画面       | 96,108          |
| 休止の状態      | 92              |
| 警告LED      | 22,101,108      |
| 光学ズーム      | 49              |
| コマ送り       | 26              |
| 合焦マーク      | 21,101,103      |

## さ行

| 再生モード   | 25,74~89,104   |
|---------|----------------|
| 彩度      | 64,103,104,108 |
| 撮影可能枚数  | 100,103        |
| 三脚      | 52,55,101      |
| シャープネス  |                |
|         | 65,103,104,108 |
| シャッター音  | 95,108         |
| 消去      | 27,80          |
| 詳細設定    |                |
| 63~     | 73,103,104,108 |
| 初期化     | 92             |
| シングル再生  | 76             |
| ズーミング   | 49,62,73       |
| スタンバイLE | D 21,101,107   |
| ストロボ    | 52~54,71       |
| ストロボモート | \$ 52~53,108   |
| スライドショー | . 85           |
| 静止画     | 20             |
| 設定リセット  | 99,108         |
| セットアップモ | - arket        |
|         | 90~99,105,108  |
| セルフタイマ- | - 56,108       |
| セルフタイマ- | -LED 14,106    |
| 全消去     | 81,89          |
| 選択言語    | 97,108         |
| 選択色変更   | 95,108         |
| 操作音     | 94,108         |
| 測光モード   | 72,103,104,108 |

### た行

長時間露光 70,103,104,108
電子ズーム
49,73,103,104,108
電池 2,15
動画 23
動画モード
23,24,51~73,103,104,108
ドライバソフト 2,30~33
トリミング 82

### な行

| ノイズ | 70101  |
|-----|--------|
| 111 | 70,101 |

### は行

| パソコン    | 12,13,29,30~42   |
|---------|------------------|
| パララックス  | 55               |
| パワーボタン  | 100              |
| 半押し     | 22,47            |
| ハンドストラッ | プ 2,14           |
| 日付写し込み  | 91,108           |
| ファインダー  | 49,55            |
| フォーカス   |                  |
| 68      | 8,69,103,104,108 |
| フォーカスロ  | ック 47,101        |
| フォーマット  | 92,102,108       |
| フォルダ    | 26,98            |
| プリンタ    | 43               |
| プリント設定  | 86               |
| プリント取扱に | 5 12,13,86       |
| プロテクト   | 79,89,100        |
| プロテクトアー | イコン 75           |
| フロントイルミ | ミネーション 14,106    |
| ホワイトバラン | ノス 61,108        |
|         |                  |

### ま行

| マクロ撮影   | 54,108        |
|---------|---------------|
| マルチ表示   | 74            |
| メニューアイニ | ン             |
|         | 56~89,103,104 |
| メモリーカート | × 2,13,15     |
| モードロック  | 94,108        |
|         |               |

### 6行

| ライトプロテクト | 16,101,102 |
|----------|------------|
| リサイズ     | 82         |
| 連番リセット   | 98         |
| 露出アンダー   | 60         |
| 露出オーバー   | 60,101     |
| 露出補正     | 60,108     |

付録